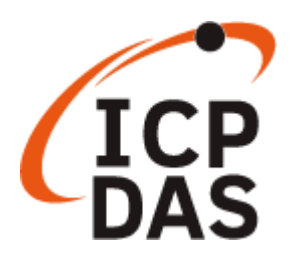

AIB-2941M 使用手冊

Version 1.0.0, Sep. 2024

# 本手冊的技術服務與操作資訊適用於

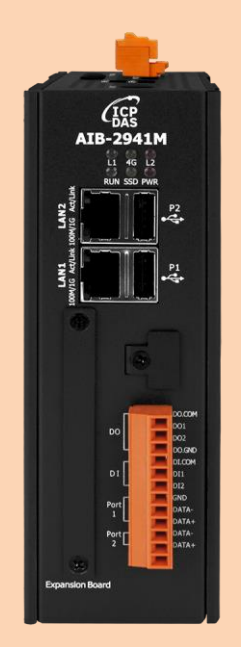

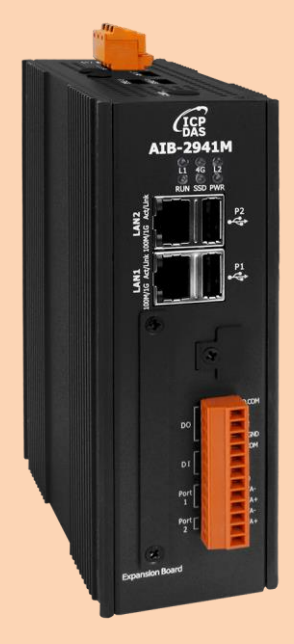

泓格科技股份有限公司 (ICP DAS) 所生產的產品,均保證原始購買者對於有瑕疵 之材料,於交貨日起保有為期一年的保固。

#### 免責聲明

泓格科技股份有限公司對於因為應用本產品所造成的損害並不負任何法律上的責任。本公司保留有任何時間未經通知即可變更與修改本文件內容之權利。本文所含資訊如有變更,恕不予另行通知。本公司盡可能地提供正確與可靠的資訊,但不保證此資訊的使用或其他團體在違反專利或權利下使用。此處包涵的技術或編輯錯誤、遺漏,概不負其法律責任。

#### 版權所有

2024 © 泓格科技股份有限公司版權所有。

商標識別

本文件提到的所有公司商標、商標名稱及產品名稱分別屬於該商標或名稱的擁有 者所有。

#### 技術服務

如有任何問題,請與本公司客服聯絡,我們將盡速為您服務。

E-mail 信箱: <u>service@icpdas.com</u>

# 目錄

| 目釤 | 录<br> |       |                      | 3  |
|----|-------|-------|----------------------|----|
| 1. | 產品    | 簡介    | 、<br>                | 5  |
|    | 1.1.  |       | 產品特色                 | 6  |
|    | 1.2.  |       | 產品規格                 | 11 |
|    | 1.3.  |       | 產品概述                 | 14 |
|    | 1.4.  |       | 產品尺寸                 | 20 |
| 2. | 快速    | 上手    | <u>.</u>             | 21 |
|    | 2.1.  |       | AIB-2941M 安裝         | 22 |
|    | 2.2.  |       | 擴充配件安裝               | 24 |
|    |       | 2.2.1 | L. 安裝 AI 模組/SSD      | 24 |
|    |       |       | 安裝 XV-Board/XB-Board | 26 |
|    |       | 2.2.2 | 2                    | 26 |
|    | :     | 2.2.3 | 3. 插入 SIM 卡          | 29 |
|    | :     | 2.2.4 | 1. 安裝天線              |    |
|    | 2.3.  |       | 管理者登入                | 31 |
|    | 2.4.  |       | 使用者介面語言變更            | 32 |
|    | 2.5.  |       | IP 設定                | 34 |
| 3. | 工具    | 與任    | 務                    | 36 |
|    | 3.1.  |       | 系統工具                 | 36 |
|    | 3     | 3.1.1 | L. 使用者介面語言變更         |    |
|    | 3     | 3.1.2 | 2. IP 設定             |    |
|    | :     | 3.1.3 | 3. 登幕解析度設定           | 41 |
|    | :     | 3.1.4 | <b>1</b> . 使用者帳戶管理   | 44 |
|    | 3.2.  |       | 軟體工具                 | 48 |
|    | :     | 3.2.1 | L. Utility – 檢視系統資訊  | 48 |
|    | :     | 3.2.2 | 2. Text Edit 文字編輯器   | 51 |
|    | :     | 3.2.3 | 3. 效能監控管理            | 52 |
|    |       | 3.2.4 | <b>1</b> . 網路芬鄰設定    | 53 |
|    | :     | 3.2.5 | 5. 自動網路校時            | 56 |
|    | :     | 3.2.6 | 5. CuteCOM           | 58 |
|    | 3.3.  |       | 其他支援工具               | 59 |
| _  |       | 3.3.1 | L. 遠端連線軟體            | 59 |
|    |       |       |                      |    |

|    |        | 3.3.2.               | SSH 檔案傳輸                                             | 62  |
|----|--------|----------------------|------------------------------------------------------|-----|
| 4. | AIB-   | 2941M 程              | 式開發                                                  | 64  |
|    | 4.1.   | 開發                   | 王具準備                                                 | 65  |
|    | 4.2.   | 用 P                  | ython 建立第一個 AIB-2941M 應用程式                           | 67  |
|    |        | 4.2.1.               | 建立一個新專案                                              | 68  |
|    |        | 4.2.2.               | 在視窗上加入控制選項                                           | 72  |
|    |        | 4.2.3.               | 在控制項目中加入事件                                           | 74  |
|    |        | 4.2.4.               | 執行編譯好的應用程式                                           | 76  |
|    |        | 4.2.5.               | Python 範例                                            | 77  |
| 5. | I/0 3  | 擴充模組                 | 與 SDK 的選擇                                            | 78  |
| 6. | AIB-   | 2941M 系              | 統更新與升級                                               | 81  |
| 附錡 | к А.   | Tips –實用             | 技巧                                                   | 88  |
|    | A.1.   | 如何設定                 | ⋶ AIB-2941M 自動網路校時                                   | 88  |
|    | A.2.   | 如何更換                 | 科RTC 電池                                              | 90  |
| 附錡 | ≹ B.I  | Hailo-8L 開           | <b>1</b> 發及應用                                        | 91  |
|    | B.1.   | 環境設置                 | n n n n n n n n n n n n n n n n n n n                | 93  |
|    |        | B.1.1. AIE           | 3-2941M runtime 環境設置: HailoRT 及 Hailo PCle driver 安朝 | 麦93 |
|    |        | B.1.2. PC            | 環境設置: CUDA 及深度學習框架安裝                                 | 95  |
|    | B.2.   | AI 學習樽               | 夏型訓練和效能評估                                            | 99  |
|    |        | B.2.1. 模             | 型訓練                                                  |     |
|    |        | B.2.2. 模             | 型效能評估                                                | 101 |
|    | В.З.   | 模型轉換                 | ۵<br>                                                |     |
|    |        | B.3.1. 模             | 型轉換工具安裝及模型供 Hailo-8L 使用                              |     |
|    | B.4.   | 使用及開                 | ]發 AI 模型程式                                           | 106 |
| 附錡 | ₹ C. ) | V-Board <sup>;</sup> | 和 XB-Board 系列 I/O 擴充卡                                |     |
| 附錡 | ₹ D.   | 手冊修訂                 | 記錄                                                   | 109 |

# 1. 產品簡介

本章提供了 AIB-2941M 系列模組和其配備組件的概覽 · 並介紹了基本概念 · 協助使用者熟悉 AIB-2941M 模組 。

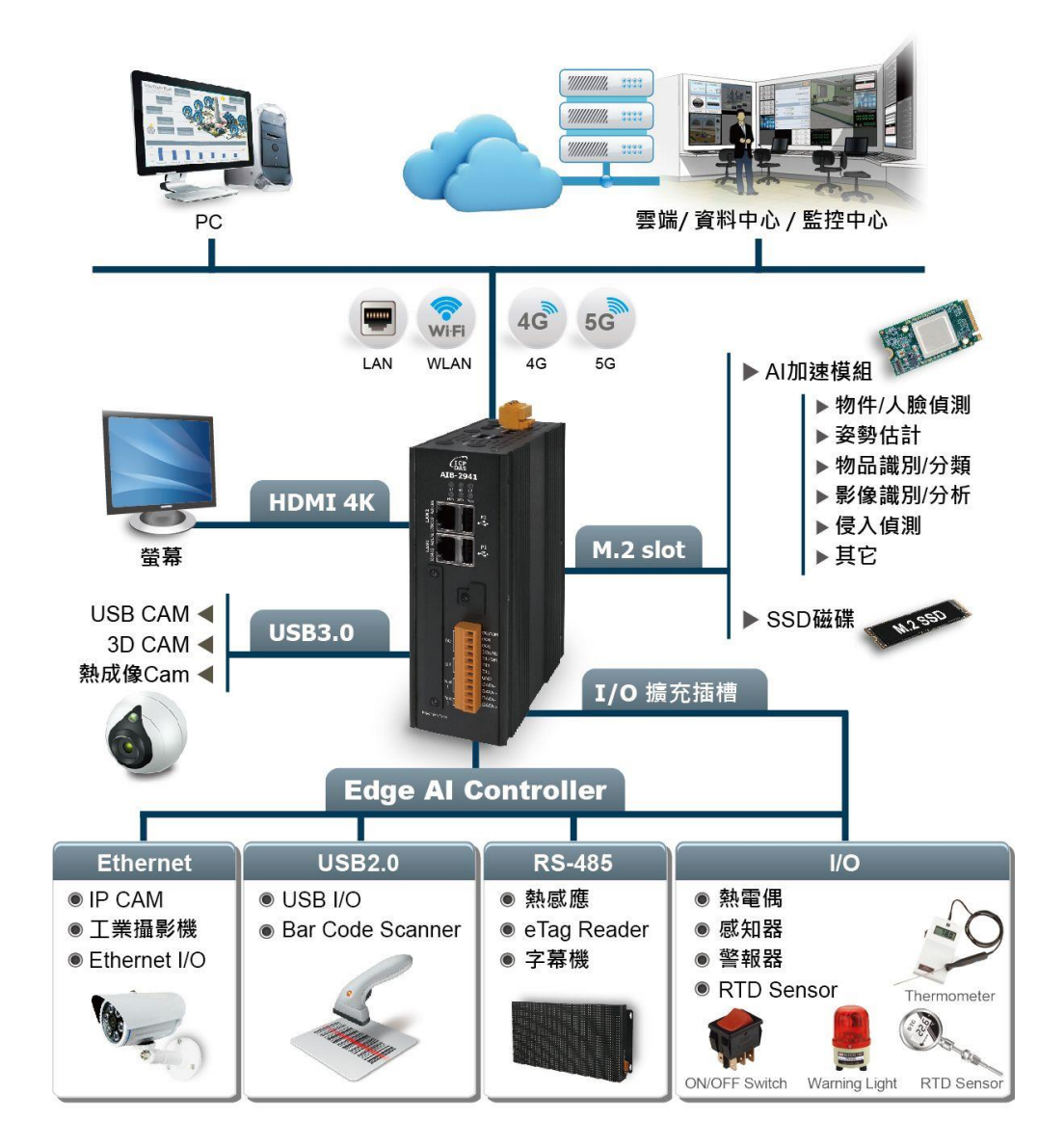

AIB-2941M 是一無風扇、安全、緊湊、低功耗的邊緣 AI 控制器,具有基於 ARM 的 CortexR-A72 處理器。提供 M.2 插槽擴充不同的 AI 加速器模組,在邊緣實現可擴展的高效 能低功耗人工智慧功能,擴展 AI 計算能力,將 AI 和邊緣計算引入工業應用。可在 I/O 擴充 方面,有高保護性的 XV-Board/XB-Board 可供選購搭配使用。另外提供一個 microSD 插槽及 M.2 Key M 插槽 (擴充 NVEM SSD 卡使用),可儲存常用的應用程式、圖檔及資料,以及方便攜 帶與擴充的儲存工具。

AIB-2941M 邊緣 AI 控制器可配備 GbE LAN、HDMI、USB 3.1、DIO 和 4G/LoRa/NBIoT 無線連 接等週邊設備。堅固的金屬外殼和散熱使其適用於 -20 至 +70 ℃ 環境。

# 1.1. 產品特色

AIB-2941M 具有全面性的系統配置功能及便利性的遠端系統更新服務 · 可提供多種用途 · 滿 足使用者的各種需求 · 以下列出 AIB-2941M 的主要特色 ·

## Ubuntu

Ubuntu 它是一種易於使用的操作系統,非常適合初學者和經驗豐富的用戶。 它具有直觀的界面和豐富的功能,多種用途,是目前最多使用者的 Linux 版 本。應用於 AIB-2941M,可以充分利用其功能和性能。 (Ubuntu 為出廠預設 安裝 OS)

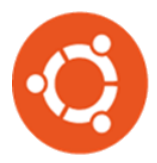

- 良好的使用者經驗
- 易用性、多功能性、安全性
- 豐富的社群支援
- 嵌入式服務: Web Server, FTP Server, Telnet Server, SSH Server
- 豐富的軟體支援及開發工具:專屬的 SDK, Perl, Java, GUI 軟體...等

## Raspberry Pi OS

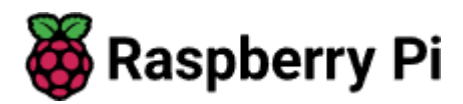

EdgeAI 控制器內建樹莓派 64 位元操作系統。Raspberry Pi OS 基於 Debian Linux,採用文本行命令方式操作,適合熟悉 Linux 操作的用户。同樣適合熟悉 Windows 的用戶,Raspberry Pi OS 運行 Windows 用戶熟悉的簡化桌面界面,顯示桌布、任務欄、快捷方式和應用程序菜單等。

- 豐富的樹莓派軟體生態系統
- 超過 35,000 個軟體套件易於安裝
- 預裝了多個應用程序——Python3/Python IDE/等
- 可於網路上取得許多現成的應用程序

# 人工智慧模組

- M.2 Key M 接頭,用於擴充 AI 加速模組
- M.2 Key B 接頭, 用於擴充 AI 加速模組
- M.2 Key M 接頭, 用於擴充 SSD 模組

提供 M.2 Key M/ Key B 接頭,彈性擴充不同人工智慧模組

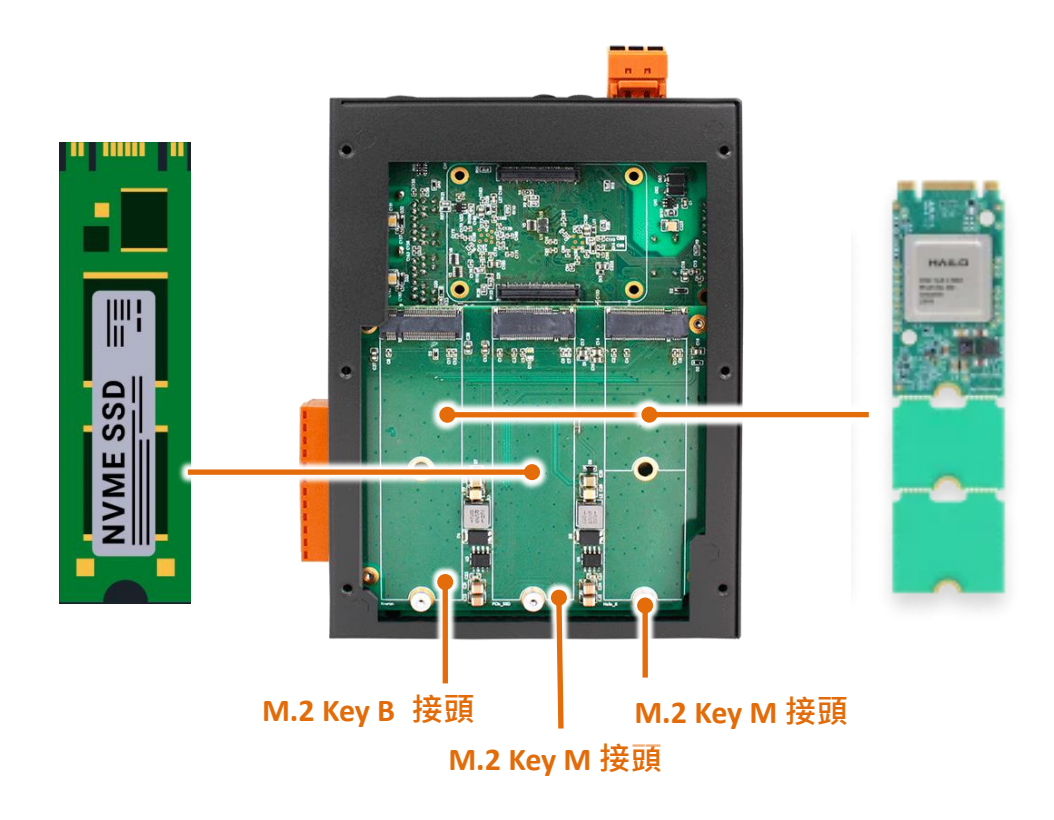

# **● 硬體序號鎖保護軟體**

AIB-2941M 提供一 64 位元硬體鎖,提供防軟體盜拷保護技術。

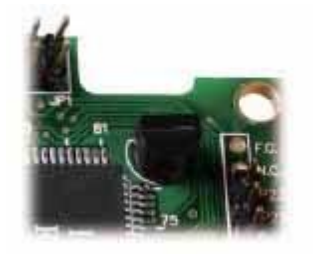

# 多種磁碟儲存介面,擴充儲存空間

AIB-2000 提供多種可靠的儲存裝置,如、microSD,使用者可依據需求,選擇儲存裝置。

- 一個 microSD 插槽 (出貨不附 microSD 卡)
- 一個 M.2 Key M 插槽(擴充 M.2 NVEM SSD 卡使用)(出貨不附 SSD 卡)

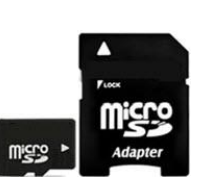

因 SSD 有眾多品牌,以下兩款是我們測試過可以正常運作的工規 SSD

#### Innodisk M.2 (P80) 3TE4

https://www.innodisk.com/tw/products/flash-storage/m2-pcie/m2-p80-3te4-b-m-key

#### APacer PV220-M280

https://www.apacer.com/en/product/industrial-product/detail/industrial\_ssd/pv220-m280

其他品牌和型號的 SSD 可能會有各式各樣的問題,不建議使用

## 支援多種 I/O 擴充卡

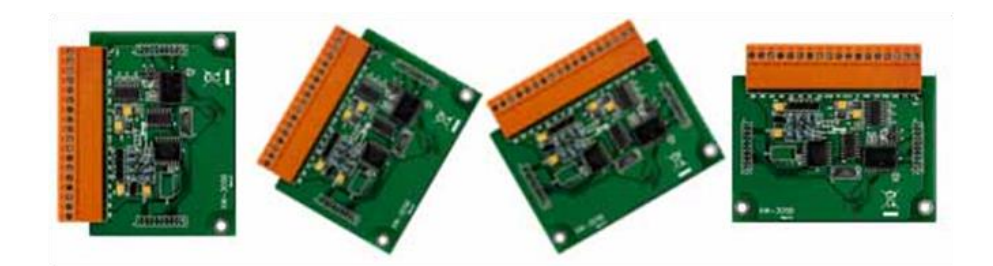

AIB-2000 系列配備有一個 I/O 擴充匯流排·可供用戶選購一片 XV-board 或 XB-board 擴充卡。 它可用來發展各種 I/O 功能·例如: DI、DO、A/D、D/A、Timer/Counter 與各種通訊介面, 例如: RS-232/422/485... 等。

#### 更多有關於 XV-board I/O 模組,請參閱

https://www.icpdas.com/tw/product/guide+Remote I O Module and Unit+PAC I O Mo dules+XV-board

#### 更多有關於 XB-board I/O 模組,請參閱

https://www.icpdas.com/tw/product/guide+Remote I O Module and Unit+PAC I O Mo dules+XB-board

# 豐富的 I/O 通訊介面

AIB-2000 配備多個 RS-485 序列通訊埠、兩個乙太網路及 USB 連接埠,可擴充 I/O 及連接 外部設備。

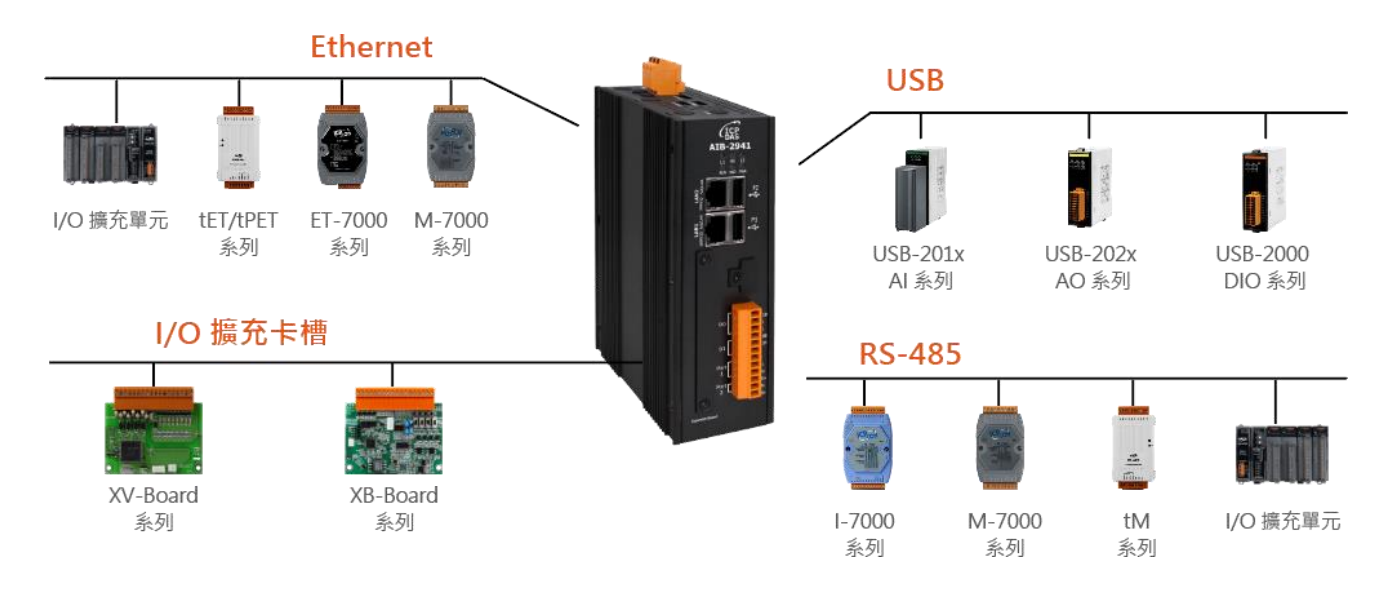

#### 更多有關於 Ethernet 介面 I/O 模組,請參閱

https://www.icpdas.com/en/product/p02.php?root=537&kind=539

#### 更多有關於 USB 介面 I/O 模組,請參閱

https://www.icpdas.com/en/product/p02.php?root=537&kind=541

#### 更多有關於 RS-485 介面 I/O 模組,請參閱

https://www.icpdas.com/en/product/p02.php?root=537&kind=538

## 金屬外殼的設計選擇

AIB-2000 配備金屬材質外殼。

# **輕巧設計**,安裝簡易

AIB-2000 的機體精實輕巧,可搭配導軌 (DIN-Rail) 使用 架設於狹窄空間。

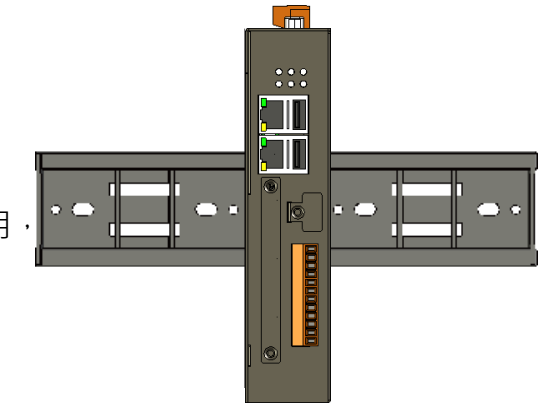

# ■運作於嚴苛的環境之中,仍保有高可靠度及穩定性

AIB-2000 擁有在極端溫度和濕度下運作的能力。

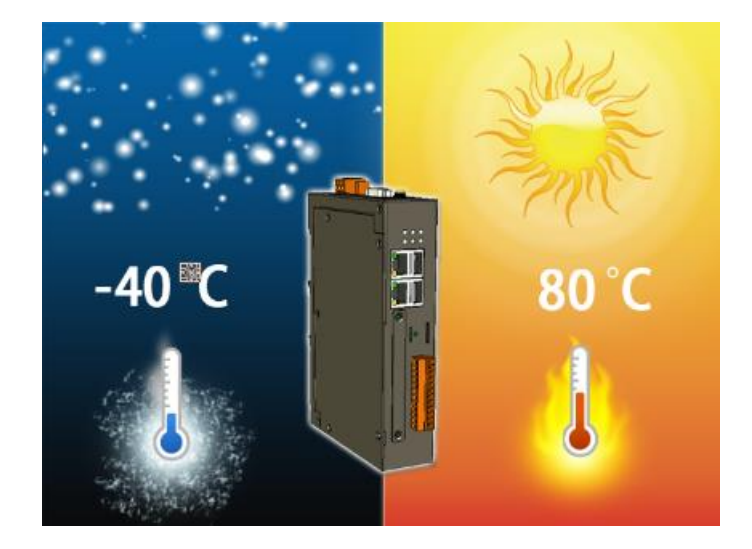

- 操作環境溫度:-20 ℃至 +70 ℃
- 儲存環境溫度:-40 ℃ 至 +80 ℃
- 操作環境相對濕度:10% 至 90% RH, 無冷凝

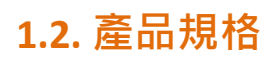

# 下表為 AIB-2941M 的規格表。

| 系統軟體                                                                                                    |                                                                                                    |
|----------------------------------------------------------------------------------------------------|----------------------------------------------------------------------------------------------------|
| OS                                                                                                    | Ubuntu 作業系統(預設) /標準 Raspberry PI 4 64-bit OS                                                                                                  |
| SDK 提供                                                                                                    | C/python 函式庫                                                                                                    |
| 多語系支援                                                                                                    | 英文、簡體中文、繁體中文                                                                                                    |
| 中央處理器模組 央處理                                                                                                    | 里器模組、繁體中文 I 4 64-b                                                                                                    |
| СРИ                                                                                                    | Quad-core Cortex-A72 (ARM v8) 64-bit SoC @ 1.5GHz                                                                                             |
| GPU                                                                                                    | VideoCoreVI (OpenGL ES 3.0), H.265 (up to 4Kp60fps decode),<br>H.264 (up to 1080p60fps, 1080p30 encode)                                       |
| SDRAM                                                                                                    | 4GB LPDDR4                                                                                                    |
| 儲存                                                                                                    | 內建 32GB eMMC                                                                                                    |
| 其它週邊                                                                                                    |                                                                                                    |
| 其它儲存                                                                                                    | 1 個 M.2 Key M 接頭(PCle 2.0 介面),支援安裝 PCle SSD<br>2230/2242/2260/2280 (沒附 M.2 SSD 卡)                                                             |
| FRAM                                                                                                    | 16 KB                                                                                                    |
| 即時時鐘(RTC)                                                                                                    | 提供秒、分、時、日、星期、月、年資訊                                                                                                    |
| 看門狗                                                                                                    | 有                                                                                                    |
| LED 指示燈                                                                                                    | 1 個電源 LED 指示燈、1 個系統運作 LED 指示燈和 3 個可程式<br>控制 LED 指示燈                                                                                           |
| AI Accelerator 模組                                                                                                    |                                                                                                    |
| M.2connector Key M                                                                                                    | 1 個 M.2 Key M 接頭 x (PCle 2.0 介面)<br>支援安裝 Hailo-8L M.2 AI 加速模組 2230/2242/2260/2280 (選配)<br>Frameworks: TensorFLow/Lite, ONNX, Keras, & Pytorch |
| M.2connector Key B<br>1個 M.2 Key B 接頭 x (USB3.0 介面)<br>支援安裝 Kneron M.2 AI 加速模組 2230/2242/2260/22<br>Frameworks: TensorFLow/Lite. Caffe. Keras. & Pytorch |                                                                                                    |

| 顯示及通訊介面               |                                                             |  |  |
|-----------------------|-------------------------------------------------------------|--|--|
| 顯示                    | HDMI 埠 x 1 (4Kp 60fps 帶音頻)                                  |  |  |
| 乙太網路                  | RJ-45 x 2, 10/100/1000 Based-TX (Auto-negotiating LED 指示燈和自 |  |  |
|                       | 動 MDI/MDI-X LED 指示燈)                                        |  |  |
| USB 2.0 (host)        | 2                                                           |  |  |
| USB 3.0 (host)        | 2                                                           |  |  |
| 串列埠 1                 | RS-485 (Data+, Data-); 2500 VDC 隔離                          |  |  |
| 串列埠 2                 | RS-485 (Data+, Data-); 2500 VDC 隔離                          |  |  |
| 無線通訊                  | 1 個擴充接頭 <sup>,</sup> 安裝 4G/LoRa/NBIoT 模組(USB2.0 介面)(選配)     |  |  |
|                       | 及 Nano SIM 插槽 x1(選配)                                        |  |  |
| 數位輸入                  |                                                             |  |  |
| 通道數                   | 2                                                           |  |  |
| 類型                    | 濕接點                                                         |  |  |
| Sink/Source (NPN/PNP) | Sink/Source                                                 |  |  |
| ON 電壓準位               | 濕: +19 VDC ~ +24 VDC                                        |  |  |
| OFF 電壓準位              | 濕: +11 VDC 最大.                                              |  |  |
| 數位輸出                  |                                                             |  |  |
| 通道數                   | 2                                                           |  |  |
| 類型                    | 隔離開路集極                                                      |  |  |
| 負載電壓                  | +24 VDC                                                     |  |  |
| 負載電流                  | 100 mA/通道                                                   |  |  |
| 過電壓保護                 | 60 VDC                                                      |  |  |
| 過載保護                  | 1.1 A                                                       |  |  |
| 短路保護                  | 是                                                           |  |  |
| I/O 擴充                |                                                             |  |  |
| I/O 類型                | XV-board/XB-board (選配)                                      |  |  |
| 電源                    |                                                             |  |  |
| 輸入範圍                  | +12 ~ +48 VDC                                               |  |  |
| 功耗                    | 4.8 W (0.2 A @ 24 VDC)                                      |  |  |

| 機構      |                          |
|---------|--------------------------|
| 外殼      | 金屬                       |
| 尺寸 (mm) | 52 mm x 177 mm x 128 mm  |
| 安裝      | 標準導軌安裝 (DIN-Rail)/ 壁掛式安裝 |
| 環境      |                          |
| 工作溫度    | -20~+70 °C               |
| 儲存溫度    | -40 ~ +80 °C             |
| 濕度      | 10~90 % RH, 無凝露          |

# 1.3. 產品概述

AIB-2941M 具備多種傳輸元件,可透過乙太網路、USB、RS-232/RS-485 等介面來連接外部裝置做整合。以下對 AIB-2941M 外部組成元件及其傳輸元件做概覽及簡要說明。

前視圖

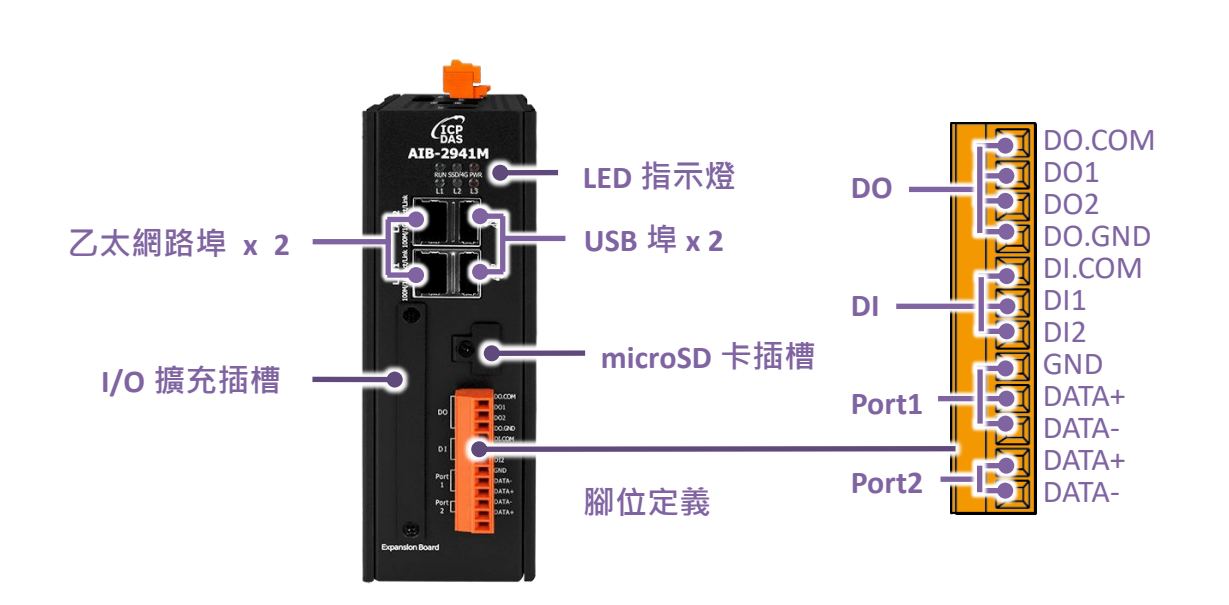

LED 指示燈

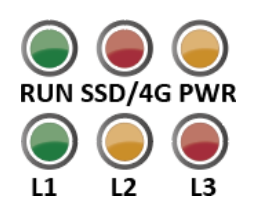

AIB-2941M 系列模組具有 6 個 LED 指示燈:

| LED 指示燈 | 顏色 | │<br>訊息說明       |
|---------|----|-----------------|
| RUN     | 綠  | 系統運作中           |
| PWR     | 紅  | 電源供電正常          |
| 4G/SSD  | 橘  | 4G 通訊/SSD 儲存碟存取 |
| L1      | 綠  |                 |
| L2      | 橘  | 使用者程式控制         |
| L3      | 紅  |                 |

# 乙太網路埠

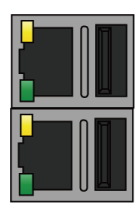

AIB-2941M 支援 10/100/1000 Based-TX (Auto-negotiating LED 指示燈和自動 MDI/MDI-X LED 指示燈)網路,由連接埠的 燈號可以得知 AIB-2941M 目前使用的網路速度。

| LED 指示燈 | 狀態 (顏色) | 說明            |
|---------|---------|---------------|
|         | 恆亮 (橘色) | 1G速度連線        |
| 16      | 恆滅      | 10/100 M 速度連線 |
|         | 恆亮 (綠色) | 已建立網路通訊連線     |
| Lin/Act | 恆滅      | 未建立網路通訊連線     |
|         | 閃爍 (綠色) | 資料封包傳輸中       |

## USB 埠

AIB-2941M 提供兩個 USB 2.0 連接埠來連接 USB 設備,如滑鼠、鍵盤或其他 USB 裝置。

## microSD 卡插槽

microSD 插槽的配置·用來提供使用者使用 microSD 記憶卡做系統回復及儲存空間擴充用。 microSD 記憶卡擴充可支援至 32 GB。

## XV-Board/XB-Board 插槽

安裝 XV-board / XB-Board I/O 擴充模組後,連線端子的位置。 安裝流程請參考第 25~27 頁,章節 2.2.2.安裝 XV-Board/XB-Board

# 腳位配置

| Pin 腳位 |  |    | 標示        | 說明                   |  |
|--------|--|----|-----------|----------------------|--|
|        |  | 1  | DO.PWR    |                      |  |
|        |  | 2  | DO0       |                      |  |
|        |  | 3  | DO1       | Digital Output x 2   |  |
|        |  | 4  | DO.GND    |                      |  |
|        |  | 5  | DI.COM    |                      |  |
|        |  | 6  | DIO       | Digital Input x 2    |  |
|        |  | 7  | DI1       |                      |  |
|        |  | 8  | RS485.GND |                      |  |
|        |  | 9  | D2-       | 串列埠 2 (RS485)        |  |
|        |  | 10 | D2+       |                      |  |
|        |  | 11 | D1-       | 串列埠 <b>1 (RS485)</b> |  |
|        |  | 12 | D1+       |                      |  |

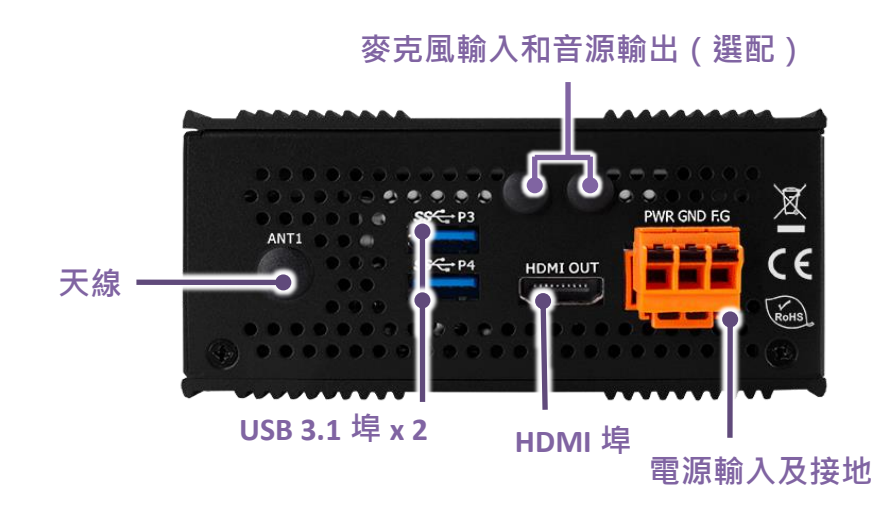

## HDMI 埠

HDMI 輸出埠 x 1 (4Kp 60fps 帶音頻)

解析度格式包括:1920x1080、1680x1050、1600x1200、1440x900、1440x576、1440x480、 1400x1050、1280x1024、1280x960、1280x800、1280x720、1152x864、1024x768、832x624 和 800x600。

### USB 3.1 埠

AIB-2941M 提供兩個 USB 3.1 連接埠用來連接 USB 高速設備裝置。

### 天線

一天線孔·搭配 4G 模組使用 (選配)

**麥克風輸入和音源輸出 (選配)** 

### 電源輸入及接地

3 Pin 的連接器。2 Pin 為電源輸入,1 Pin 為接地(F.G)。

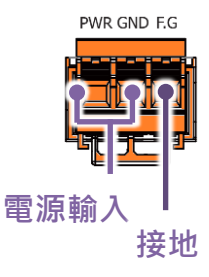

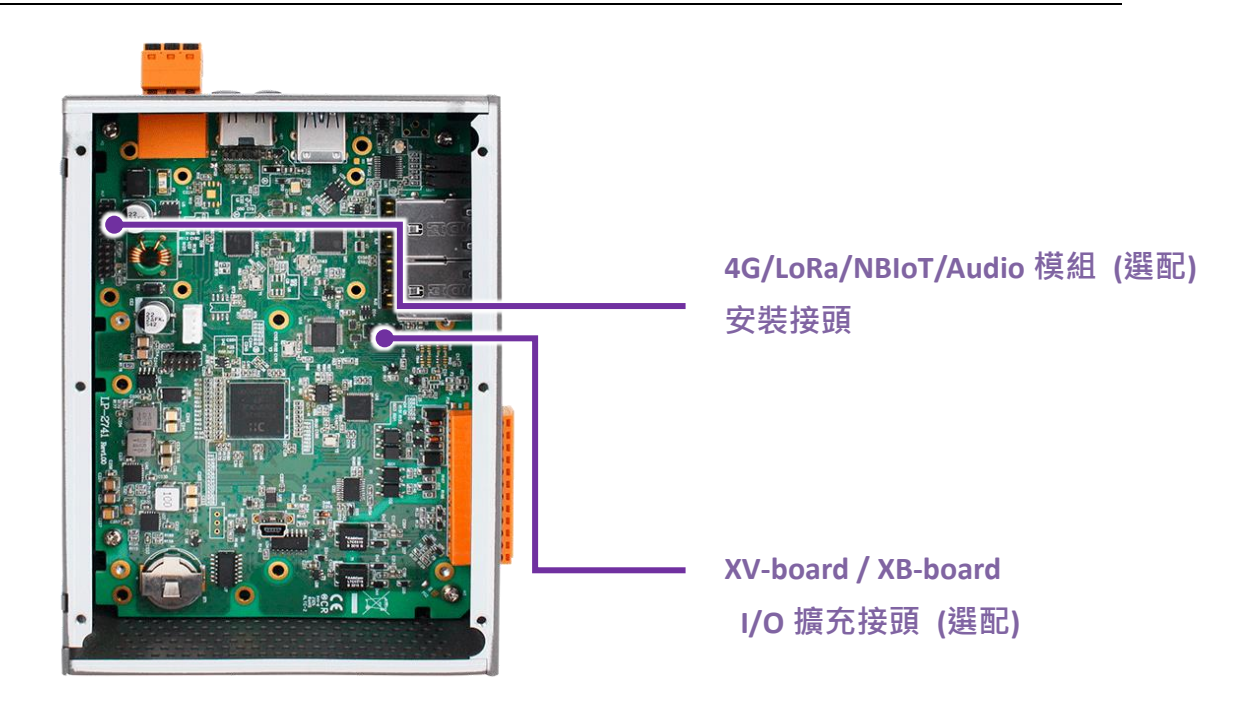

# 4G/LoRa/NBIoT/Audio 模組接頭(選配)

安裝 4G/LoRa/NBIoT 模組(USB2.0 介面) 及 Nano SIM 插槽 x1(選配)

## XV-board / XB-board I/O 擴充接頭

I/O 擴充槽→ 安裝方式請參考 "2.2.2 安裝 XV-Board/XB-Board"

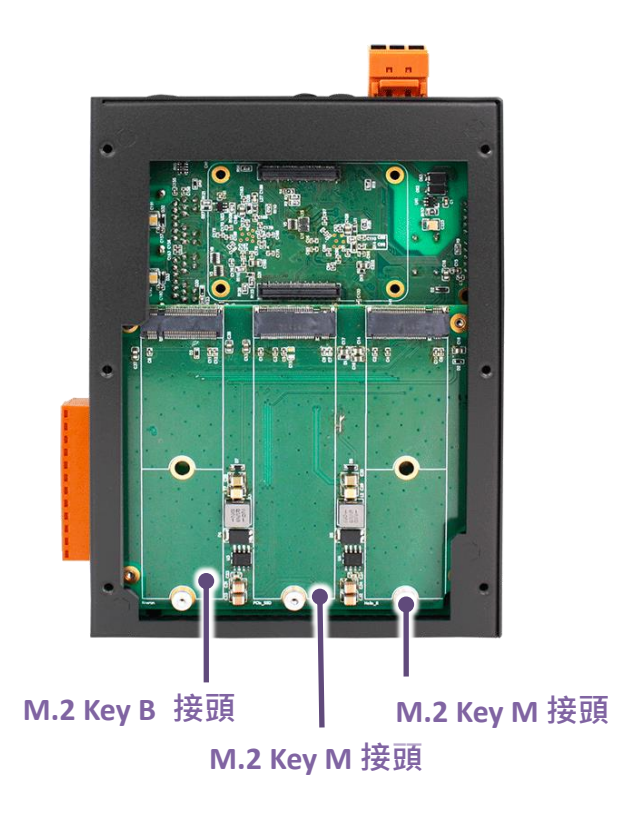

## M.2 Key B 接頭

1個 M.2 Key B 接頭 (USB3.0 介面),安裝 M.2 Key B AI 加速模組 2230/2242/2260/2280

#### M.2 Key M 接頭

2 個 M.2 Key M 接頭 (PCle x1 2.0 介面)<sup>,</sup>安裝 M.2 Key M AI 加速模組或 M.2 NVEM SSD 2230/2242/2260/2280 (沒附 M.2 SSD 卡)

#### SSD 的建議使用

因 SSD 有眾多品牌,以下兩款是我們測試過可以正常運作的工規 SSD

#### Innodisk M.2 (P80) 3TE4

https://www.innodisk.com/tw/products/flash-storage/m2-pcie/m2-p80-3te4-b-m-key

#### APacer PV220-M280

https://www.apacer.com/en/product/industrial-product/detail/industrial\_ssd/pv220-m280

其他品牌和型號的 SSD 可能會有各式各樣的問題,不建議使用

下圖為 AIB-2941M 的尺寸規格,安裝至機箱內時,請預留足夠的散熱空間。

所有尺寸均以 mm 為單位。

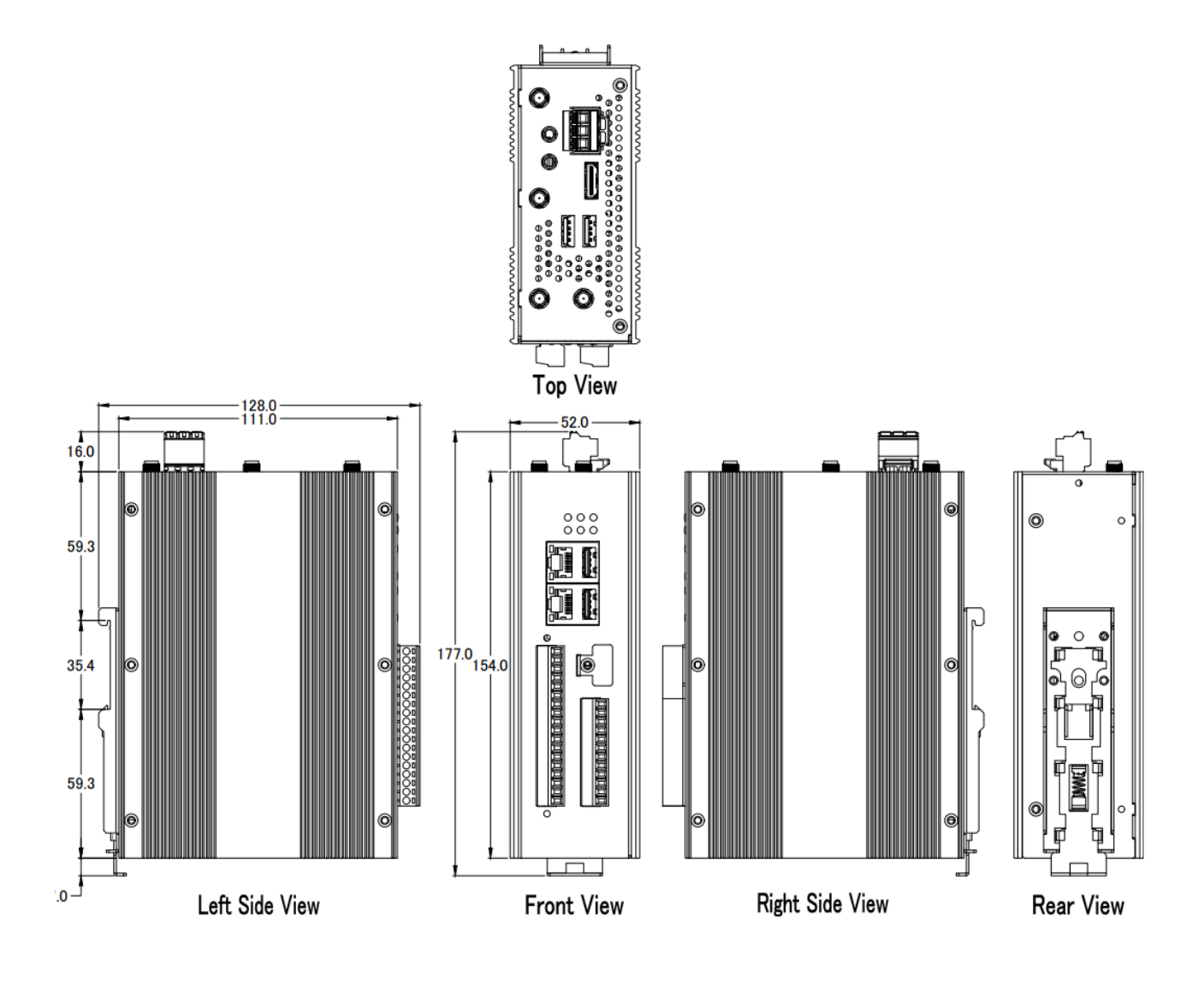

# 2. 快速上手

本章說明 AIB-2941M 安裝與設定作業,將一步一步帶領首次使用 AIB-2941M 的使用者, 瞭解安裝、設定及執行 AIB-2941M。

在開始使用 AIB-2941M 之前,請先檢查產品內容是否包括以下項目。如有短缺或因運送造成 貨品的損毀,請儘快向您所購買的經銷商聯絡。

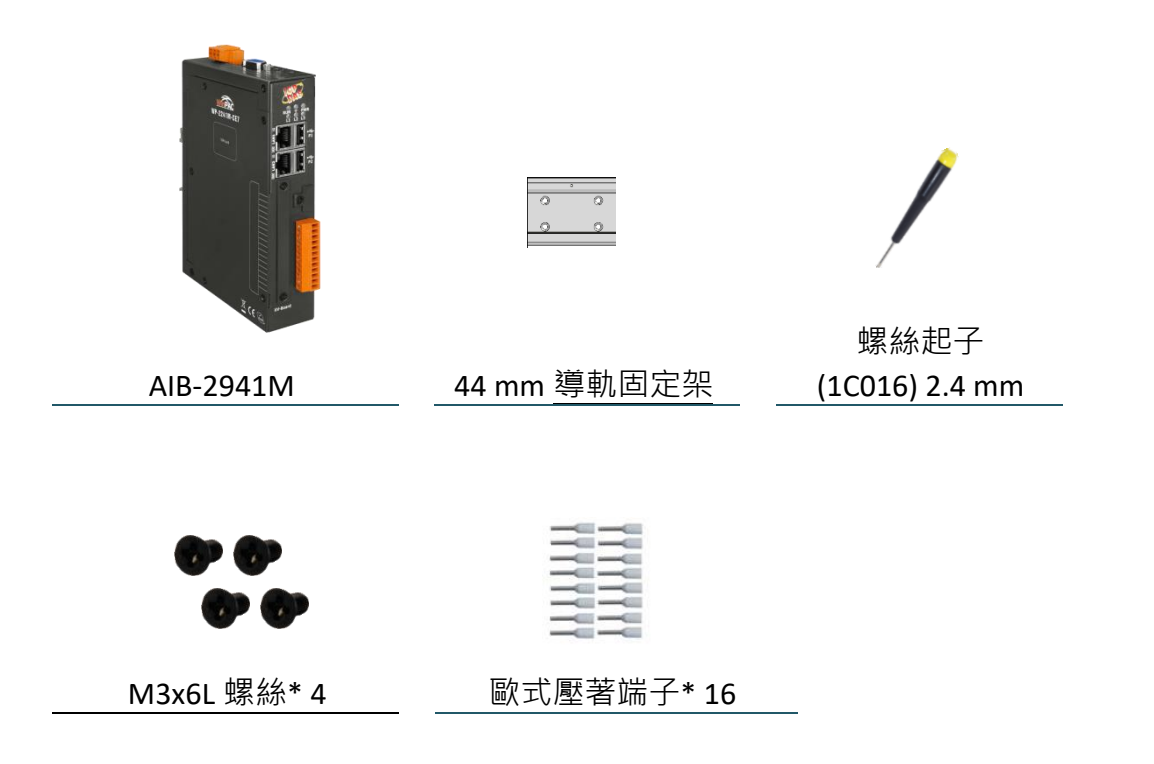

#### 選配行動網路擴充模組: 天線安裝套件

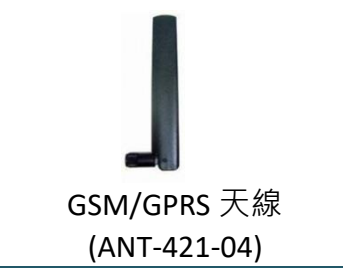

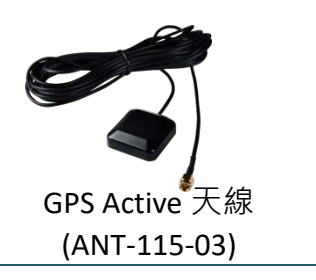

# 2.1. AIB-2941M 安装

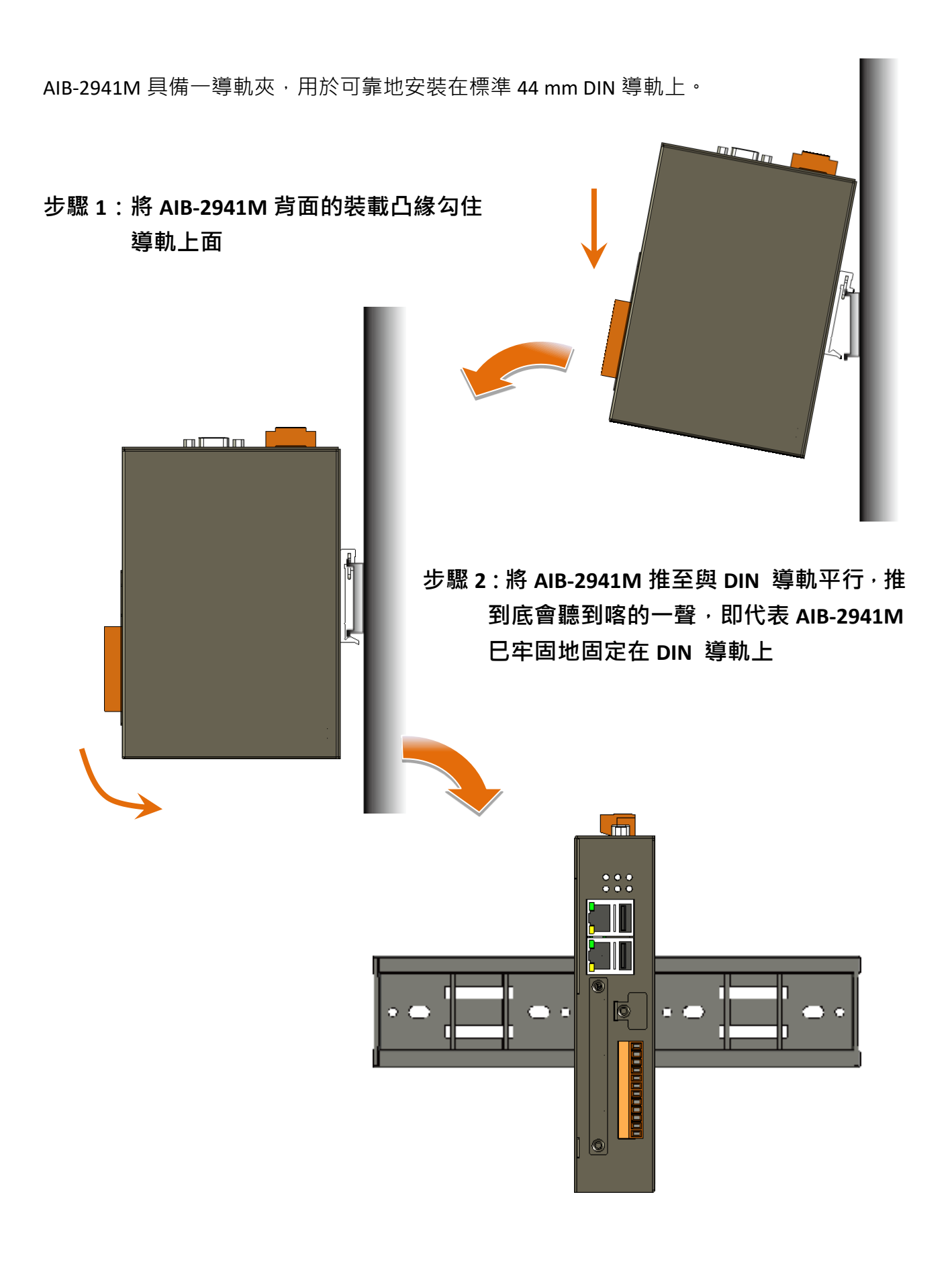

## 步驟 4:設置電源及連接 PC 及 USB 裝置

- i. 連接 USB 滑鼠或 USB 鍵盤至 USB 埠
- ii.連接顯示器至 HDMI 埠

iii.連接+12 至+48 VDC 的電源供應器至接頭的 PWR 端及 GND 端

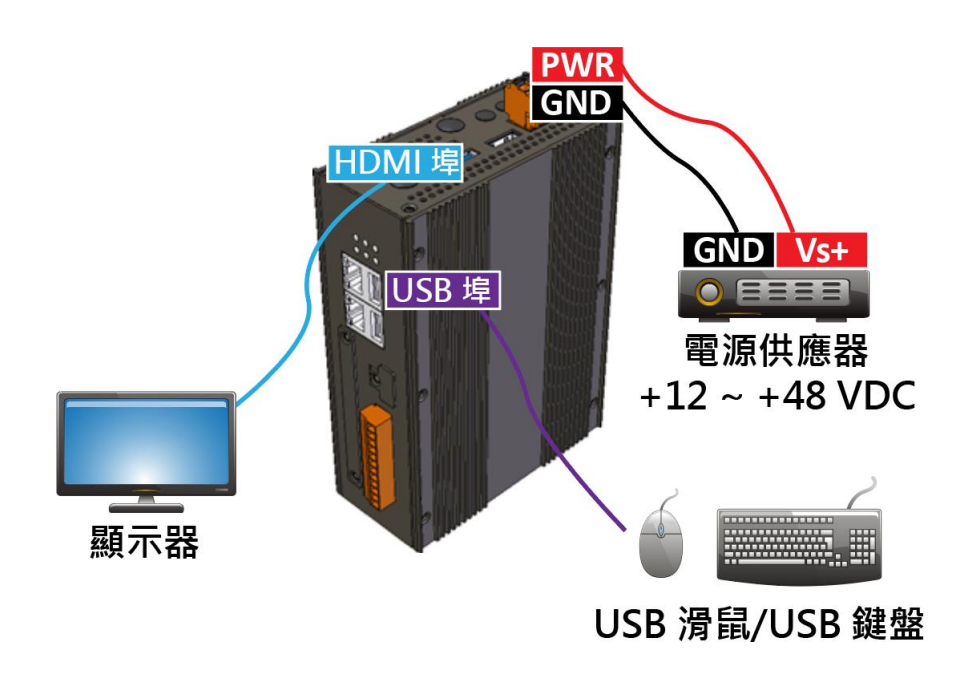

# 2.2. 擴充配件安裝

2.2.1. 安裝 AI 模組/SSD

步驟1:使用螺絲起子,將右側蓋上的螺絲卸下

步驟 2:移除右側蓋

步驟 3:確認 AI 模組和 SSD 可用的 M.2 插槽

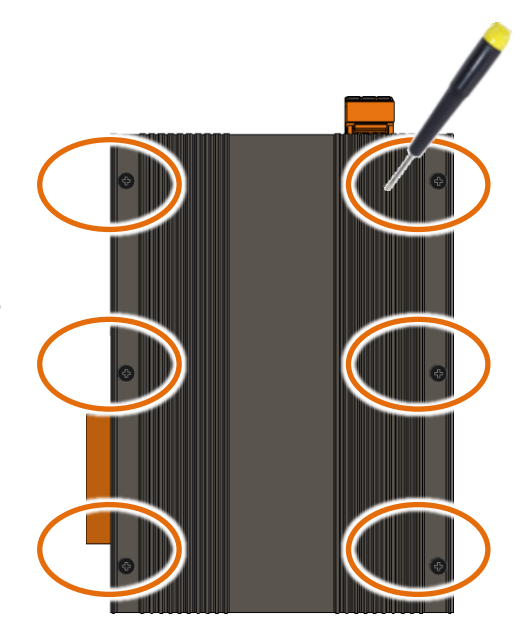

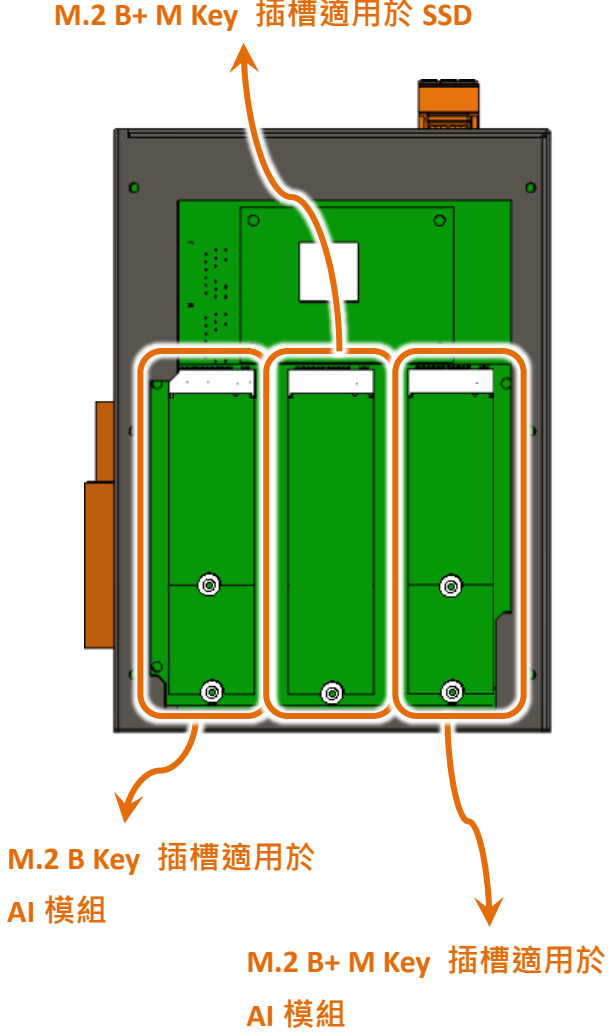

M.2 B+ M Key 插槽適用於 SSD

步驟 4 : 插入 AI 模組/SSD

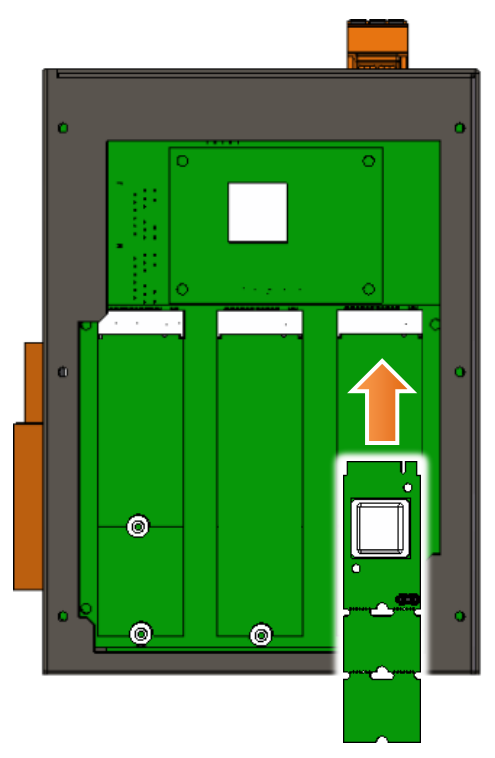

步驟 5:使用隨附的 M2 x 3L 螺絲固定 AI 模組/SSD

步驟 6: 合上右側蓋, 然後旋緊螺絲

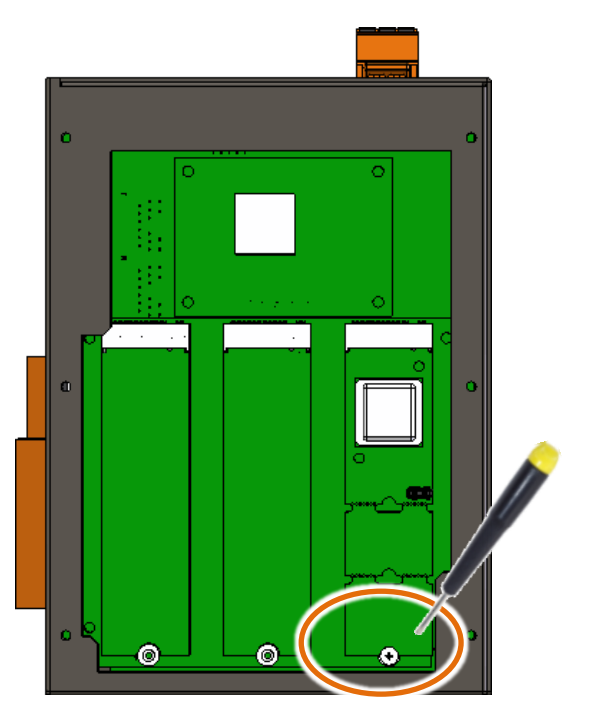

## 2.2.2. 安裝 XV-Board/XB-Board

AIB-2941M 具有一 I/O 擴充插槽,可支援一 XV-Board/XB-Board 擴充模組。有關於 XV-Board/XB-Board 的規格資訊,請參閱

#### XV-board I/O 模組 (選配)

https://www.icpdas.com/tw/product/guide+Remote I O Module and Unit+PAC I O Mo dules+XV-board

#### XB-board I/O 模組(選配)

https://www.icpdas.com/tw/product/guide+Remote I O Module and Unit+PAC I O Mo dules+XB-board

步驟1:將左側蓋上的螺絲卸下

步驟 2:移除左側蓋

步驟 3:將前蓋上 I/O 擴充槽上的螺絲卸下

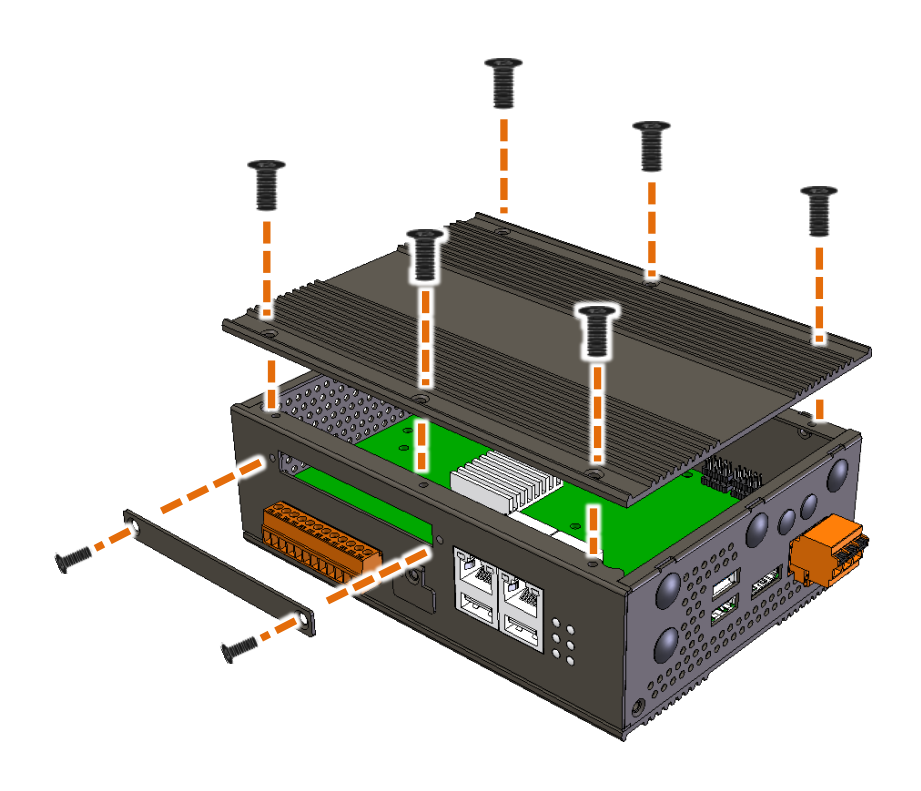

### 步驟 4:將 XV-board/XB-board 與 I/O 端子分開

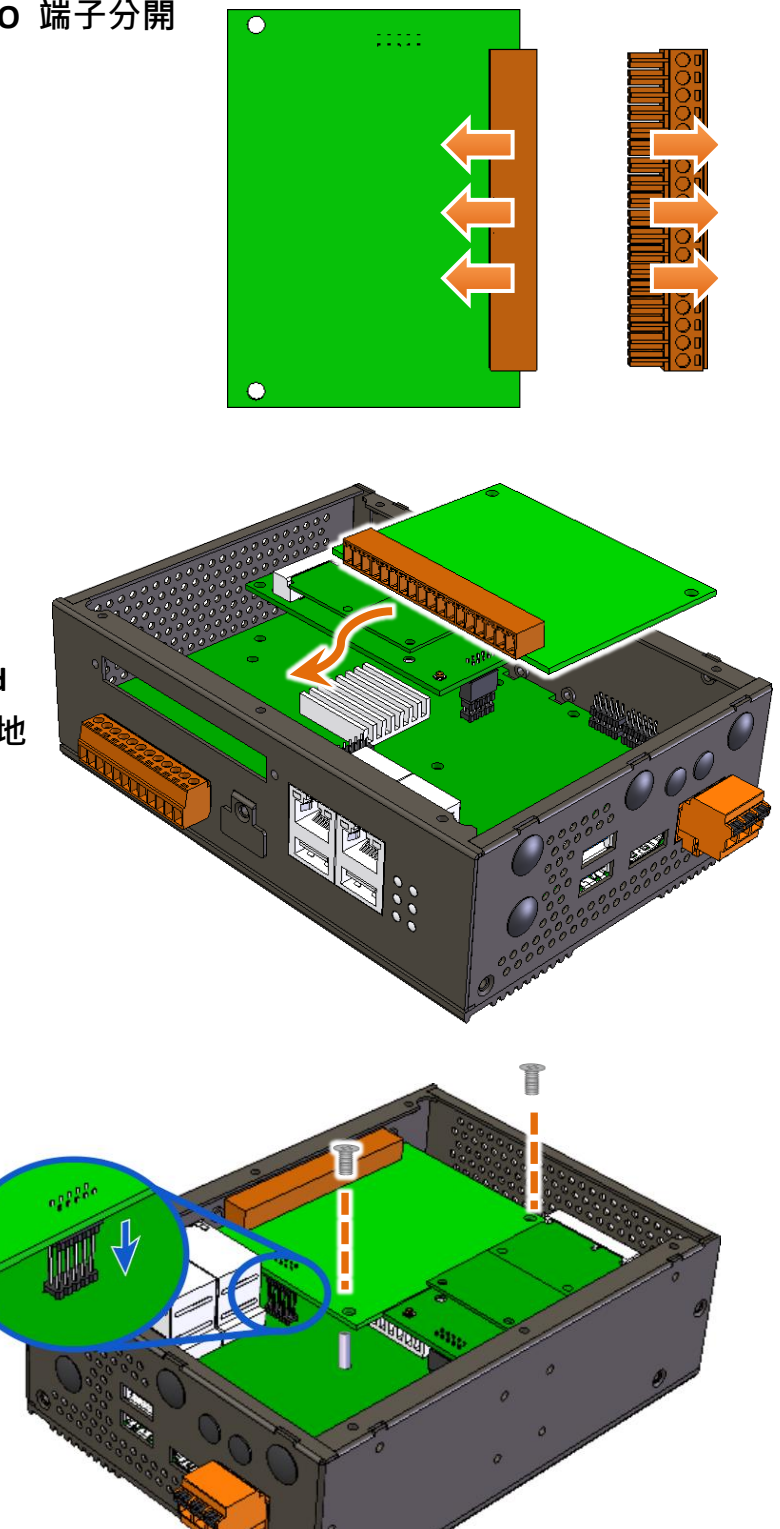

步驟 5:垂直握住 XV-board/XB-board 並對準 I/O 插槽,然後小心地 將 XV-board/XB-board 壓到 I/O 擴充插槽上

# XV-board/XB-boardc 連 接至 I/O 擴充接頭上, 並使用隨附的螺絲固定 XV-board/XB-board

### 提示&警告

步驟 6: 小心地將

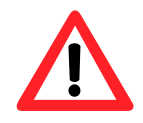

安裝 XV-board/XB-board 擴充模組時,需確認 XV-board/XB-board 擴充模組上的 排針已對齊 AIB-2941M PCB 上的排針座,再將其推入。

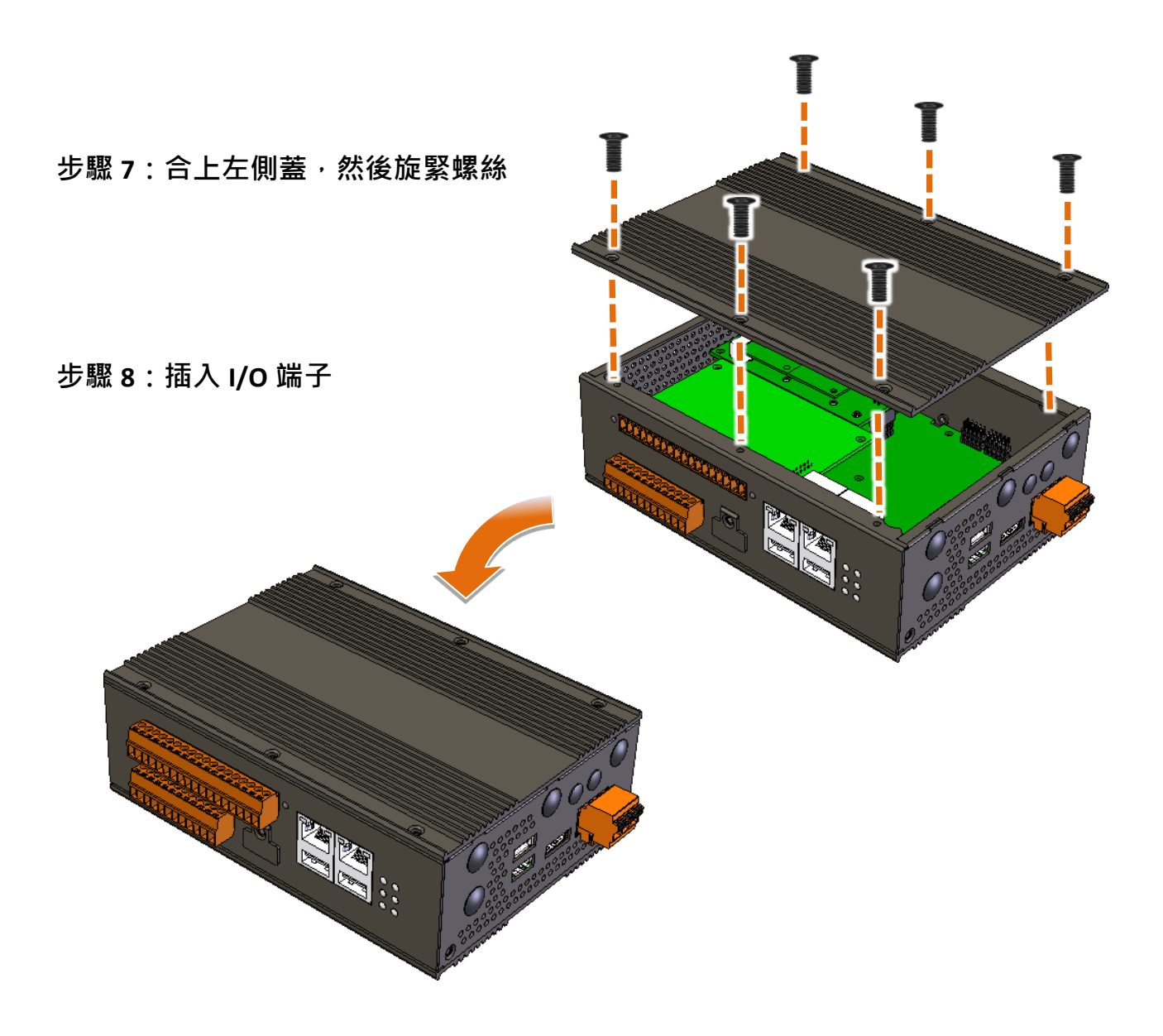

# 2.2.3. 插入 SIM 卡

# (僅適用已安裝行動網路擴充卡)

SIM 卡插槽位於模組側邊。

步驟1:使用螺絲起子將側邊的螺絲移除,然後移除側蓋

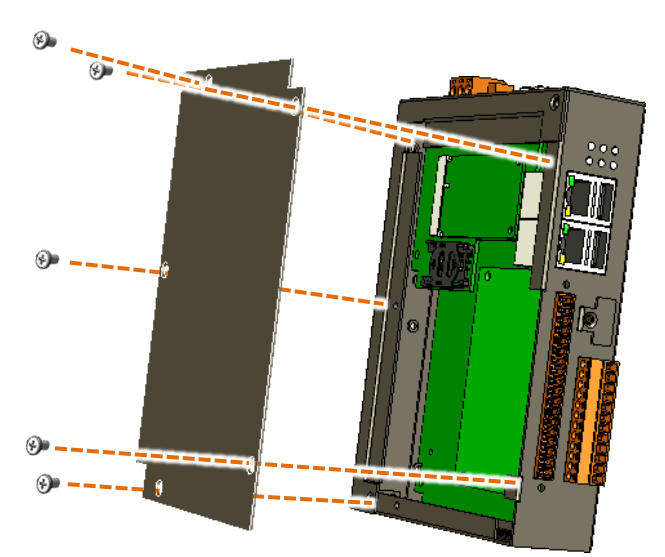

步驟 2:將 SIM 卡插入 SIM 卡插槽

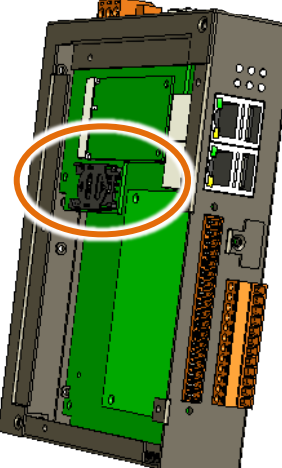

#### 指導與提示

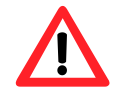

安裝或退出 SIM 卡·須確認 AIB-2941M 已關機。注意不要彎曲或劃傷 SIM 卡。

2.2.4. 安裝天線

# (僅適用已安裝行動網路擴充卡)

行動網路模組,有1個可用於連接3G/4G天線的天線連接器。安裝天線時,只需將天線緊緊插入連接器,並將天線放在適當的地點即可。

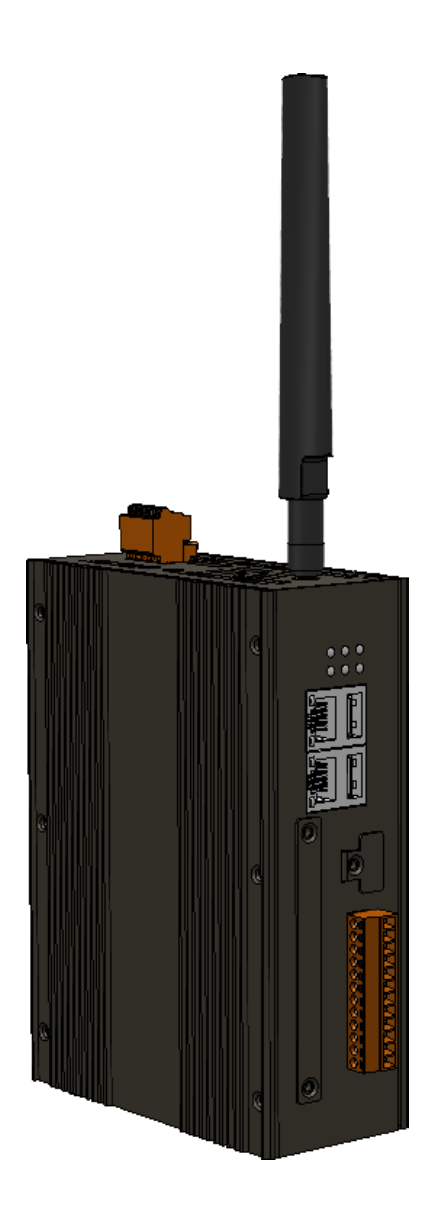

# 2.3. 管理者登入

安裝完成後,啟動 AIB-2941M 即進入管理者登入畫面。

下表為預設的管理者帳戶和密碼:

| 項目  | 預設值    |
|-----|--------|
| 用戶名 | pi     |
| 密碼  | icpdas |

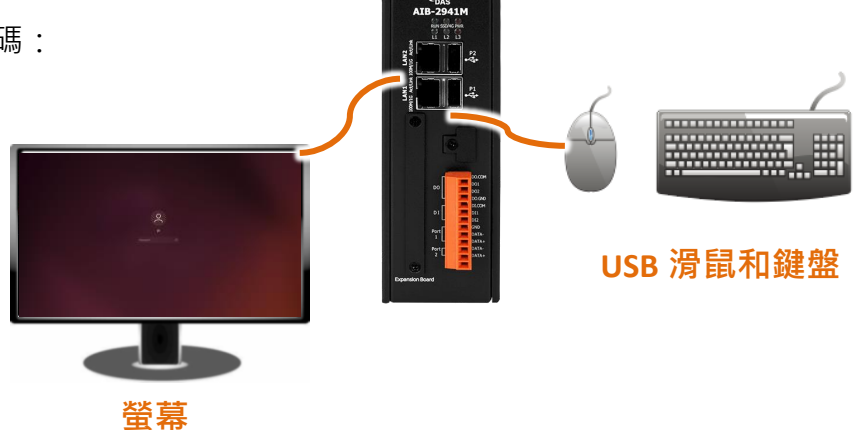

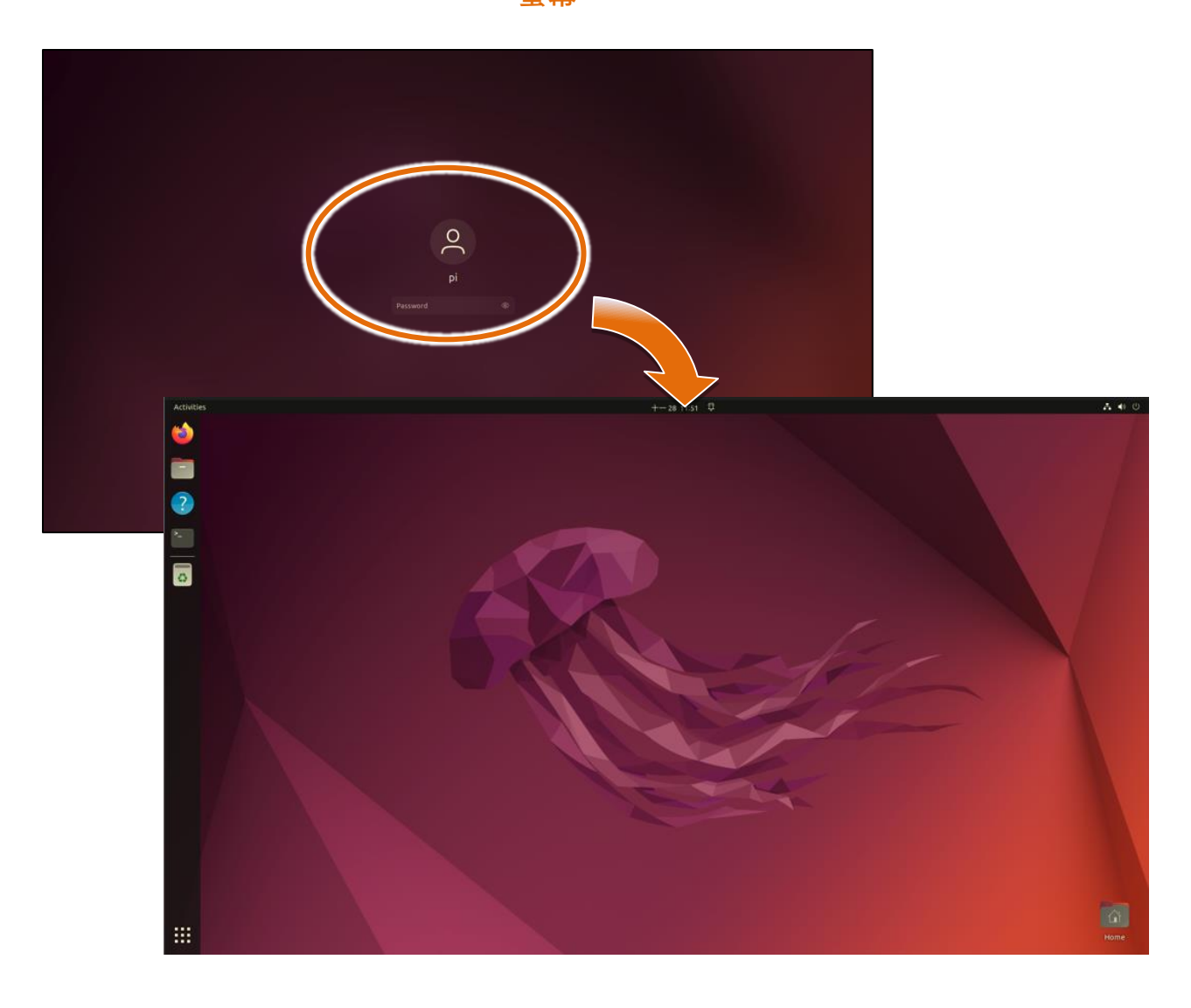

# 2.4. 使用者介面語言變更

Regional Settings 是 Ubuntu 內建功能,它可使使用者輕易改變 AIB-2941M 的使用者介面語系。 請依照下列步驟變更語言介面。

| 步驟 1 : 點選桌面右上<br>的選單中然點<br>步驟 2 : 點選 Region<br>Language 項目             | =角的圖示 · 於跳出<br>5選 Settings<br>& Language · 再點選<br>∃                                                                                                    |                       | <ul> <li>Image: Construction of the second second s</li></ul> |
|------------------------------------------------------------------------|----------------------------------------------------------------------------------------------------|-----------------------|----------------------------------------------------------------------------------------------------|
| Q Settings =                                                           | Region & Language                                                                                                    |                       | - • ×                                                                                                    |
| <ul> <li>Privacy &gt;&gt;</li> <li>Online Accounts</li> <li></li></ul> | The language used for text in windows and web pages.<br>Manage Installed Languages<br>guage<br>Formats<br>The format used for numbers, dates, and currencies | engush (United States | s)<br>Select Lan uage Select                                                                                                    |
| Printer:                                                               |                                                                                                    | English               | Australia                                                                                                    |
| <ul> <li>Removable Media</li> <li>Color</li> </ul>                     | )                                                                                                    | English               | Canada                                                                                                    |
| Region & Language                                                      |                                                                                                    | English               | United Kingdom                                                                                                    |
| 🕆 Accessibility<br>🖉 Users                                             |                                                                                                    | English 🗸             | United States                                                                                                    |
| ★ Default Applications                                                 |                                                                                                    | 中文                    | 臺灣                                                                                                    |
| <ul><li>① About</li></ul>                                              |                                                                                                    | 中文                    | 香港                                                                                                    |
| 步驟 3:於跳出的選單<br>然後點選 Se                                                 | 單中,選取所需的語系,<br>lect 按鈕                                                                                                    |                       |                                                                                                    |

## 步驟 4:點選 Restart 按鈕來重新啟動使設定生效

回到 Region&Language 對話視窗,在選取不同語系的狀況下,Language 項目會出現 Restart 按鈕

# 步驟 5:點選 Log Out 確認重新啟動流程

| Q                     | Settings             |   | Region & Lar                                   | guage                               |         |
|-----------------------|----------------------|---|------------------------------------------------|-------------------------------------|---------|
| A P                   | Privacy              | > |                                                |                                     |         |
| <ul> <li>○</li> </ul> | Online Accounts      |   | Language                                       | English (United States)             |         |
| ≪° s                  | haring               |   | Restart the session for changes to take effect | Restart                             |         |
| л s                   | iound                |   | Formats                                        | . ciwali                            |         |
| (†) P                 | ower                 |   | lanuk Saussan                                  |                                     |         |
| 🖳 D                   | Displays             |   | Choose keyboard layouts or input methods.      | 0                                   |         |
| 0 м                   | Nouse & Touchpad     |   | :: Chinese                                     | •                                   |         |
| <u>∞</u> ĸ            | eyboard Shortcuts    |   | Chinese (Chewing)                              |                                     | Ť.      |
| 🖨 P                   | Printers             |   |                                                |                                     | -       |
| 🖱 R                   | Removable Media      |   | mbers, dates, and curren                       | cies.                               |         |
| 🚕 c                   | Color                |   | Manage Installed                               | Log Out pi                          |         |
| ₿R                    | Region & Language    |   |                                                | pi will be logged out automatically |         |
| ÷υ                    | Iniversal Access     |   |                                                | Cancel                              | Log Out |
| ≫, U                  | Jsers                |   |                                                | Concer                              |         |
| * D                   | Default Applications |   |                                                |                                     |         |
| J.                    | Date & Time          |   |                                                |                                     |         |
| <b>+</b> A            | bout                 |   |                                                |                                     |         |

步驟 6:於管理者登入畫面中輸入密碼重新登入,完成系統語系變更程序

# 2.5. IP 設定

Ubuntu 內建 IP 設定的功能,請依照下列步驟設定 IP。

| 40                    | -0 |
|-----------------------|----|
| 🖧 Ethernet Cracced    | >  |
| (1) Balance           | >  |
| 🔘 Settings            |    |
| LUCK                  |    |
| じ Power Off / Log Out | >  |
|                       |    |
|                       |    |
|                       |    |

## 步驟 1: 點選桌面右上角的圖示,於跳出的選單中然點選 Settings

# 步驟 2:點選 Network

| Q Settings                          | Network         | -     |  |
|-------------------------------------|-----------------|-------|--|
| 🚱 Network                           | ling the second |       |  |
| 8 Bluetooth                         | USB Ethernet    | +     |  |
| Dackyi vunu                         | Cable unplugged |       |  |
| Appearance                          | Ethernet        | +     |  |
| A Notifications                     | 100 Mb/s        |       |  |
| Q Search                            |                 |       |  |
| Multitasking                        | VPN             | +     |  |
| III Applications                    | Not set up      |       |  |
| 🕆 Privacy                           |                 |       |  |
| <ul> <li>Online Accounts</li> </ul> | Network Proxy   | Off 🔘 |  |
| ≪° Sharing                          |                 |       |  |
| ♫ Sound                             |                 |       |  |
| ④ Power                             |                 |       |  |
| Displays                            |                 |       |  |
| 🖒 Mouse & Touchpad                  |                 |       |  |
| 📨 Keyboard                          |                 |       |  |
| Derinters                           |                 |       |  |

### 步驟 3:設定 IP

## 使用 DHCP 指派 IP 位址

#### 直接點選開關按鈕啟用即可

| Ethernet             | + |
|----------------------|---|
| Connected - 100 Mb/s |   |

# 手動指派 IP 位址

點選設定 ◎ 按鈕,於跳出的對話視窗點選 IPv4 頁籤後,選取 Manual 選項,設定 IP 位址,完成後點選 Apply 按鈕

| hernet                   |                            | +                                                         | - |
|--------------------------|----------------------------|-----------------------------------------------------------|---|
| 100 Mb/s                 |                            |                                                           |   |
|                          | Ŷ                          |                                                           |   |
| Cancel                   | Wired                      | Apply                                                     |   |
| Details Identit          | IPv4 <sup>2</sup> v6 Secur | rity                                                      |   |
| IPv4 Method              | • Manual                   | <ul> <li>○ Link-Local Of .y</li> <li>○ Disable</li> </ul> |   |
| Address                  | Netmask                    | Gateway                                                   |   |
| 192.168.0.5              | 255.255.255.0              | 192.168.0.2                                               | 2 |
|                          |                            |                                                           |   |
| DNS                      |                            | Automatic                                                 |   |
| Separate IP addresses wi | th commas                  |                                                           | L |
|                          |                            |                                                           |   |

# 3. 工具與任務

本章簡單介紹 AIB-2941M 常用的系統、軟體工具及其優點。 AIB-2941M 除了 Ubuntu 內建的軟體工具外,還設計了一些專為 AIB-2941M 設計的軟體工具。

## 3.1. 系統工具

系統工具可經由點選桌面上右上角圖示,然後點選 Settings 進入做設定。

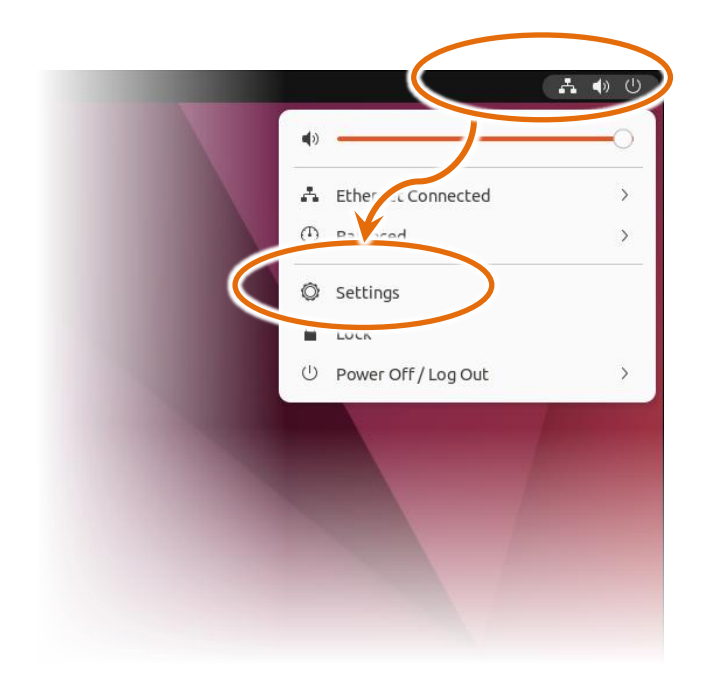

亦可點選左下角 🔛 圖示,然後點選 Settings 進入做設定。

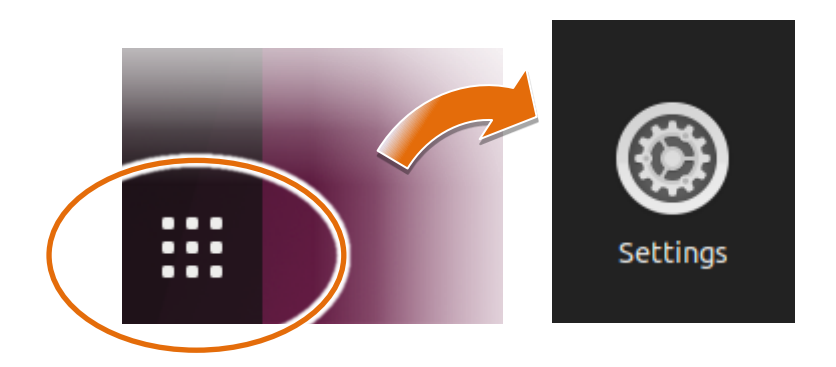
#### 3.1.1. 使用者介面語言變更

Regional Settings 是 Ubuntu 內建功能,它可使使用者輕易改變 AIB-2941M 的使用者介面語系。 請依照下列步驟變更語言介面。

# 步驟 1: 點選 Region & Language, 再點選 Language 項目

| Q Settings =                        | Region & Language                    |                         |                      |
|-------------------------------------|--------------------------------------|-------------------------|----------------------|
| Privacy >                           | Language                             |                         |                      |
| <ul> <li>Online Accounts</li> </ul> | The language used For Solid          |                         |                      |
| ≪° Sharing                          | Manage Installed Langu               | ages                    |                      |
| □ Sound                             | Language                             | English (United States) |                      |
| Over                                |                                      |                         |                      |
| 📡 Displays                          | For ats                              |                         |                      |
| 🗇 Mouse & Touchpad                  | Formats                              | T22                     |                      |
| 📼 Keyboard                          |                                      | ncel Se                 | lect Lan uage Select |
| 🛱 Printers                          |                                      | Epolish                 | 01011-0112           |
| 🛱 Removab! Media                    |                                      | Liguin                  | Australia            |
| 🛞 Color                             |                                      | English                 | Canada               |
| Region & Language                   |                                      | Epolish                 | United Kingdom       |
| T Access                            |                                      | Ligusti                 | oniced Kingdoni      |
| 灸 Users                             |                                      | English 🗸               | United States        |
| ★ Default Applications              |                                      |                         |                      |
| 🕓 Date & Time                       |                                      | 中文                      | 臺灣                   |
| (i) About                           |                                      | ф¥                      | 未进                   |
|                                     |                                      | ŦX                      | 首/2                  |
|                                     |                                      |                         |                      |
|                                     |                                      |                         |                      |
|                                     |                                      |                         |                      |
| 驟 2:於跳出的選擇                          | 單中 <sup>,</sup> 選取所需的語系 <sup>,</sup> |                         |                      |
| 然後點選 Se                             | lect 按鈕                              |                         |                      |
| ····· <b>·</b>                      |                                      |                         |                      |

# 步驟 3:點選 Restart 按鈕來重新啟動使設定生效

回到 Region&Language 對話視窗‧在選取不同語系的狀況下‧Language 項目會出 現 Restart 按鈕

# 步驟 4:點選 Log Out 確認重新啟動流程

| ٩          | Settings             | Ξ | Region & Lang                                              | uage _ 🗆 (                               | 8   |
|------------|----------------------|---|------------------------------------------------------------|------------------------------------------|-----|
| A          | Privacy              | > |                                                            |                                          |     |
| $\bigcirc$ | Online Accounts      |   | Language                                                   | English (United States)                  |     |
| ≪°         | Sharing              |   | Restart the session for changes to take effect             | Restart                                  |     |
| л          | Sound                |   | Formats                                                    | raiwah                                   |     |
| ٢          | Power                |   |                                                            |                                          |     |
| Ņ          | Displays             |   | Input Sources<br>Choose keyboard layouts or input methods. | o                                        |     |
| O          | Mouse & Touchpad     |   | Chinese                                                    | <ul> <li></li></ul>                      |     |
|            | Keyboard Shortcuts   |   | Chinese (Chewing)                                          |                                          | Ť.  |
| G          | Printers             |   |                                                            |                                          | -   |
| ö          | Removable Media      |   | mbers, dates, and currence                                 | ies.                                     |     |
| &          | Color                |   | Manage Installed L                                         | Log Out pi                               | -   |
| $\oplus$   | Region & Language    |   |                                                            | pi will be logged out automatically in a |     |
| Ť          | Universal Access     |   |                                                            | Cancel                                   | Out |
| 9          | Users                |   |                                                            |                                          |     |
| *          | Default Applications |   |                                                            |                                          |     |
| $\odot$    | Date & Time          |   |                                                            |                                          |     |
| +          | About                |   |                                                            |                                          |     |

步驟 5:於管理者登入畫面中輸入密碼重新登入,完成系統語系變更程序

# 3.1.2. IP 設定

Ubuntu 內建 IP 設定的功能,請依照下列步驟設定 IP。

# 步驟 1:點選 Network

| G      | settings                                          | Network -         | • × |
|--------|---------------------------------------------------|-------------------|-----|
|        | Network                                           | US1_ithernet +    |     |
|        | 2 Backyround                                      | Cable unplugged   |     |
| 9      | P Appearance                                      | Ethernet +        |     |
| Ą<br>Q | <ul> <li>Notifications</li> <li>Search</li> </ul> | 100 Mb/s          |     |
| Q      | D Multitasking                                    | VPN +             |     |
|        | Applications                                      | Not set up        |     |
|        | Online Accounts                                   | Network Proxy Off |     |
| ¢      | Sharing                                           |                   |     |
|        | ] Sound                                           |                   |     |
| Œ      | D Power                                           |                   |     |
| ₽.     | Displays                                          |                   |     |
| O      | ) Mouse & Touchpad                                |                   |     |
| 200    | B Keyboard                                        |                   |     |
|        | D Printers                                        |                   |     |

#### 步驟 2:設定 IP

#### 使用 DHCP 指派 IP 位址

#### 直接點選開關按鈕啟用即可

| Ethernet             | + |
|----------------------|---|
| Connected - 100 Mb/s |   |

# 手動指派 IP 位址

點選設定 ◎ 按鈕,於跳出的對話視窗點選 IPv4 頁籤後,選取 Manual 選項,設定 IP 位址,完成後點選 Apply 按鈕

| hernet                   |                           |                                     | +     |
|--------------------------|---------------------------|-------------------------------------|-------|
| 100 Mb/s                 |                           |                                     |       |
|                          | •                         |                                     |       |
| Cancel                   | Wired                     |                                     | Apply |
| Details Identit          | IPv4 <sup>2</sup> v6 Secu | rity                                |       |
| IPv4 Method              | Manual                    | ○ Link-Local Or<br>○ Disable<br>ers | у     |
| Address                  | Netmask                   | Gateway                             |       |
| 192.168.0.5              | 255.255.255.0             | 192.168.0.2                         | Ē     |
|                          |                           |                                     |       |
| DNS                      |                           | Automatic                           |       |
| Separate IP addresses wi | th commas                 |                                     |       |
|                          |                           |                                     |       |

# 3.1.3. 螢幕解析度設定

Ubuntu 內建有解析度設定的功能,解析度可設定範圍從 800\*600~3410\*2160(4K),請依照下 列步驟設定顯示器的最大解析度。

# 步驟1:點選 Display 頁籤

| Q Settings                        | = |                          | Displays                | Night Light          |      |               | -       |   |  |
|-----------------------------------|---|--------------------------|-------------------------|----------------------|------|---------------|---------|---|--|
| 🚱 Network                         |   | viewSonic Corporation    | 2"                      |                      |      |               |         |   |  |
| Bluetooth                         | ( | Orientation              |                         |                      |      | Landscape     | ~       |   |  |
| 📱 Background                      |   |                          |                         |                      |      |               |         |   |  |
| Appearance                        |   | Secolution               |                         |                      | 1920 | × 1080 (16:9) | Ň       |   |  |
| A Notifications                   |   | Refresh Rate             |                         |                      |      | 1920 × 1080   | (16:9)  | ~ |  |
| Q Search                          |   | Scale                    |                         |                      | 10   | 1680 × 1050   | (16:10) | ) |  |
| 🕒 Multitasking                    |   | Fractional Scaling       |                         |                      |      | 1600 × 1200   | (4:3)   |   |  |
| iii Applications                  | > | May Increase power usage | , lower speed, or reduc | e display sharphess. |      | 1600 × 900 (  | 16:9)   |   |  |
| 🔒 Privacy                         | > |                          |                         |                      |      | 1440 × 900 (  | 16:10)  |   |  |
| Online Accounts                   |   |                          |                         |                      | -    | 1400 × 1050   | (4:3)   |   |  |
| $\propto^{\circ}_{\circ}$ Sharing |   |                          |                         |                      |      | 1280 × 1024   | (5:4)   |   |  |
| ♫ Sound                           |   |                          |                         |                      | -    | 1200          | ()      |   |  |
| v Power                           |   |                          |                         |                      | Ĺ    | 1280 × 960 (  | 4:3)    |   |  |
| 📡 Displays                        |   |                          |                         |                      |      |               |         |   |  |
| Mouse & Touchpad                  |   |                          |                         |                      |      |               |         |   |  |
| Keyboard                          |   |                          |                         |                      |      |               |         |   |  |
| 🖶 Printers                        |   |                          |                         |                      |      |               |         |   |  |

#### 步驟 3:設定完成後點選 Apply 按鈕

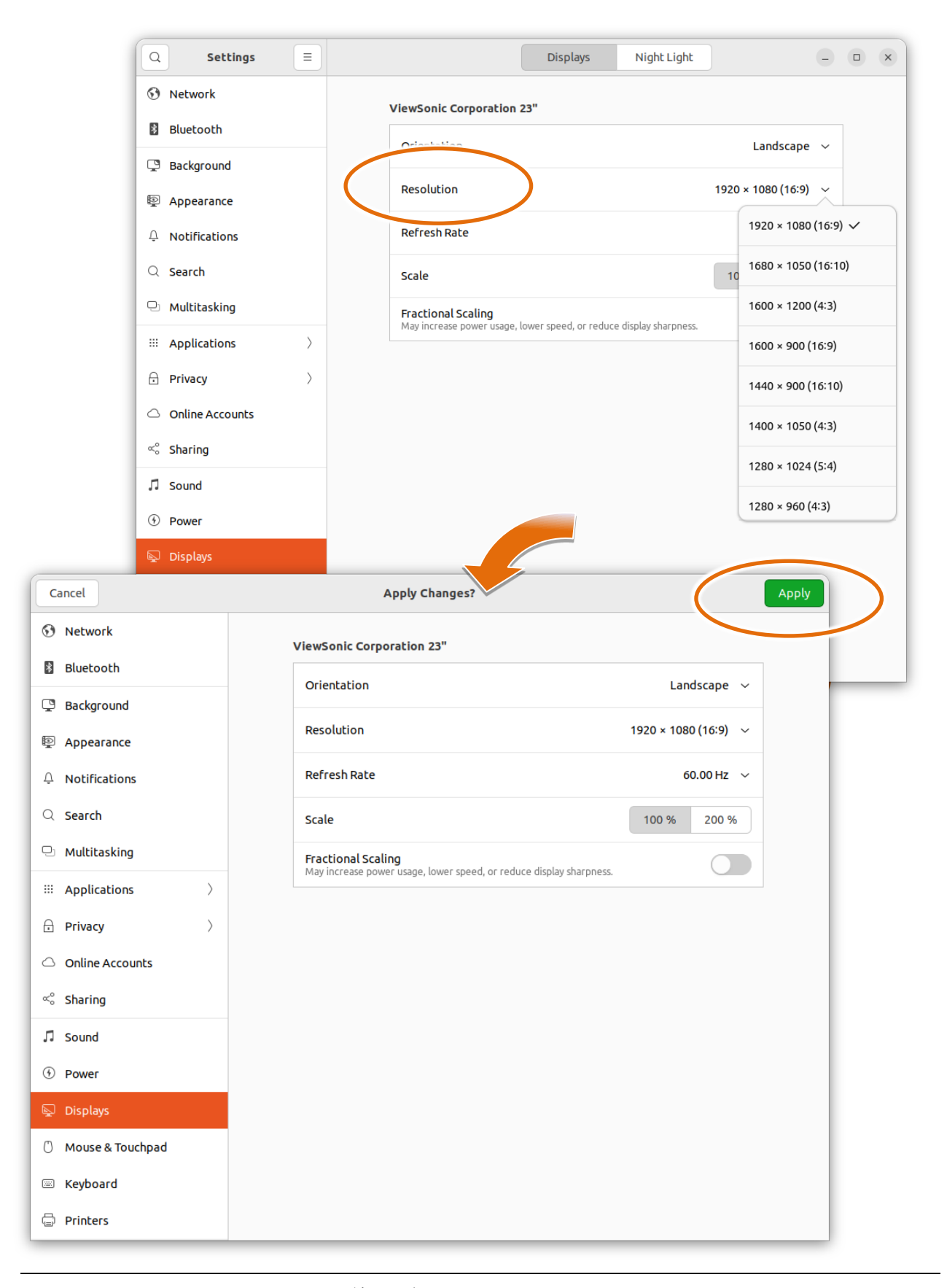

步驟 4:選擇的解析度如果能正常顯示,於跳出的對話訊息點選 Keep Changes,如果 無法正常則點選 Revert Settings 或等待 20 秒後會回到先前的設定值

|                                                             | 100             | 0 % 200 %                                 |    |
|-------------------------------------------------------------|-----------------|-------------------------------------------|----|
| a <b>l Scaling</b><br>ase power usage, lower speed, or redu | Keep these di   | splay settings?<br>Il revert in 5 seconds | 31 |
|                                                             | Revert Settings | Keep Changes                              |    |
|                                                             |                 |                                           |    |

#### 3.1.4. 使用者帳戶管理

使用者帳戶管理是一安全功能,有助於防止對 AIB-2941M 進行未經授權的系統變更。

#### 新增使用者帳戶

步驟 1: 點選 Users, 再點選 Unlock...按鈕

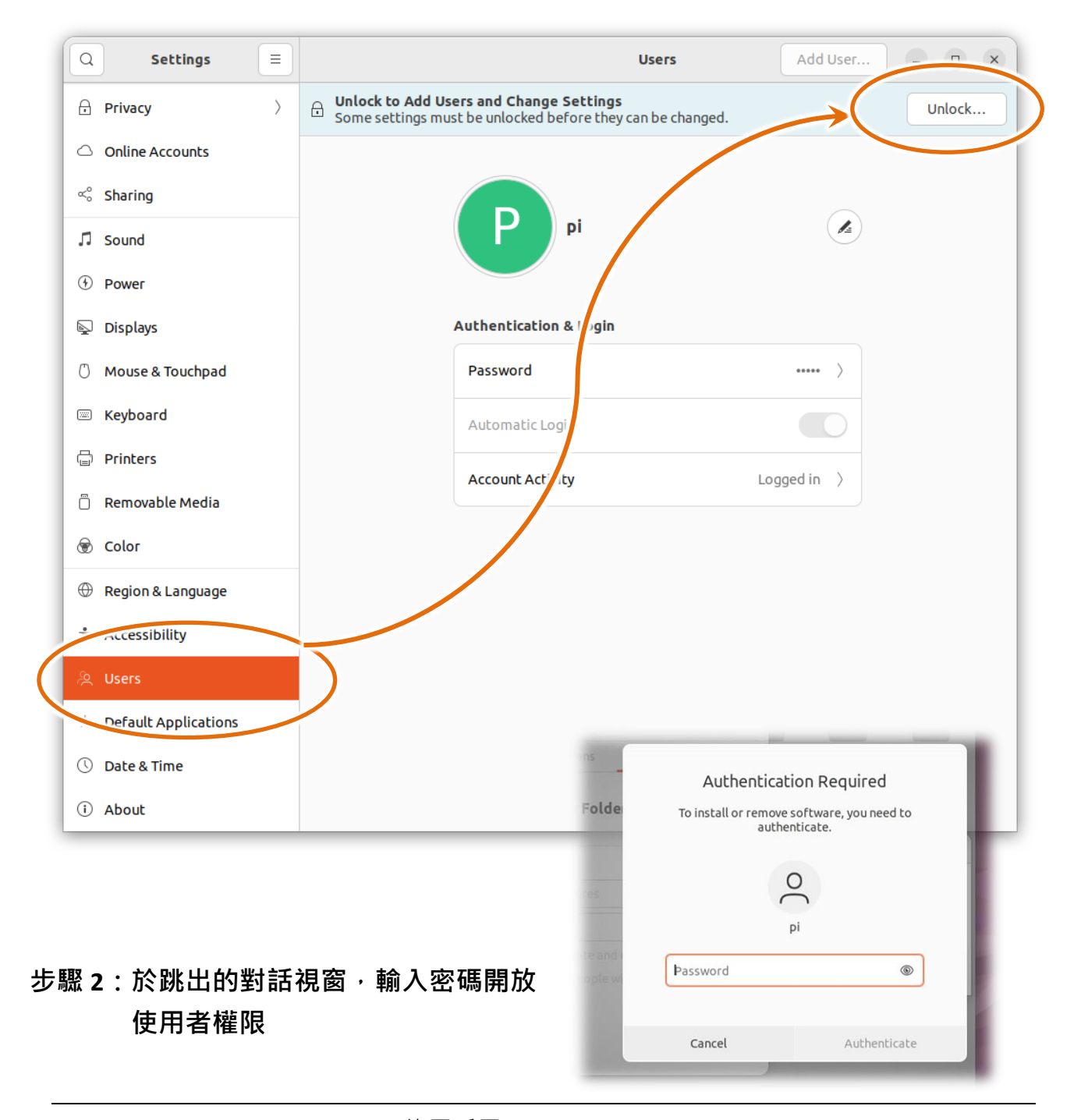

# 步驟 3:於 Add User 對話視窗中,輸入使用者帳戶資料後,點選 Add 按鈕完成使用 者建立

|              |                                                                                                    |                                                                                                    | 1                                                      |             |
|--------------|----------------------------------------------------------------------------------------------------|----------------------------------------------------------------------------------------------------|--------------------------------------------------------|-------------|
| cel          | Add User                                                                                                    | Add                                                                                                    | 1                                                      |             |
| Account Type | Standard                                                                                                    | Administrator                                                                                                    |                                                        |             |
| Full Name    | newuser                                                                                                    |                                                                                                    |                                                        |             |
| Username     | newuser                                                                                                    | ~ ~                                                                                                    |                                                        |             |
|              | This will be used to name your home                                                                                                    | e folder and can't be                                                                                               |                                                        |             |
|              | changed.                                                                                                    |                                                                                                    |                                                        |             |
| assword      |                                                                                                    |                                                                                                    |                                                        |             |
| ) Allow use  | r to set a password when they i<br>sword now                                                                                                    | next login                                                                                                    |                                                        |             |
| Password     |                                                                                                    |                                                                                                    |                                                        |             |
| 1 dbb/rone   |                                                                                                    | ·                                                                                                    |                                                        |             |
|              | Adding more letters, numbers and p<br>the password stronger.                                                                                                    | punctuation will make                                                                                               |                                                        |             |
|              |                                                                                                    |                                                                                                    |                                                        |             |
| Confirm      |                                                                                                    |                                                                                                    |                                                        |             |
|              |                                                                                                    |                                                                                                    |                                                        |             |
|              |                                                                                                    |                                                                                                    |                                                        |             |
|              |                                                                                                    | =                                                                                                    | Users Add U                                            | Jser        |
|              | Online Accounts                                                                                                    | ́Р                                                                                                    |                                                        | N           |
|              | ≪° Sharing                                                                                                    | <b>pi</b><br>Your account                                                                                           | new                                                    | vuser       |
|              | ♫ Sound                                                                                                    |                                                                                                    |                                                        |             |
|              | • Power                                                                                                    |                                                                                                    |                                                        |             |
|              | 📡 Displays                                                                                                    | newus                                                                                                    | er                                                     |             |
|              | 🖒 Mouse & Touchpad                                                                                                    | Account Settings                                                                                                    |                                                        |             |
|              | 📼 Keyboard                                                                                                    | Administrator                                                                                                    | remove other users, and can change settings for all u  |             |
|              |                                                                                                    | Administrators can add and                                                                                          | enter elser a ser aj ana can change acconga ful all de | sers.       |
|              | <ul> <li>Printers</li> <li>Removable Media</li> </ul>                                                                                                    | Administrators can add and                                                                                          | English (United                                        | d States) ) |
|              | <ul> <li>Printers</li> <li>Removable Media</li> <li>Color</li> </ul>                                                                                                    | Administratori<br>Administrators can add and<br>Language                                                            | English (Uniter                                        | d States) 〉 |
|              | <ul> <li>Printers</li> <li>Removable Media</li> <li>Color</li> <li>Region &amp; Language</li> </ul>                                                                                              | Administrators can add and<br>Language<br>Authentication & Login                                                    | English (Uniter                                        | d States) > |
|              | <ul> <li>Printers</li> <li>Removable Media</li> <li>Color</li> <li>Region &amp; Language</li> <li>Accessibility</li> </ul>                                                                       | Administrators can add and<br>Language<br>Authentication & Login<br>Password                                        | English (Uniter                                        | d States) > |
|              | <ul> <li>Printers</li> <li>Removable Media</li> <li>Color</li> <li>Region &amp; Language</li> <li>Accessibility</li> <li>Users</li> </ul>                                                        | Administrators can add and<br>Language<br>Authentication & Login<br>Password<br>Automatic Login                     | English (United                                        | d States) > |
|              | <ul> <li>Printers</li> <li>Removable Media</li> <li>Color</li> <li>Region &amp; Language</li> <li>Accessibility</li> <li>Users</li> <li>Default Applications</li> </ul>                          | Administrators can add and<br>Language<br>Authentication & Login<br>Password<br>Automatic Login<br>Account Activity | English (Unite                                         | d States) > |
|              | <ul> <li>Printers</li> <li>Removable Media</li> <li>Color</li> <li>Region &amp; Language</li> <li>Accessibility</li> <li>Users</li> <li>Default Applications</li> <li>Date &amp; Time</li> </ul> | Administrators can add and<br>Language<br>Authentication & Login<br>Password<br>Automatic Login<br>Account Activity | English (Unite                                         | d States) > |

# 刪除管理者帳戶

#### 步驟 1: 點選 Users <sup>,</sup>再點選 Unlock...按鈕

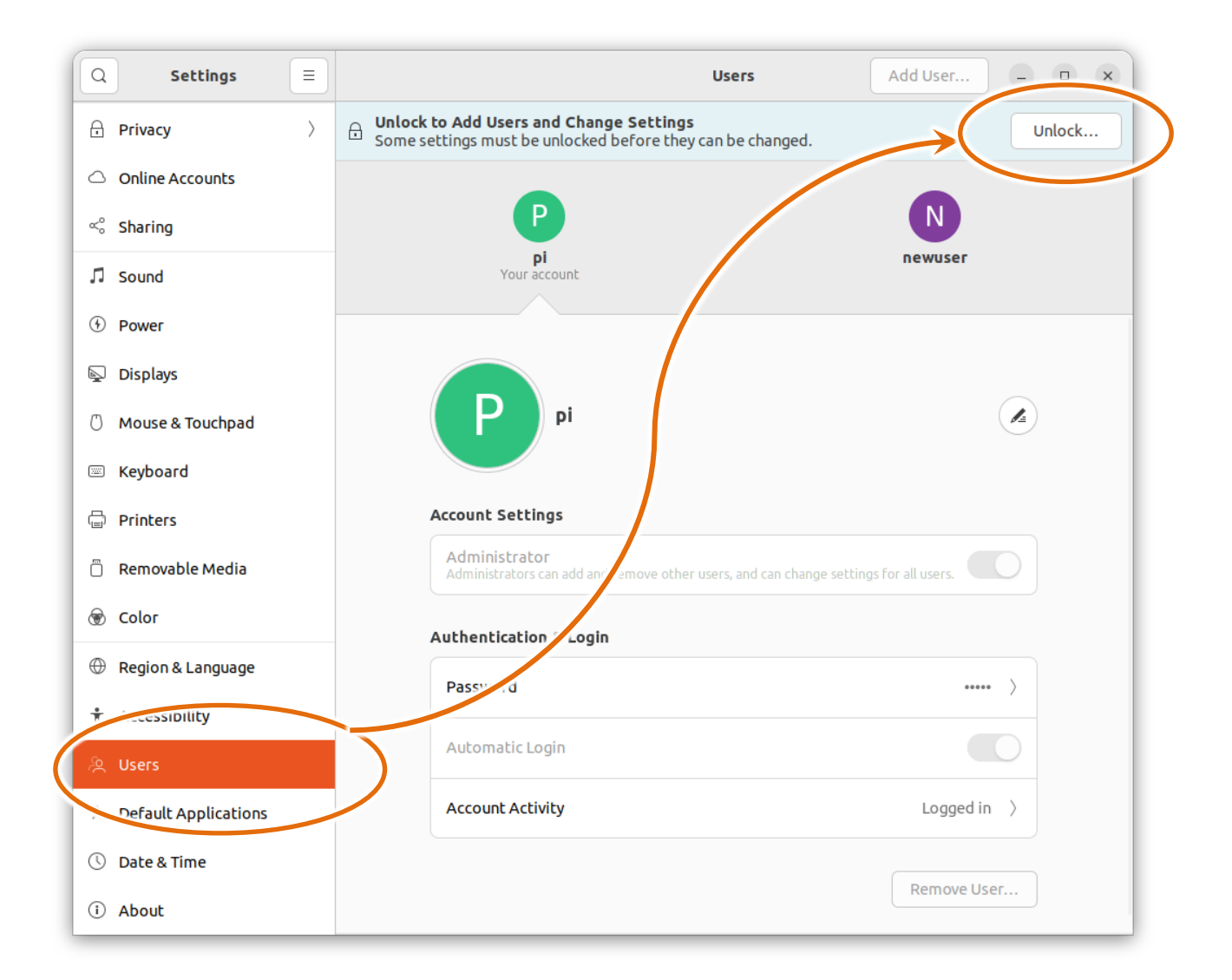

# 步驟 2:於跳出的對話視窗,輸入密碼開放 使用者權限

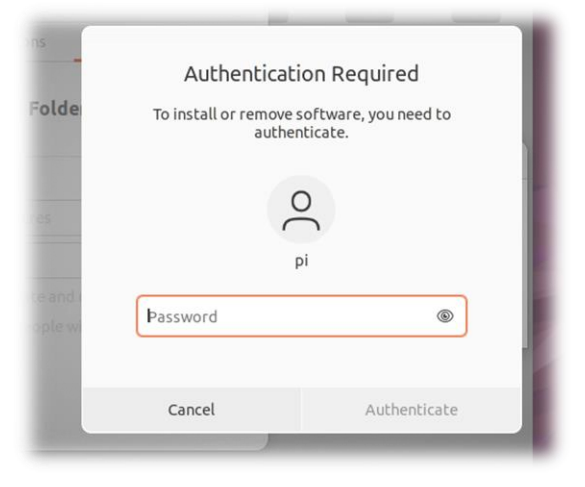

#### 步驟 3: 點選欲刪除的使用者帳戶,然後點選 Remove User...

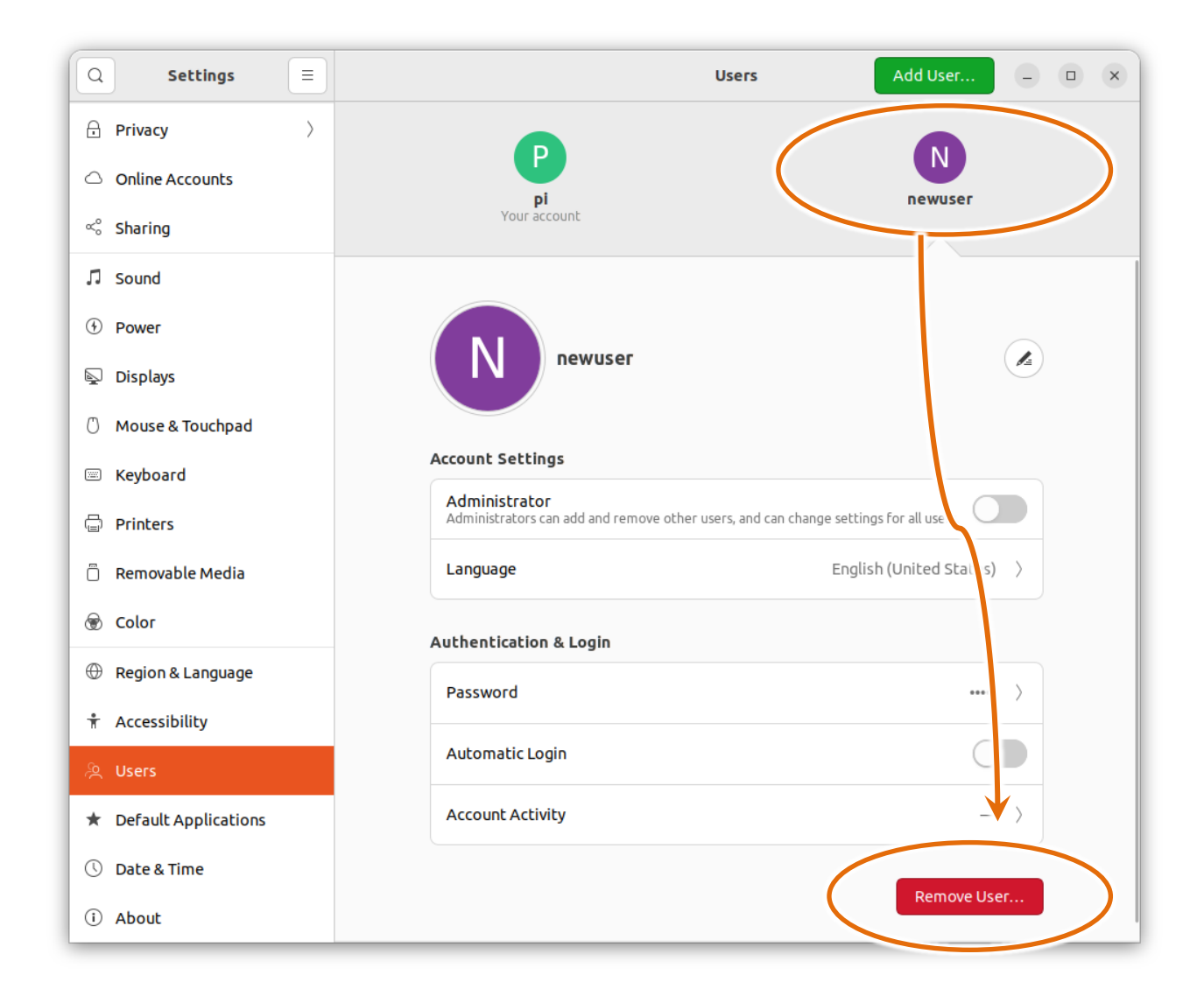

#### 步驟 4:於跳出的警告對話視窗中,點選 Delete Files 按鈕確認刪除使用者

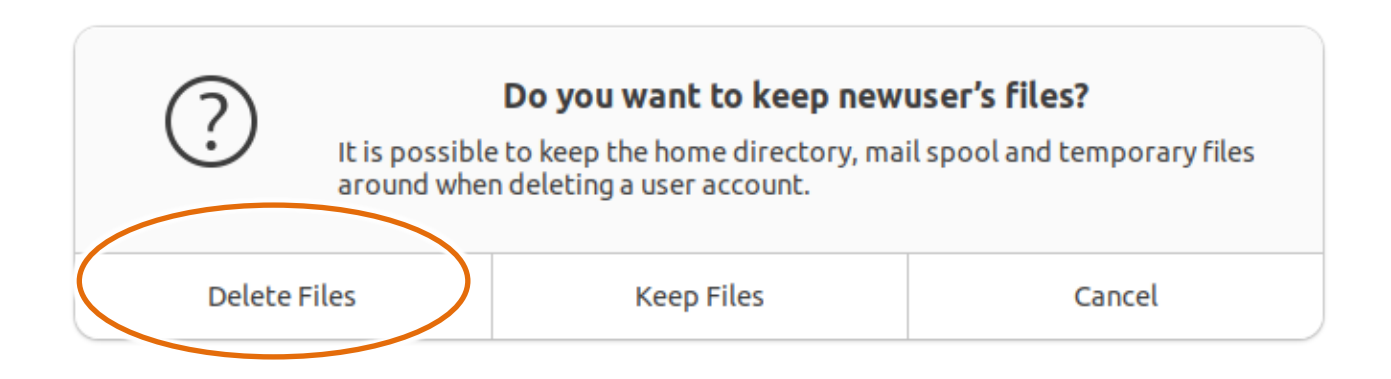

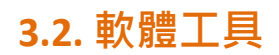

軟體工具可透過點選左下角 🚟 圖示進入做檢視。本節介紹些常用的軟體工具。

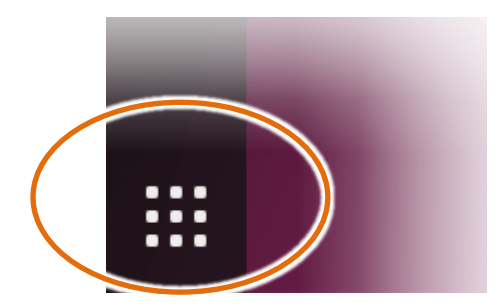

# 3.2.1. Utility - 檢視系統資訊

Utility 整合了數個應用程式於一體,方便管理與控制 AIB-2941M 中的系統與功能。

# 點選 Utility

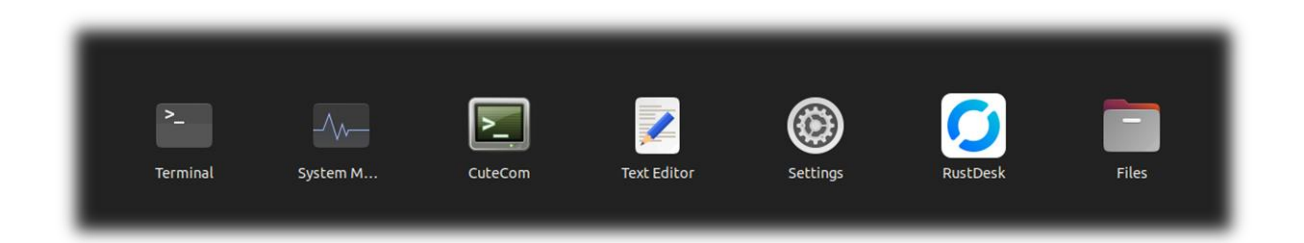

#### 下列為 Utility 系統頁籤及其功能說明。

| 頁籤                 | 功能說明                       |
|--------------------|----------------------------|
| Device Information | 檢視 OS 版本、kernel 版本和 CPU 溫度 |
| Auto Execution     | 設定開機啟動程式                   |

# ▲系統版本、CPU 溫度檢視

Device Information 頁籤提供 AIB-2941M OS 版本、CPU 溫度...等系統資訊。

Utility 所提供的系統資訊如下圖所示。

|                    |                     | Utility                    | - | × |
|--------------------|---------------------|----------------------------|---|---|
| Device Information | Auto exectuion      |                            |   |   |
| OS Version 1       | .0.0.0              |                            |   |   |
| Kernel Versio      | inux pi-desktop 5.1 | 15.0-1034-raspi #37-Ubuntu |   |   |
| CPU Temperatur     | e(Celsius)          | 4.5                        |   |   |

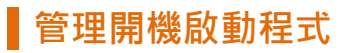

Auto Execution 頁籤提供管理開機後自動執行程式的功能,自動執行的程式最多7個。

#### 指導與提示

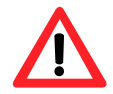

自動執行的程式附檔名為 .py 和可執行檔案,執行的順序從 program 1 到 program 7。

路徑指定完成後、點選 Apply 按鈕,即可設定完成。

|                    |                | Utility | _      | × |
|--------------------|----------------|---------|--------|---|
| Device Information | Auto exectuion |         |        |   |
| _                  |                |         |        |   |
| Pogram 1           |                |         | Browse |   |
| Pogram 2           |                |         | Browse |   |
| Pogram 3           |                |         | Browse |   |
| Pogram 4           |                |         | Browse |   |
| Pogram 5           |                |         | Browse |   |
| Pogram 6           |                |         | Browse |   |
| Pogram 7           |                |         | Browse |   |
|                    |                |         | Apply  |   |

# 3.2.2. Text Edit 文字編輯器

Text Edit 是一個簡單的文字編輯器,檔案內容沒有任何格式標籤或風格。請在程式列中選擇 Text Edit 並執行。

#### 點選 Text Editor

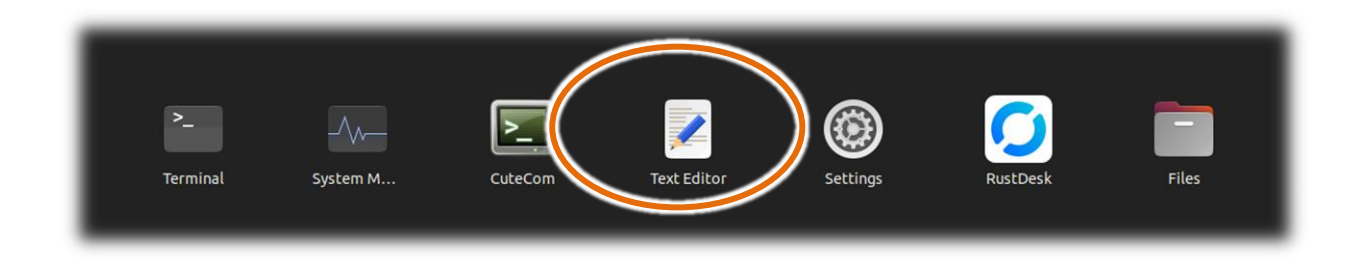

#### Text Edit 開啟後執行畫面如下

| Open ~ (F) | Untitled Document 1  | (              | Save =      | - 0 | ×   |
|------------|----------------------|----------------|-------------|-----|-----|
| 1          |                      |                |             |     |     |
|            |                      |                |             |     |     |
|            |                      |                |             |     |     |
|            |                      |                |             |     |     |
|            |                      |                |             |     |     |
|            |                      |                |             |     |     |
|            |                      |                |             |     |     |
|            |                      |                |             |     |     |
|            |                      |                |             |     |     |
|            |                      |                |             |     |     |
|            |                      |                |             |     |     |
|            |                      |                |             |     |     |
|            |                      |                |             |     |     |
|            |                      |                |             |     |     |
|            | Plain Text $ 	imes $ | Tab Width: 8 ~ | Ln 1, Col 1 | ~   | INS |

#### 3.2.3. 效能監控管理

System Monitor 提供了所有程序、系統執行序的即時訊息,類似 Windows 的工作管理員, Ubuntu 己內建此軟體,開啟步驟如下。

#### 點選 System Monitor

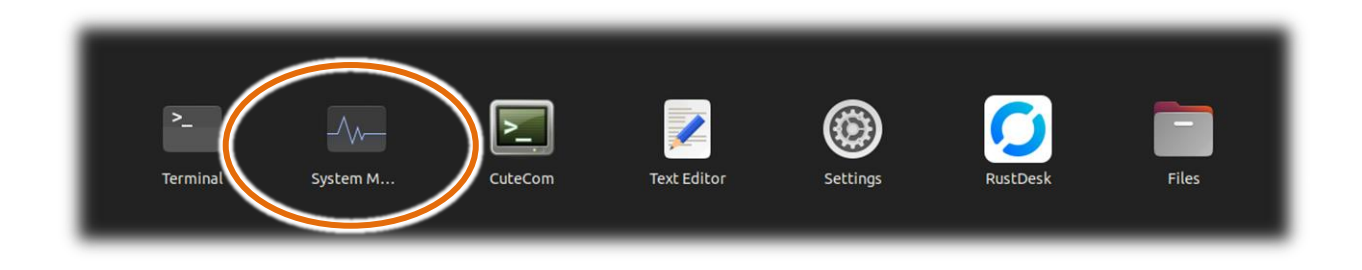

# System Monitor 開啟後執行畫面如下

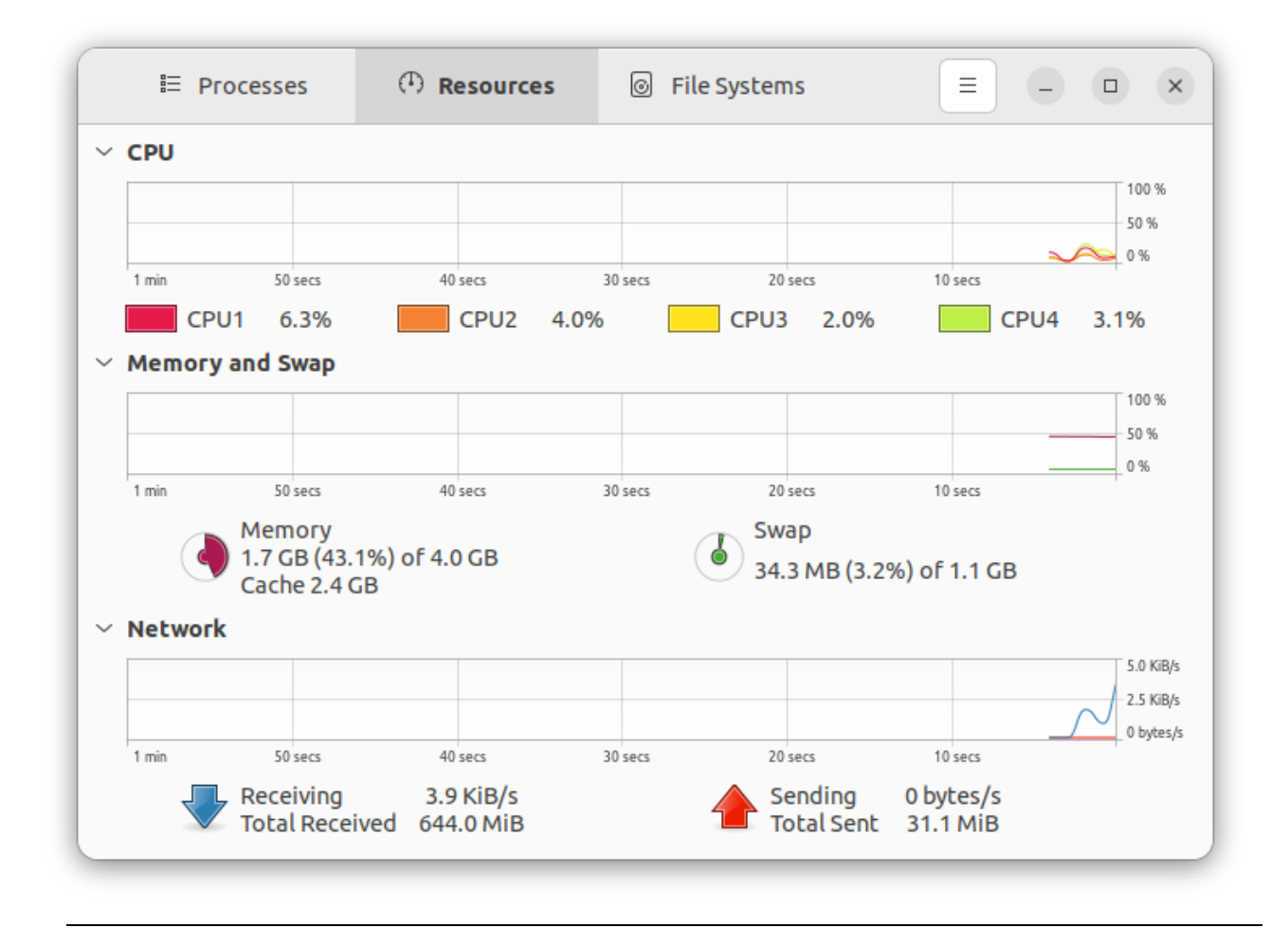

# 3.2.4. 網路芬鄰設定

AIB-2941M 也有支援網路芳鄰功能,請依照以下步驟設定。

#### 步驟 1:點選 Files

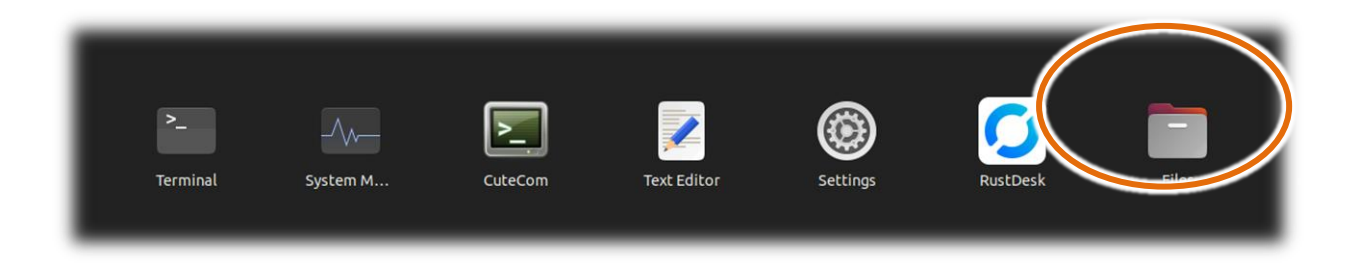

#### 步驟 2:在要分享的目錄點選滑鼠右鍵,然後點選 "Properties"

| ⟨ ⟩ Ĝì Home       |                             | : Q          |                                     |
|-------------------|-----------------------------|--------------|-------------------------------------|
| 🕚 Recent          |                             |              |                                     |
| ★ Starred         | Desktop Documents Downloads | Music Pict   | ures Public snap                    |
| 습 Home            | Open                        | Return       |                                     |
| Documents         | Open With Other Application |              |                                     |
| Downloads         | Open In New Tab             | Ctrl+Return  |                                     |
| ♫ Music           | Open In New Window          | Shift+Return |                                     |
| Pictures          | Cut                         | Ctrl+X       |                                     |
| 🖽 Videos          | Сору                        | Ctrl+C       |                                     |
| 🛅 Trash           | Move to                     |              |                                     |
| + Other Location: | Copy to                     |              |                                     |
|                   | Move to Trash               | Delete       |                                     |
|                   | Rename                      | F2           |                                     |
|                   | Compress                    |              | tures" selected (containing 1 item) |
|                   | Local Network Share         |              |                                     |
|                   | Open in Terminal            |              |                                     |
|                   | Send to                     |              |                                     |
|                   | 2020                        |              |                                     |
|                   | Properties                  | Ctrl+I       |                                     |
|                   |                             |              |                                     |

# 步驟 3:於跳出的 Properties 對話視窗中,點選 Local Network Share 頁籤,然後點選 Share this folder

| Basic                  | Permission                              | Local Network Share                                      |
|------------------------|-----------------------------------------|----------------------------------------------------------|
|                        | Fold                                    | ler Sharing                                              |
| Share t                | his folder                              |                                                          |
| Comme                  | nt:                                     |                                                          |
| ] Allow o<br>] Guest a | thers to create an<br>ccess (for people | d delete files in this folder<br>without a user account) |
|                        |                                         |                                                          |

步驟 4:於跳出的警告對話視窗,點選 Install service 安裝 Windows 網路芳鄰服務

| $\triangle$ | <b>Sharin</b><br>You need to install the<br>share your folders. | <b>g service is not installed</b><br>Windows networks sharing service in order to |
|-------------|-----------------------------------------------------------------|-----------------------------------------------------------------------------------|
|             | Close                                                           | Install service                                                                   |
|             |                                                                 |                                                                                   |

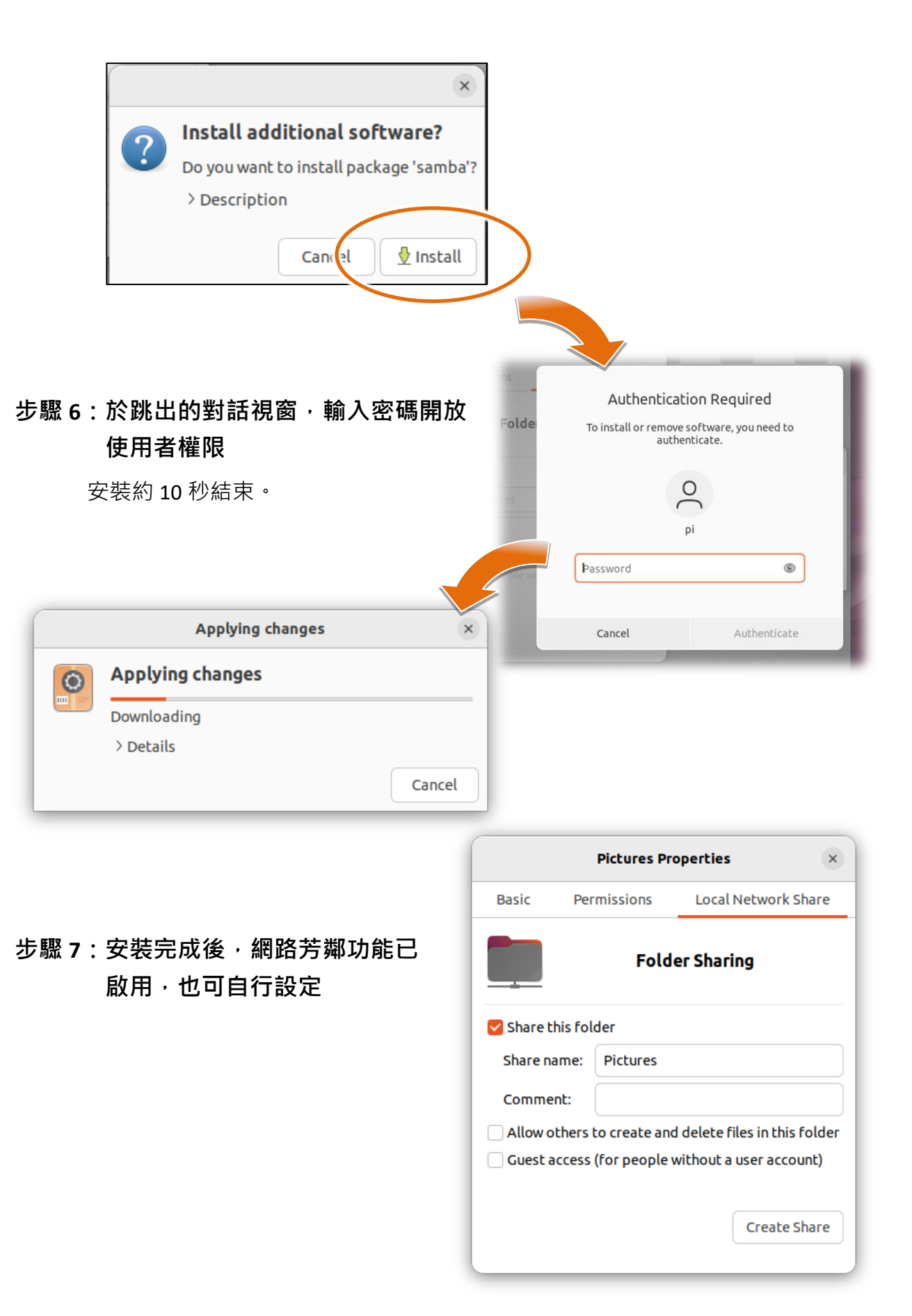

# 3.2.5. 自動網路校時

Ubuntu 己內建有時間校正功能,請依照下列步驟進行設定。

# 步驟 1: 點選 Terminal

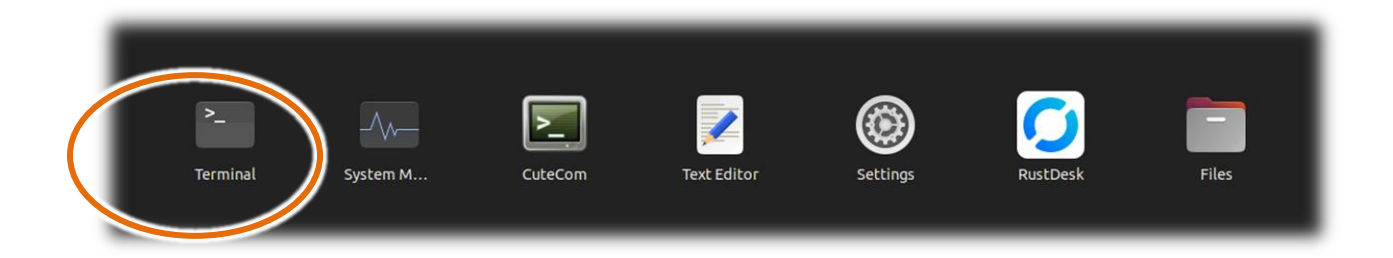

#### 步驟 2:輸入指令 udo gedit /etc/systemd/timesyncd.conf 後,輸入密碼

| o] password for pi:                                                                                                    | lt /etc/systemd/timesyncd.com                                                                                                    | nr                                                                                                    |
|----------------------------------------------------------------------------------------------------|----------------------------------------------------------------------------------------------------|----------------------------------------------------------------------------------------------------|
|                                                                                                    |                                                                                                    |                                                                                                    |
| Open ~ Fl                                                                                                    | time syncd.conf<br>/etc/systemd                                                                                                    | Save = - • ×                                                                                                    |
| <pre>2 # 3 # systemd is free sof 4 # terms of the GNU Lee 5 # Software Foundation 6 # any later version. 7 # 8 # Entries in this file 9 # should be created by 10 # the timesyncd.conf.d, 11 # Defaults can be resto 12 # 13 # See timesyncd.conf(5) 14 15 [Time] 16 #NTP= 17 #FallbackNTP=ntp.ubuntu 18 #RootDistanceMaxSec=5 19 #PollIntervalMinSec=32 20 #PollIntervalMaxSec=204 </pre> | tware; you can redistribute it and/<br>sser General Public License as publ<br>; either version 2.1 of the License<br>show the compile time defaults. Lo<br>either modifying this file, or by<br>/ subdirectory. The latter is gener<br>ored by simply deleting this file a<br>) for details.<br>u.com | Yor modify it under the<br>Lished by the Free<br>e, or (at your option)<br>Ocal configuration<br>creating "drop-ins" in<br>cally recommended.<br>and all drop-ins. |
|                                                                                                    |                                                                                                    |                                                                                                    |

#### 步驟 3:設定 timesyncd.conf 檔中的 [time] 參數

#### 步驟 4:設定完成後,點選 Save 儲存設定

| 0                                                                                                    | pen ~ (F)                                                                                                    | timesynco<br>/etc/syste                                                                                                    | l.conf                                                                                                    | Save -                                                                                                    |                              | ×             |
|----------------------------------------------------------------------------------------------------|----------------------------------------------------------------------------------------------------|----------------------------------------------------------------------------------------------------|----------------------------------------------------------------------------------------------------|----------------------------------------------------------------------------------------------------|------------------------------|---------------|
| 1 #<br>2 #<br>3 #<br>4 #<br>5 #<br>6 #<br>7 #<br>9 #<br>10 #<br>11 #<br>12 #<br>13 #<br>14<br>15 [<br>16 #<br>17 #<br>18 #<br>19 #<br>20 # | Time]<br>See timesvncd.conf(5)<br>Time]<br>This file is part of<br>systemd is free soft<br>terms of the GNU Les<br>Software Foundation;<br>any later version.<br>Entries in this file<br>should be created by<br>the timesyncd.conf.d;<br>Defaults can be restor<br>See timesvncd.conf(5)<br>Time]<br>PallbackNTP=ntp.ubuntur<br>RootDistanceMaxSec=5<br>PollIntervalMinSec=204 | /etc/syste<br>systemd.<br>ware; you can redis<br>ser General Public<br>either version 2.1<br>show the compile ti<br>either rodifying th<br>subdi ectory. The<br>red by simply delet<br>for details. | md<br>tribute it and/o<br>License , publi<br>of th License,<br>me defaults. Loc<br>is file, or by c<br>latter is genera<br>ing this file an | r modify it und<br>shed by the Fre<br>or (at your op<br>al configuration<br>reating "drop-in<br>11y recommended<br>ad all drop-ins. | der the<br>eption;<br>ins" f | he<br>)<br>in |
|                                                                                                    |                                                                                                    | Plain Text                                                                                                    | ✓ Tab Width: 8 ✓                                                                                                    | Ln 20, Col 25                                                                                                    | ~                            | INS           |

#### 各參數設定如下表

| 欄位                 | 說明                   |
|--------------------|----------------------|
| NTP                | 主要校時伺服器              |
| FallbackNTP        | 備用校時伺服器              |
| RootDistanceMaxSec | 與伺服器的時間差距最多為多少(單位為秒) |
| PollIntervalMinSec | 最少幾秒同步一次             |
| PollIntervalMaxSec | 最多幾秒同步一次             |

# 步驟 5:於 Terminal 中輸入 sudo systemctl restart systemd-timesyncd <sup>,</sup>將時間校正服 務重新啟動載入新設定

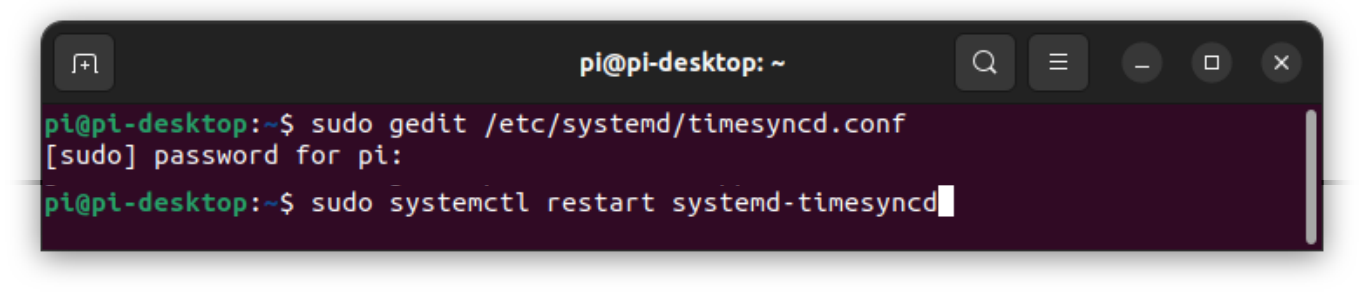

#### 3.2.6. CuteCOM

CuteCom 是 Ubuntu 的圖形介面序列埠通訊軟體,可以傳送命令到外接模組,也可以從序列埠 接收外接模組傳回的數據資料。

#### 點選 CuteCom

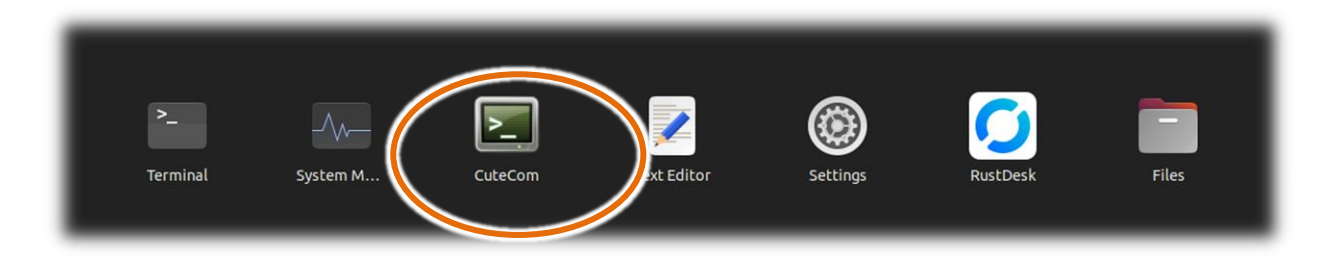

#### CuteCom 開啟後執行畫面如下

|                                  | CuteCom - Default              | - • ×            |
|----------------------------------|--------------------------------|------------------|
| S <u>e</u> ssions <u>H</u> elp   |                                |                  |
| Open Device: /dev/ttyAMA         | 0 -                            | <u>S</u> ettings |
| Input:                           | Char delay: 0 ms Send file     | in 🔹             |
|                                  | naing to: /home/ni/cutecom log |                  |
|                                  | iging to. /none/pi/cutecon.tog |                  |
| Device: /dev/ttyAMA0 Connection: | : 115200 @ 8-N-1               |                  |

關於更多外接模組的通訊指令,請參閱:

http://www.icpdas.com/root/product/solutions/remote io/rs-485/i-8k i-87k/i-8k i-87k selection. html#b

因開啟序列埠有權限問題,請在 Terminal 執行 "sudo CuteCom"用 root 權限開啟 CuteCom,否则 open com port 時會發生錯誤。

# 3.3. 其他支援工具

#### 3.3.1. 遠端連線軟體

遠端桌面軟體有安全性的問題 · AIB-2941M 是沒預先安裝的 • 故如果有遠端桌面工具的需求 · RustDesk 經測試可正常運作 ∘

#### RustDessk 和 AIB2941M 架構如下圖

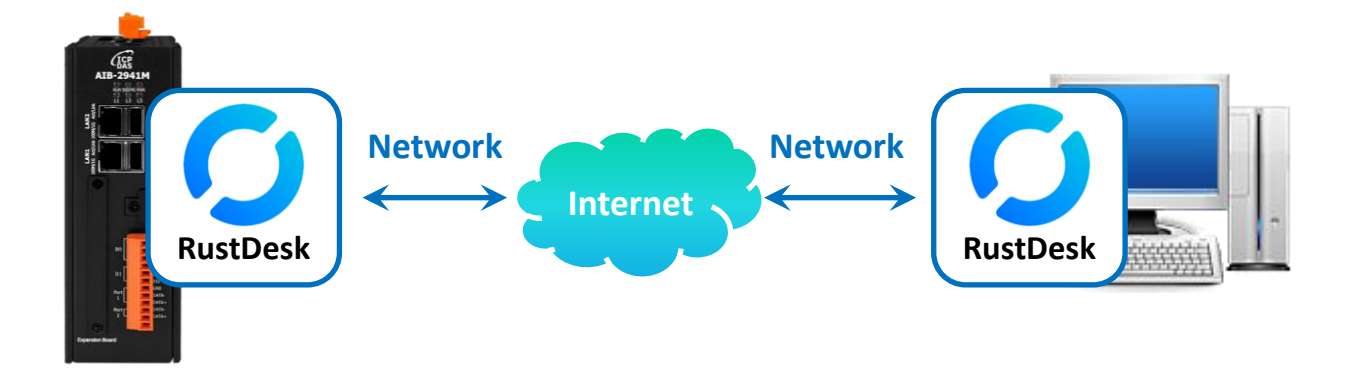

#### 步驟1:於PC 端進入 Rustdesk 官網

https://rustdesk.com/

#### 步驟 2:於下載頁面中,點選 Ubuntu – Arm64 下載版本

|                                                                      |                           |                    |                                                                 |                                                                                                 |                                                        |                                               |                                                  |                       | Compare            |
|----------------------------------------------------------------------|---------------------------|--------------------|-----------------------------------------------------------------|-------------------------------------------------------------------------------------------------|--------------------------------------------------------|-----------------------------------------------|--------------------------------------------------|-----------------------|--------------------|
| rustdesk released th                                                 | is Aug 19 · 85            | commits to ma      | ster since this re                                              | elease 🛇 1.3                                                                                    | .0 - <b>0-</b> 2a0fd                                   | 55 🕢                                          |                                                  |                       |                    |
| Kalendari                                                            |                           |                    |                                                                 | V 10                                                                                            |                                                        | <b>`</b>                                      |                                                  |                       |                    |
|                                                                      |                           |                    | WARNIN                                                          |                                                                                                 |                                                        | ING SCAN                                      | IMEDI                                            |                       |                    |
| If you are or                                                        | n the phor                | ne with so         | meone vo                                                        | DON'T                                                                                           | know ANI                                               | D TRUST                                       | who has a                                        | ed vou to install Rus | stDesk.            |
|                                                                      | - ne pilei                |                    |                                                                 | And the second second                                                                           |                                                        |                                               |                                                  |                       | and a start of the |
|                                                                      |                           |                    | do not                                                          | t install an                                                                                    | nd hang ui                                             | o immedia                                     | telv.                                            |                       |                    |
|                                                                      | They are                  | likely a s         | do not<br>cammer t                                              | t install an<br>rying to s                                                                      | nd hang up<br>teal your                                | o immedia<br>money or                         | itely.<br>other priv                             | information.          |                    |
|                                                                      | They are                  | likely a s         | do not<br>cammer t                                              | t install an<br>rying to s                                                                      | nd hang uj<br>iteal your                               | o immedia<br>money or                         | itely.<br>other priv                             | information.          |                    |
| Architecture                                                         | They are                  | likely a so        | do not<br>cammer t<br><sub>Mac</sub>                            | t install an<br>rying to s<br>Android                                                           | nd hang up<br>teal your<br>Flatpak                     | o immedia<br>money or<br>AppImage             | itely.<br>other priv                             | information.          |                    |
| Architecture<br>x86-64 (64-bit)                                      | They are<br>Windows       | Ubuntu             | do not<br>cammer t<br>Mac<br><u>Download</u>                    | t install an<br>rying to s<br>Android<br><u>Universal</u>                                       | nd hang up<br>steal your<br>Flatpak<br><u>Download</u> | o immedia<br>money or<br>AppImage<br>Download | itely.<br>other priv<br>ios                      | information.          |                    |
| Architecture<br>x86-64 (64-bit)<br>AArch64 (ARM64)                   | Windows       EXE     MSI | Ubuntu             | do not<br>cammer t<br>Mac<br>Download<br>L wnload               | t install an<br>rying to s<br>Android<br><u>Universal</u><br><u>Download</u>                    | Flatpak                                                | AppImage<br>Download                          | itely.<br>other priv<br>iOS<br><u>TestFlight</u> | information.          |                    |
| Architecture<br>x86-64 (64-bit)<br>AArch64 (ARM64)<br>ARMv7 (32-bit) | Windows       EXE     MSI | Ubuntu<br>Download | do not<br>cammer t<br>Mac<br><u>Download</u><br>L <u>wnload</u> | t install an<br>rying to s<br>Android<br><u>Universal</u><br><u>Download</u><br><u>Download</u> | riteal your<br>Flatpak<br>Download<br>Download         | AppImage<br>Download<br>Download              | itely.<br>other priv<br>iOS<br><u>TestFlight</u> | e information.        |                    |

- 步驟 3:下載完成後,將下載的 rustdesk-1.3.0-aarch64.deb 檔案 (本例為 1.3.0 版)上傳至 AIB-2941M
- 步驟 4:在 AIB-2941M 啟動 Terminal <sup>,</sup> 輸入 "sudo dpkg –i rustdesk-1.3.0-aarch64.deb" (本例為 1.3.0 版) <sup>,</sup> 進行安裝

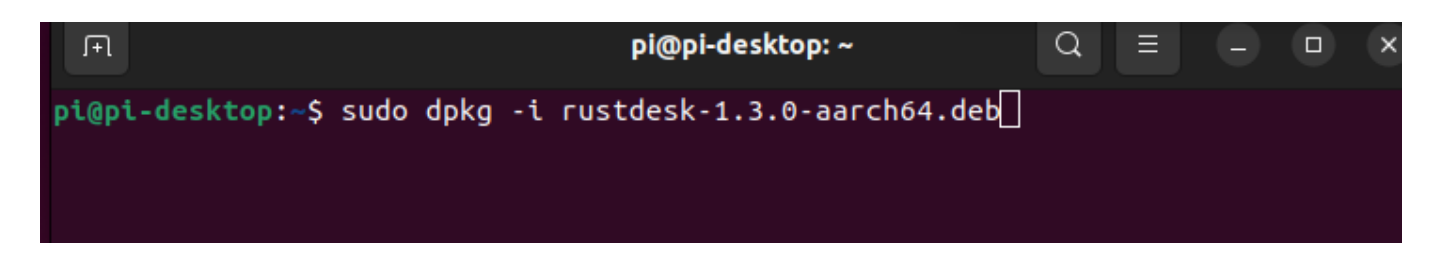

步驟 6:安裝完成後在程式列就能看到 RustDesk

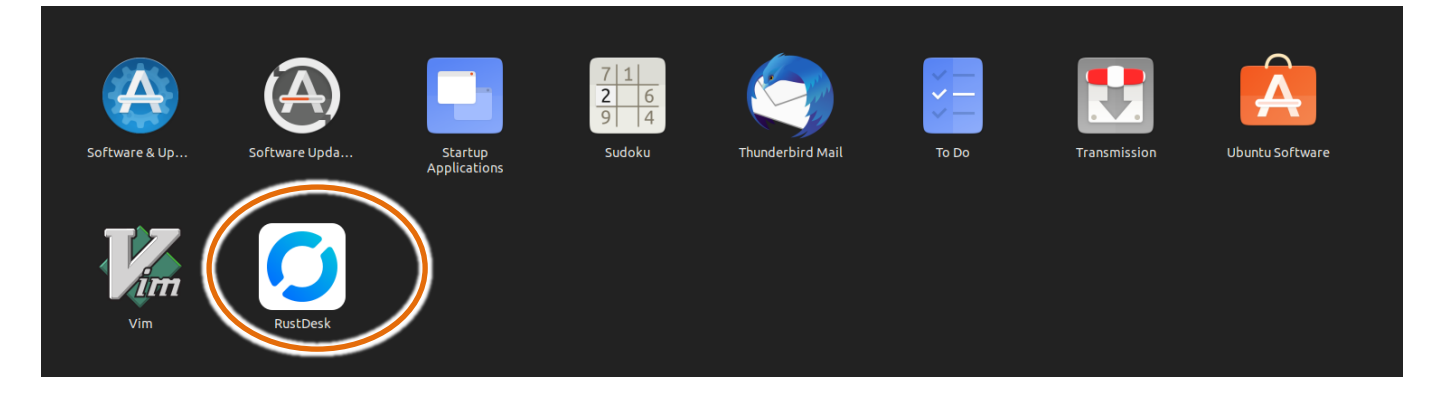

步驟 7:RustDesk 操作方法和 TeamView 一樣,在 AIB-2941M 執行 RustDesk,將下圖中的 ID 和一次性密碼輸入 PC 端的 RustDesk 客戶端程式。

| 0                                                         |                                                                | = - | - | □ × |
|-----------------------------------------------------------|----------------------------------------------------------------|-----|---|-----|
| Your Desktop                                              | Control Remote Desktop ③ Enter remote ID Transfer file Connect |     |   |     |
| Warning<br>Login screen using<br>Wayland is not supported | _ ★ Ø ⊠ ≍                                                      | C   | λ |     |
| Help                                                      | Oops, no recent sessions!<br>Time to plan a new one.           |     |   |     |
|                                                           | • Ready, For faster connection, please set up your own server  |     |   |     |

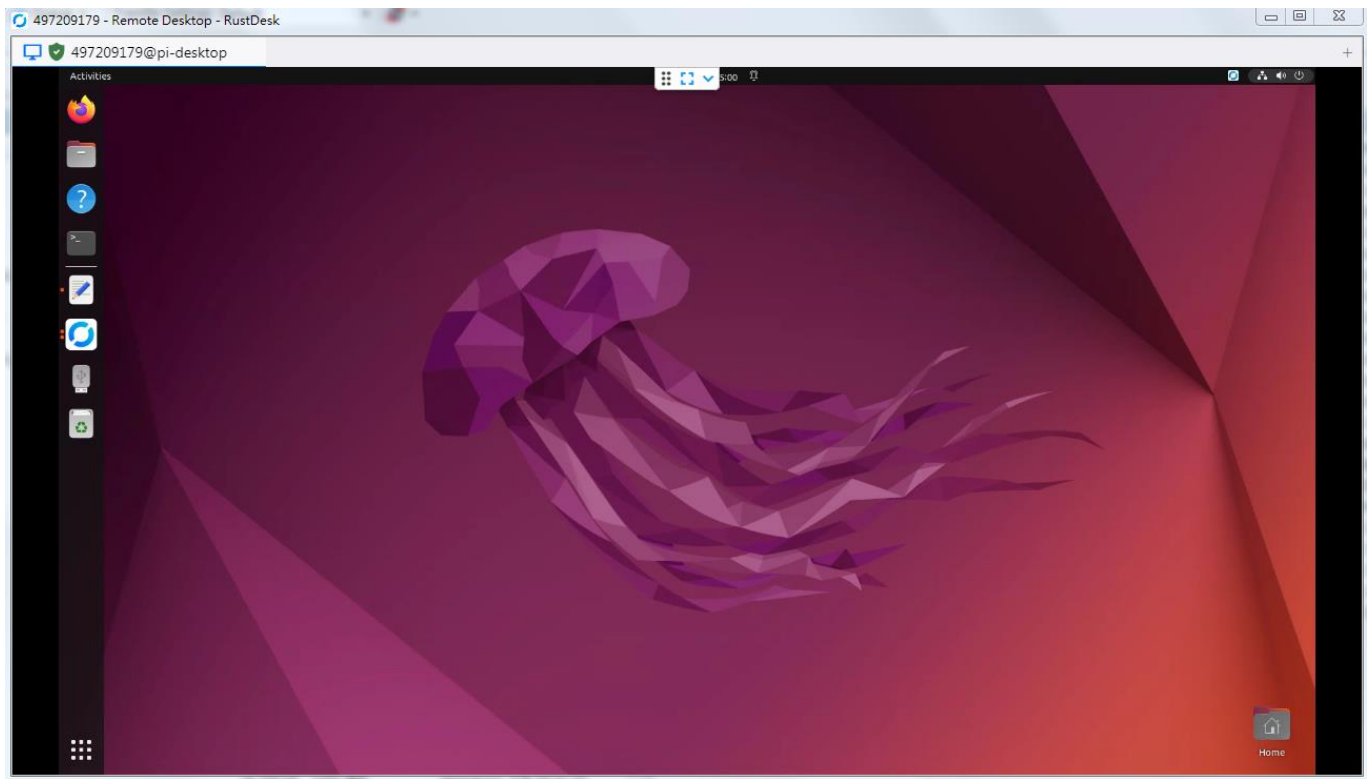

步驟 8:PC 端的 RustDesk 客戶端程式連線成功後會如下圖顯示 AIB-2941M 桌面

#### 3.3.2. SSH 檔案傳輸

AIB-2941M 預設己開啟 ssh 連線,要遠端下載 AIB-2941M 的檔案,需要有支援 ssh 的軟體才可 連線下載。本範例使用軟體 WinSCP 來示範如何遠端連線下載 AIB-2941M 的檔案。

最新版的 WinSCP 可至下方路徑取得: <u>https://winscp.net/eng/download.php</u>

WinSCP 和 AIB-2941M 架構如下圖

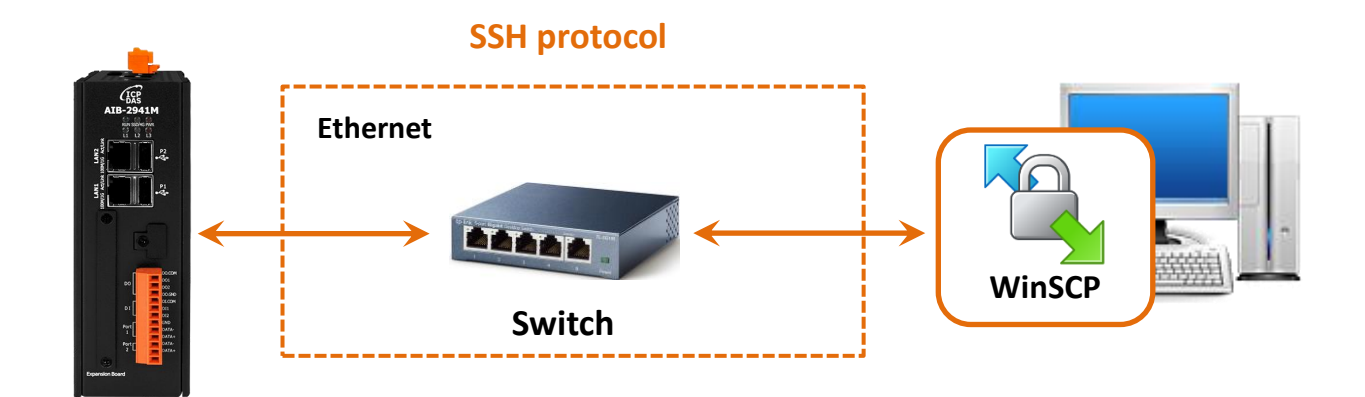

步驟 1: 啟動 WinSCP,點選 "New Session"

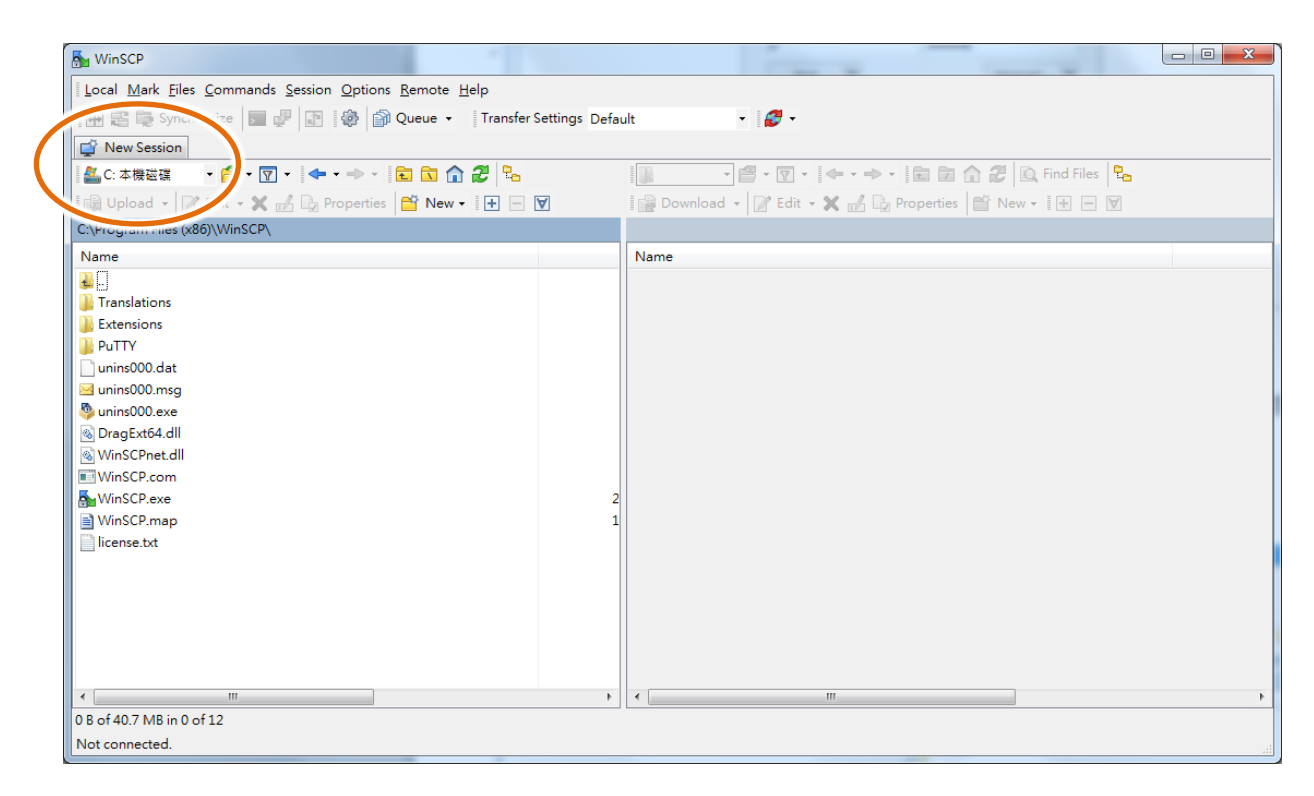

# 步驟 2:於 Login 對話視窗中,輸入下方資料後,點選 Login 按鈕

File protocol: SCP Host name: 輸入 AIB-2941M 的 IP Port number: 22 User name: pi

Password: icpdas

| 🌆 Login      | -                                                                                        |                                              |
|--------------|------------------------------------------------------------------------------------------|----------------------------------------------|
| Vew Site     | Session<br>Elle protocol:<br>SCP<br>Host name:<br>10.1.0.108<br>User name:<br>pi<br>Save | Port number:<br>22 💌<br>Password:<br>••••••• |
| <u>Iools</u> |                                                                                          | Close Help                                   |

#### 步驟 3: 連線成功後, 即可進行檔案傳輸

| and Made Film Commands Continue Ontinue Remate Unio           |                                                    |  |
|---------------------------------------------------------------|----------------------------------------------------|--|
| cocal <u>Mark riles Commands Session Options Remote H</u> elp |                                                    |  |
| 🖶 🛃 🤯 Synchronize 🗾 💞 🔝 🎲 🗃 Queue 👻 Transfer Settings         | Default 🔹 🧬 🔹                                      |  |
| ⊇ pi@10.1.0.108 × 🚅 New Session                               |                                                    |  |
| 🌋 C: 本機磁碟 🔹 🤗 👻 🔽 🖛 🖛 🔹 👘 🎜 🕄 😘                               | 📔 pi 🔹 🖆 🕶 🔽 🔶 🖘 🔹 🔂 🔂 🔂 Find Files 🔒              |  |
| 🗿 Upload 👻 📝 Edit 👻 🛒 🕞 Properties  🎽 New 🗸 📳 🖃 💟             | 📲 Download 👻 📝 Edit 🔹 🗶 🛃 🕞 Properties 📑 New 🔹 💽 🖃 |  |
| \Program Files (x86)\WinSCP\                                  | /home/pi/                                          |  |
| lame                                                          | Name                                               |  |
|                                                               | 👪                                                  |  |
| Translations                                                  | \mu .config                                        |  |
| Extensions                                                    | Pictures                                           |  |
| PuTTY                                                         | 🔒 .cache                                           |  |
| unins000.dat                                                  | 📔 .local                                           |  |
| unins000.msg                                                  | 20240902                                           |  |
| unins000.exe                                                  | 🎍 snap                                             |  |
| a DragExt64.dll                                               | Uideos                                             |  |
| i WinSCPnet.dl                                                | U Templates                                        |  |
| WinSCP.com                                                    | Public .                                           |  |
| WinSCP.exe                                                    | 2 Music                                            |  |
| WinSCP.map                                                    | 1 Downloads                                        |  |
| license.txt                                                   |                                                    |  |
|                                                               |                                                    |  |
|                                                               |                                                    |  |
|                                                               |                                                    |  |
|                                                               |                                                    |  |
|                                                               | sudo as admin successful                           |  |
|                                                               |                                                    |  |
| - (40.7 MP )- 0 - (12                                         | 0.P - ( 5.5 / YP - 0 - ( ) 1                       |  |

# 4. AIB-2941M 程式開發

本章節提供的指引,包含說明如何建立一個開發環境的步驟、下載、安裝、配置用戶程式在 AIB-2941M 系列模組上。

#### 開發工具

AIB-2941M 系列是以 Ubuntu 為基礎的成品 · Ubuntu 是一個可以快速發展的成熟 Linux 操作系統。

#### 下列表格中列出支援開發 AIB-2941M 應用程式的開發環境及開發語言。

| 開發語言開發工具 | Python | C/C++ |
|----------|--------|-------|
| Qt5      |        | v     |

# 4.1. 開發工具準備

AIB-2941M 是以 Ubuntu 為基礎的成品 · Ubuntu 是一個可以快速發展的成熟 Linux 操作系統。標準的開發工具是一個高度整合的工具 · 並全面支援以 Ubuntu 開發的 AIB-2941M 的應用程式。

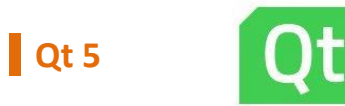

AIB-2941M 本身己安裝 Python 3·版本號為 3.10·Qt5 是 Ubuntu 上開發圖形介面的工具軟體, 能充分利用 Python 的優點,透過公共互聯網標準整合新的和現有的應用程式使其能運行於任 何平台。

#### 安裝步驟

#### 1. Qt5

請在 Terminal 介面輸入 sudo apt-get install qtcreator 將會下載 Qt5 安裝軟體,Qt5 安裝完成後,會如下圖有 4 個新的 Qt 軟體

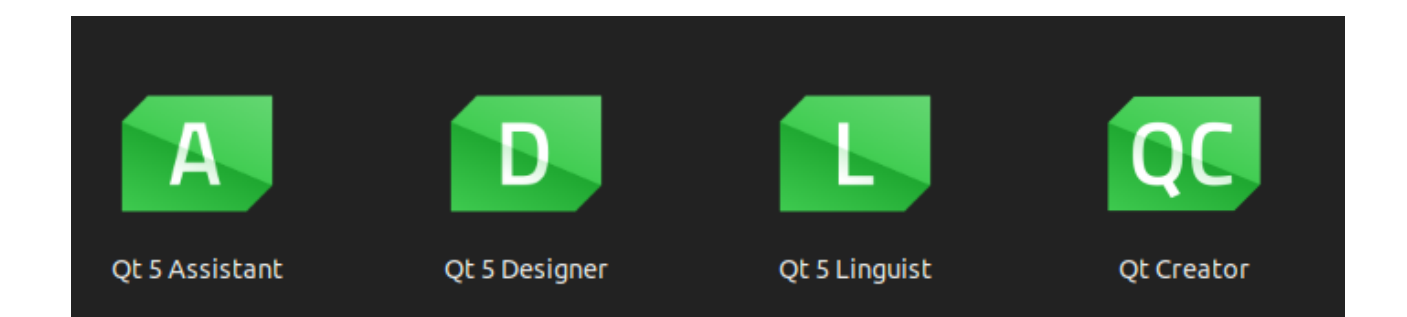

#### 這四個軟體的功用如下

- Qt 5 Assistant: Qt5 說明手冊
- Qt 5 Designer: Qt5 圖形介面設定軟體
- Qt 5 Linguist: Qt 5 的翻譯工具
- Qt Creator: Qt 5 的主要開發工具

#### 2. PyQt

請在 Terminal 介面輸入 sudo apt-get install python3-pyqt5 qttools5-dev-tools qttools5-dev PyQt 是 Qt 的 python 圖形介面開發工具,安裝後就能在 Qt 開發 python 的圖形介 面程式

#### 3. Pyside

請在 Terminal 介面輸入 sudo apt-get install python3-pyside2.qt3dcore python3-pyside2.qt3dinput python3-pyside2.qt3dlogic python3-pyside2.qt3drender python3-pyside2.qtcharts python3-pyside2.qtconcurrent python3-pyside2.qtcore python3-pyside2.qtgui python3-pyside2.qthelp python3-pyside2.qtlocation python3-pyside2.qtmultimedia python3-pyside2.qtmultimediawidgets python3-pyside2.qtnetwork python3-pyside2.qtopengl python3-pyside2.qtpositioning python3-pyside2.qtprintsupport python3-pyside2.qtqml python3-pyside2.qtquick python3-pyside2.qtquickwidgets python3-pyside2.qtscript python3-pyside2.qtscripttools python3-pyside2.qtsensors python3-pyside2.qttexttospeech python3-pyside2.qtuitools python3-pyside2.qttexttospeech python3-pyside2.qtwebsockets python3-pyside2.qtwebchannel python3-pyside2.qtwebsockets python3-pyside2.qtwidgets python3-pyside2.qtx11extras python3-pyside2.qtxml python3-pyside2.qtxmlpatterns

PySide 是 Qt 的 python 圖形介面開發工具,安裝後就能在 Qt 開發 python 的圖形 介面程式

# 4.2. 用 Python 建立第一個 AIB-2941M 應用程式

學習設計 AIB-2941M 上的程式的最好方法,就是直接實際建立一個 AIB-2941M 程式。

下面的例子示範如何利用 python 在 AIB-2941M 上建立一個展示程式。

要建立一個 python 的程式需要以下主要步驟:

- 1. 建立一個新專案
- 2. 增加控制選項到視窗中
- 3. 增加控制選項的事件處理
- 4. 執行編譯好的程式

所有主要步驟都會在子章節詳細介紹。

在教程中,我們會假定您已經在 AIB-2941M 上安裝 Qt 5、PyQt 和 Pyside。

#### 4.2.1. 建立一個新專案

此範例,用來創建一個,新的複合控制項專案,與使用者控制項範例程式。

#### 步驟 1:執行 Qt Creator

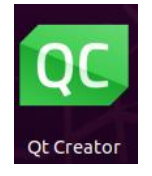

# 步驟 2:在 Project 項目點選 NEW

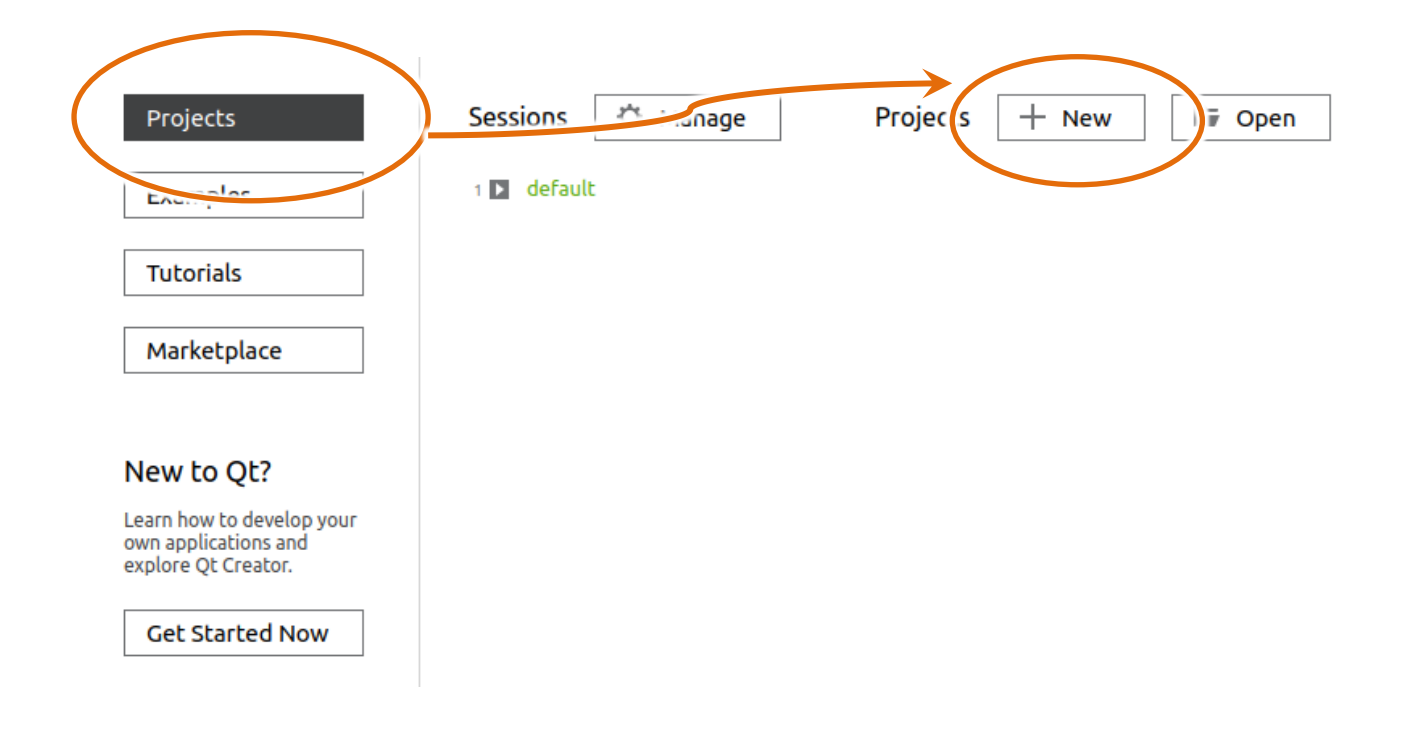

步驟 3:在 Project 中下選擇 "Application (Qt for Python)" 選項·然後點擊 Qt for Python - windows (UI file)

| New Project — Qt Creator                                                                                                    |                                                                                                    |                                                                                                    |  |
|----------------------------------------------------------------------------------------------------|----------------------------------------------------------------------------------------------------|----------------------------------------------------------------------------------------------------|--|
| Choose a template:                                                                                                    |                                                                                                    | All Templates                                                                                                    |  |
| Projects<br>Application (Qt)<br>Application (Qt for Python)<br>Library<br>Other Project<br>Non-Qt Project<br>Import Project<br>Files and Classes | Qt for Python - Empty<br>Qt for Python - Window<br>Qt for Python - Window (UI file)<br>Qt for Python - Qt Quick Applicat | Creates a Qt for Python application<br>that includes a Qt Designer-based<br>widget (ui file)<br>Supported Platforms:<br>• Desktop |  |

# 步驟 4: 在名稱欄填入名稱, 點擊 OK 按鈕

在此我們輸入 pyGUI · 你也可以選擇按下"Browse"按紐選擇不同的 Project 放置位置

|                    | Qt for Python - Window (UI file) — Qt Creator                                          |
|--------------------|----------------------------------------------------------------------------------------|
|                    | Project Location                                                                       |
| Details<br>Summary | Creates a Qt for Python application that includes a Qt Designer-based widget (ui file) |
|                    |                                                                                        |
|                    |                                                                                        |
|                    |                                                                                        |
|                    | Name: pyGUI                                                                            |
|                    | Name:     pyGUI       I       Create in:       /home/pi   Browse                       |

# 步驟 5:在 PySide version 欄位,選擇 PySide 版本,此例選擇 PySide2

|           | Qt              | for Python - Window (UI file) — Qt Creator | ×  |
|-----------|-----------------|--------------------------------------------|----|
| Location  | Define Clas     | s                                          |    |
| > Details | PySide version: | PySide2                                    | •  |
| Summary   | Class name:     | Widget                                     |    |
|           | Base class:     | QWidget                                    | •  |
|           | Source file:    | widget.py                                  |    |
|           | Project file:   | pyGUI.pyproject                            |    |
|           |                 |                                            |    |
|           |                 |                                            |    |
|           |                 |                                            |    |
|           |                 |                                            |    |
|           |                 |                                            |    |
|           |                 |                                            |    |
|           |                 |                                            |    |
|           |                 |                                            |    |
|           |                 | < <u>Back</u> <u>Next</u> Canc             | el |

步驟 6:在 Add to version control 欄位 · 如果你有需要進行版本管理 · 預設可選擇 git · 此例選擇 "None" · 按下 "Finish"完成建立 Project

|          | Qt for Python - W                                                                  | /indow (UI file) — Qt Creator |                                |
|----------|------------------------------------------------------------------------------------|-------------------------------|--------------------------------|
| Location | Project Management                                                                 |                               |                                |
| Details  | Add as a subproject to project:                                                    | <none></none>                 |                                |
| Summary  | Add to <u>v</u> ersion control:                                                    | <none></none>                 | <ul> <li>Configure.</li> </ul> |
|          |                                                                                    |                               |                                |
|          |                                                                                    |                               |                                |
|          |                                                                                    |                               |                                |
|          |                                                                                    |                               |                                |
|          |                                                                                    |                               |                                |
|          |                                                                                    |                               |                                |
|          |                                                                                    |                               |                                |
|          | Files to be added in                                                               |                               |                                |
|          | Files to be added in                                                               |                               |                                |
|          | Files to be added in<br>/home/pi/pyGUI:                                            |                               |                                |
|          | Files to be added in<br>/home/pi/pyGUI:<br>form.ui                                 |                               |                                |
|          | Files to be added in<br>/home/pi/pyGUI:<br>form.ui<br>pyGUI.pyproject<br>widget.py |                               |                                |
|          | Files to be added in<br>/home/pi/pyGUI:<br>form.ui<br>pyGUI.pyproject<br>widget.py |                               |                                |

# 步驟 7:建立好的 Project 會有三個檔案,form.ui、widget.py 和<project name>.pyproject,顯示如下

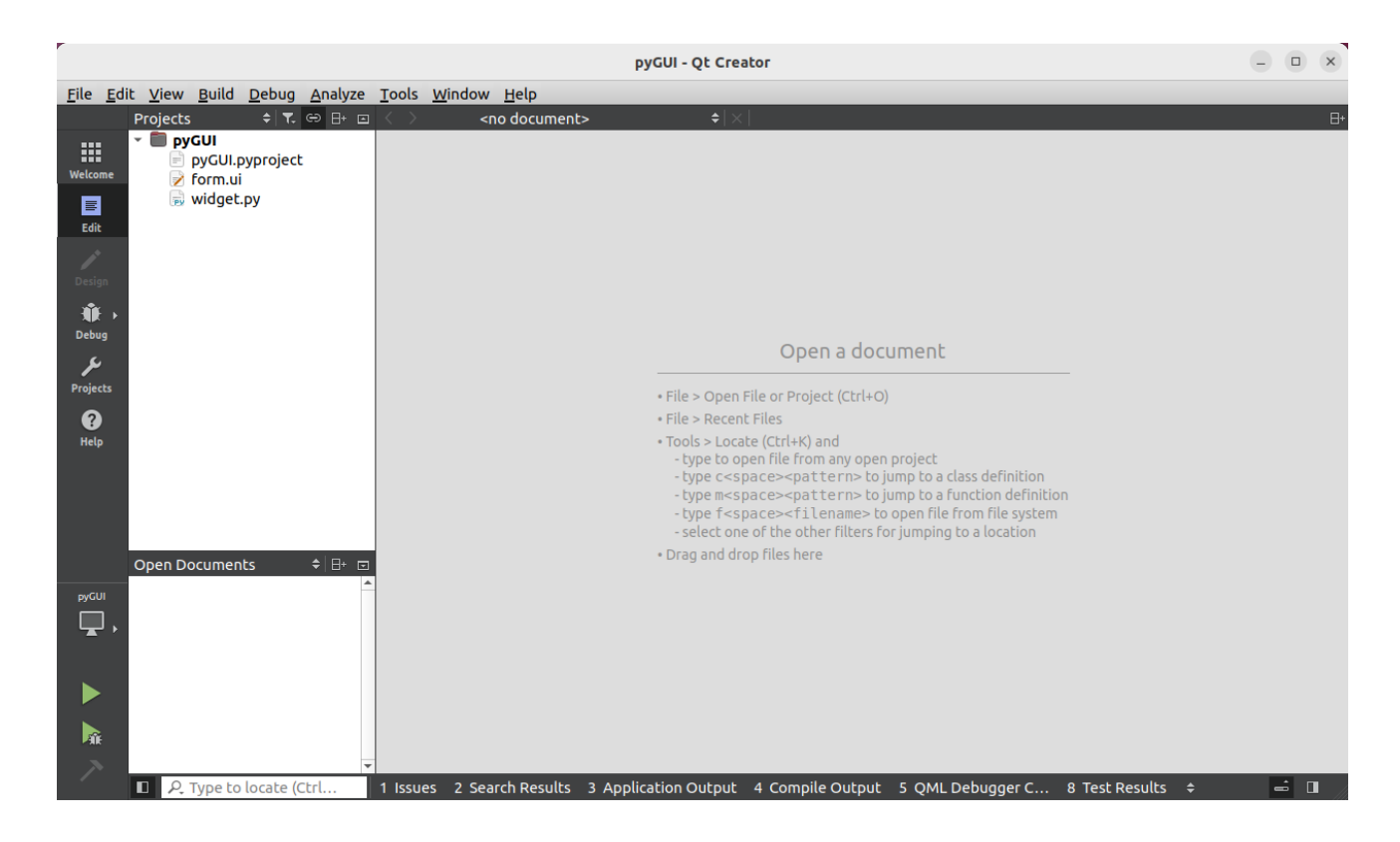

#### 4.2.2. 在視窗上加入控制選項

您可以在表單中隨意新增 Toolbox 中的控制選項·並在表單中用拖曳的方式調整想要的位置。

增加控制項目到視窗後,可以從 Properties 視窗調整對應屬性,例如背景顏色或預設顯示文字。

這些在屬性視窗設定的屬性質,將在程式運行時以初始化值的形式設定在對應欄位上。

#### 步驟 1: 開啟 Project 表單頁面,開啟 form.ui 檔案

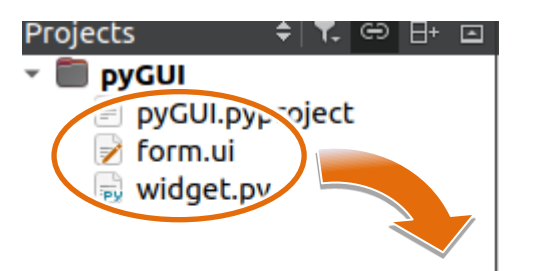

|          | 🗈 🆻 form.ui                                   | ● × ■ 및 트 ■    =    조 = = = ■                                                                                                    |                                                                                                    |              |
|----------|-----------------------------------------------|----------------------------------------------------------------------------------------------------|----------------------------------------------------------------------------------------------------|--------------|
|          | Filter                                        | 1 • · · · · · · · · · · · · · · · · · ·                                                                                                    | ilter                                                                                                    |              |
| Welcome  | <ul> <li>Layouts</li> </ul>                   |                                                                                                    | biect Class                                                                                                    |              |
| wetcome  | Vertical Layout                               |                                                                                                    | Widget OWidg                                                                                                    | et           |
| E        | III Horizontal Layout                         |                                                                                                    | in the get gring.                                                                                                    |              |
| Edit     | Grid Layout                                   |                                                                                                    |                                                                                                    |              |
| 1        | B Form Layout                                 |                                                                                                    |                                                                                                    |              |
| Design   | * Spacers                                     |                                                                                                    |                                                                                                    |              |
|          | 18881 Horizontal Spacer                       |                                                                                                    |                                                                                                    |              |
|          | Vertical Spacer                               |                                                                                                    |                                                                                                    |              |
| Debug    | <ul> <li>Buttons</li> </ul>                   |                                                                                                    |                                                                                                    |              |
| عر       | . Push Button                                 |                                                                                                    |                                                                                                    |              |
| Projects | Tool Button                                   |                                                                                                    |                                                                                                    |              |
| 0        | Radio Button                                  |                                                                                                    |                                                                                                    |              |
| Help     | Chack Bay                                     |                                                                                                    |                                                                                                    |              |
|          |                                               |                                                                                                    |                                                                                                    |              |
|          |                                               |                                                                                                    |                                                                                                    |              |
|          | Dialog Button Box                             |                                                                                                    |                                                                                                    |              |
|          | <ul> <li>Item Views (Model-Based)</li> </ul>  |                                                                                                    |                                                                                                    |              |
|          | List view                                     |                                                                                                    |                                                                                                    |              |
|          | Tree View                                     |                                                                                                    |                                                                                                    |              |
|          | Table View                                    |                                                                                                    |                                                                                                    |              |
|          | Column View                                   |                                                                                                    | iltor                                                                                                    | <b>-</b> - 1 |
|          | Undo View                                     |                                                                                                    | Nidget : OWidget                                                                                                    |              |
|          | <ul> <li>Item Widgets (Item-Based)</li> </ul> |                                                                                                    | Property                                                                                                    | Value        |
|          | List Widget                                   |                                                                                                    | ODbiect                                                                                                    | value        |
|          | No Stree Widget                               |                                                                                                    | objectName                                                                                                    | Widget       |
|          | Table Widget                                  |                                                                                                    | OWidget                                                                                                    | moget        |
|          | <ul> <li>Containers</li> </ul>                |                                                                                                    | windowModality                                                                                                    | NonModal     |
|          | Group Box                                     |                                                                                                    | enabled                                                                                                    | ✓            |
|          | Scroll Area                                   |                                                                                                    | geometry                                                                                                    | [(0, 0), 800 |
|          | Tool Box                                      |                                                                                                    | sizePolicy                                                                                                    | [Preferred,  |
| _        | 🛅 Tab Widget                                  | P E ê O @                                                                                                    | minimumSize                                                                                                    | 0 x 0        |
|          | Stacked Widget                                | Interior Interior Int | maximumSize                                                                                                    | 16777215 x   |
|          | 2 Frame                                       | Henre Used rex shortcut checkable forthp                                                                                                    | sizeIncrement                                                                                                    | 0 x 0        |
| pyGUI    | Widget                                        |                                                                                                    | baseSize                                                                                                    | 0 x 0        |
|          | MDI Area                                      |                                                                                                    | palette                                                                                                    | Inherited    |
|          | Dock Widget                                   |                                                                                                    | ront                                                                                                    | A [Ubuntu    |
|          | IDDUL Widgets                                 |                                                                                                    | cursor                                                                                                    | K Arrow      |
|          | Combo Box                                     |                                                                                                    | tabletTracking                                                                                                    |              |
|          | T East Cambo Box                              |                                                                                                    | focus Policy                                                                                                    | NoFocus      |
|          | Fonc Combo Box                                |                                                                                                    | contextMenuPo                                                                                                    | DefaultCon   |
|          | AT Truck Edit                                 | Action Editor Signals and Slots Editor                                                                                                    | in the second second se | *            |
| 12       | 1211 Text Edit                                |                                                                                                    |                                                                                                    |              |
# 步驟 2:在 Toolbox 中<sup>,</sup>拖曳 Push Button 控制元件到視窗上

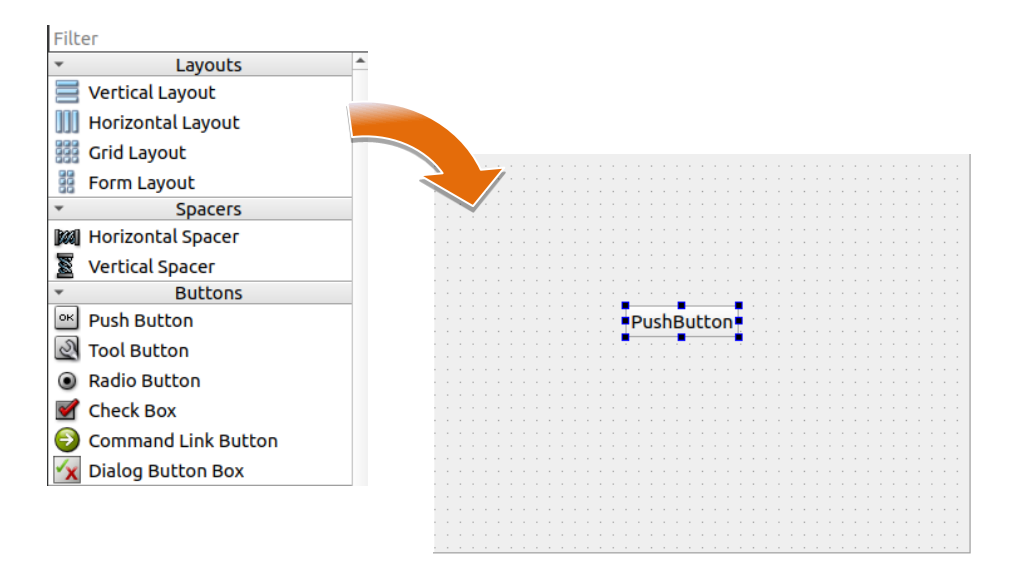

# 步驟 3:在屬性視窗中,在 ObjectName 屬性欄輸入 btnClick,在 Text 屬性欄輸入 Show Message

| Рг | Property Value |              | * |
|----|----------------|--------------|---|
| •  | QObject        |              |   |
|    | objectName     | btnClick     |   |
| ٣  | QWidget        |              |   |
|    | enabled        | <b>v</b>     |   |
| ×  | geometry       | [(150, 120), |   |
| ×  | sizePolicy     | [Minimum,    |   |
| ×  | minimumSize    | 0 x 0        |   |
| ۲  | maximumSize    | 16777215 x   |   |
| ×  | sizeIncrement  | 0 x 0        |   |
| ×  | baseSize       | 0 x 0        |   |
|    | palette        | Inherited    |   |
| ۲  | font           | A [Ubuntu    |   |
|    | cursor         | 🗟 Аггоw      |   |
|    | mouseTracking  |              |   |
|    | tabletTracking |              |   |
|    | focusPolicy    | StrongFocus  |   |
|    | contextMenuPo  | DefaultCon   |   |
|    | accentDrons    |              | Ŧ |

| ٣ | QAbstractButton |              |  |
|---|-----------------|--------------|--|
| • | text            | Show Message |  |
| • | icon            |              |  |
| • | iconSize        | 16 x 16      |  |
| • | shortcut        |              |  |
|   | checkable       |              |  |
|   | checked         |              |  |
|   | autoRepeat      |              |  |
|   | autoExclusive   |              |  |
|   | autoRepeatDelay | 300          |  |
|   | autoRepeatInte  | 100          |  |

# 4.2.3. 在控制項目中加入事件

您已經完成應用程式視窗的設計,可以開始為應用程式撰寫功能程式碼。

#### 步驟 1: 選擇 Edit mode, 打開 widget.py

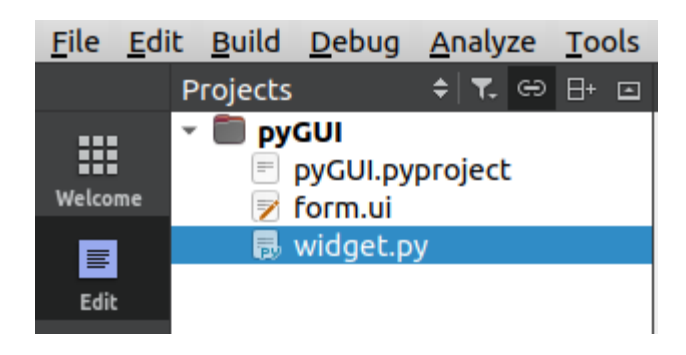

會顯示如下圖的程式碼

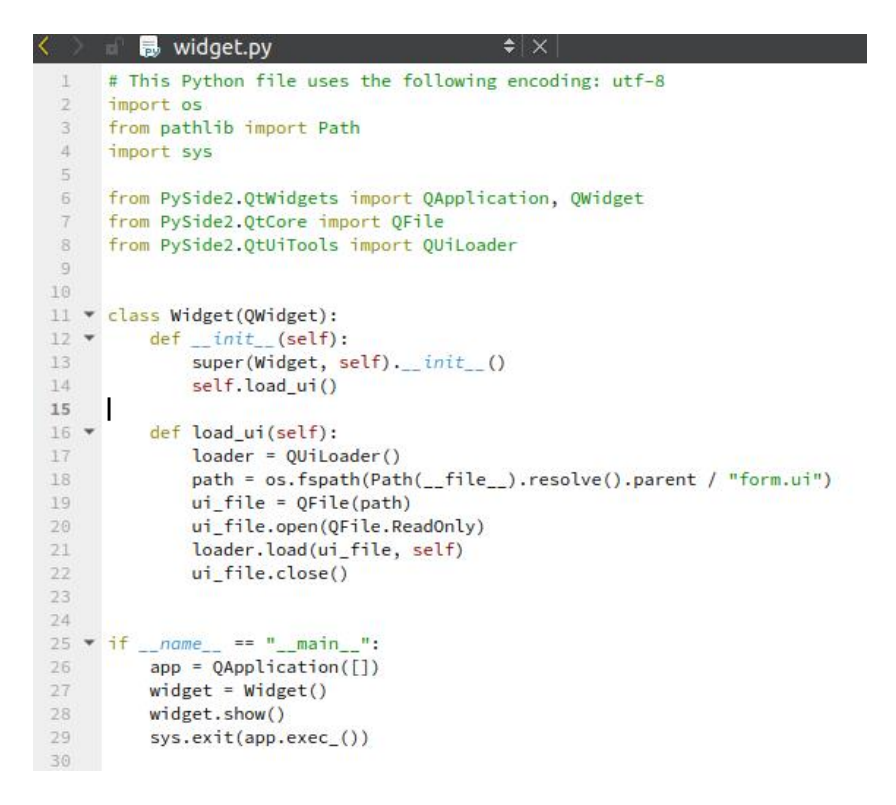

#### 步驟 2:在 widget.py 加入下列程式碼

from PyQt5 import QtWidgets

```
def __init__(self):
    super(Widget, self).__init__()
    self.load_ui()
    self.load_event()
```

def load\_event(self):
 self.loader.btnClick.clicked.connect(self.Message)

```
def Message(self):
    Form = QtWidgets.QWidget()
    mbox = QtWidgets.QMessageBox(Form)
    mbox.information(Form, 'info', 'first program')
```

完成的程式碼如下圖

```
🚽 👼 widget.py*
                                           ≜∣×
     # This Python file uses the following encoding: utf-8
     import os
     from pathlib import Path
     import sys
 4
5
     from PyQt5 import QtWidgets
     from PySide2.QtWidgets import QApplication, QWidget
7
8
     from PySide2.QtCore import QFile
9
     from PySide2.QtUiTools import QUiLoader
10
12 		 class Widget(QWidget):
13 💌
         def __init__(self):
             super(Widget, self).__init__()
14
15
             self.load_ui()
             self.load_event()
16
17
         def load_ui(self):
18 💌
             loader = QUiLoader()
19
             path = os.fspath(Path(__file__).resolve().parent / "form.ui")
20
             ui_file = QFile(path)
            ui_file.open(QFile.ReadOnly)
             self.window = loader.load(ui_file, self)
23
24
             ui_file.close()
25
26 🔻
         def load_event(self):
             self.window.btnOSVer.clicked.connect(self.Message)
28
29 🔻
         def Message(self):
             Form = QtWidgets.QWidget()
             mbox = QtWidgets.QMessageBox(Form)
             mbox.information(Form, 'info', 'first program')
34
37 • if __name__ == "__main__":
         app = QApplication([])
38
39
         widget = Widget()
40
         widget.show()
41
         sys.exit(app.exec_())
42
```

# 4.2.4. 執行編譯好的應用程式

在 Qt 右下角 · 點擊 widget.py · 表示接下來要執行 widget.py · 點擊

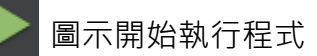

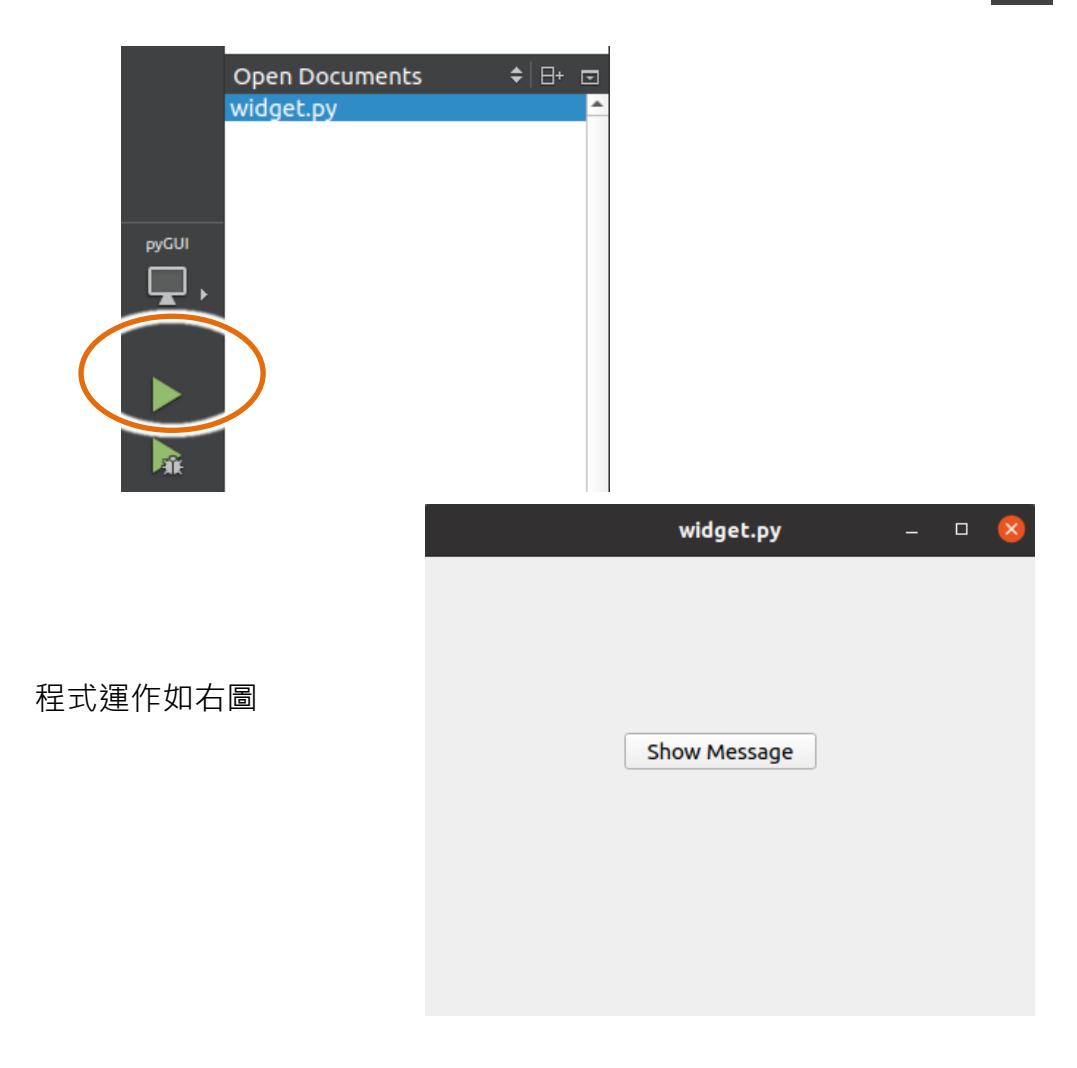

按下 "Show Message" 按紐將會跳出如下 MessageBox 訊息

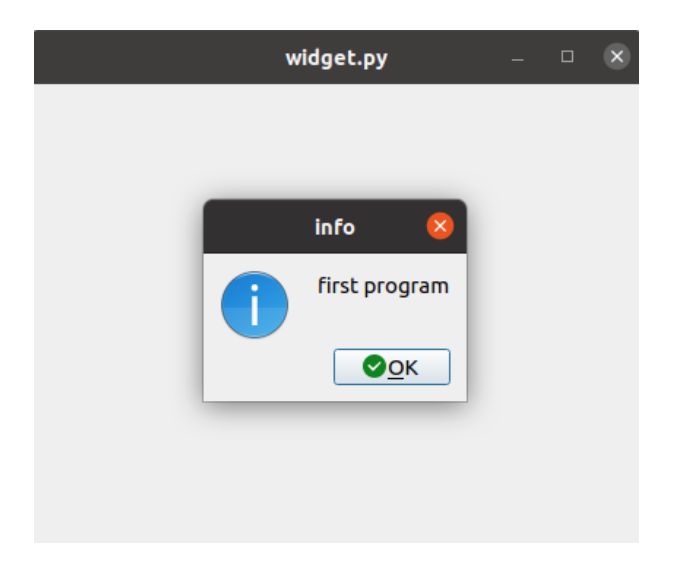

# 4.2.5. Python 範例

在 Python 語言環境中使用的範例。可由 ICP DAS 網站下載最新的版本。

可從下列的位址獲得 Python 的範例程式: https://www.icpdas.com/tw/download/index.php?model=AIB-2941M

範例程式有以下四個 di.py:讀取 AIB-2941M 上的 DI Port 狀態 do.py:對 AIB-2941M 上的 DO Port 輸出 ON/OFF led.py:對 AIB-2941M 上的 LED1~3 輸出 ON/OFF ser.py:對 AIB-2941M 上的 Port1~2 進行讀寫

# 5. I/O 擴充模組與 SDK 的選擇

本章將介紹如何選擇一個合適的 I / O 擴充模組及其對應的 SDK · 讓使用者能夠更靈活的使用 AIB-2941M · 更全面的開發 AIB-2941M 程式。

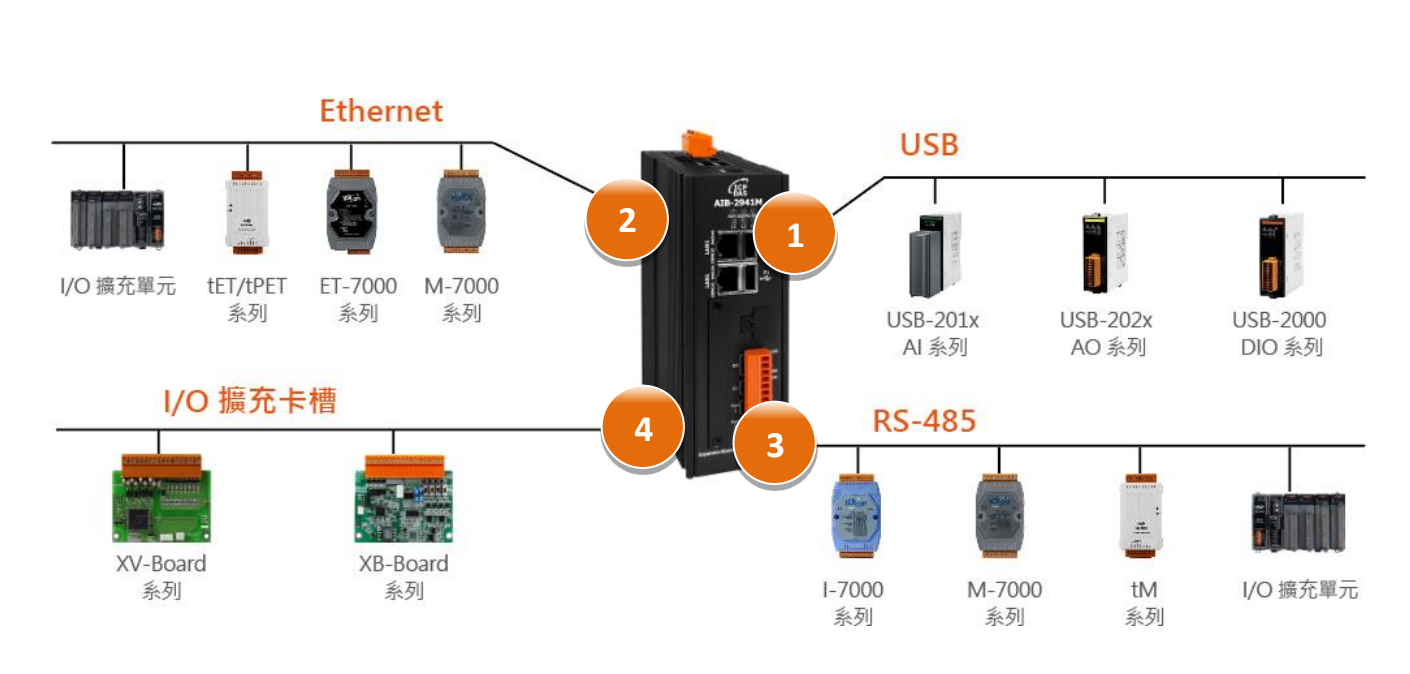

# AIB-2941M 提供以下 I/O 擴充的配置

# **1** USB (USB-2000 系列及 USB-87Pn 系列)

AIB-2941M 可透過 USB 來連接 USB-2000 和 USB-87Pn 搭配高卡 I-87k 系列 I/O 模組。

| 模組          | 原生 SDK    | Python 範例 |
|-------------|-----------|-----------|
| USB-2000 系列 | Python 範例 | Python 範例 |
| USB-87Pn 系列 | Python 範例 | Python 範例 |

# 2 Ethernet (ET-7000 系列及 I-8KE4/8-MTCP)

AIB-2941M 可透過 Ethernet 來連接 ET-7000 和 I-8KE4/8-MTCP 搭配高卡 I-87k 系列 I/O 模組·並 支援 Modbus/TCP 通訊協議。。

| 模組            | 原生 SDK    | Python 範例 |
|---------------|-----------|-----------|
| ET-7000       | Modbus 範例 | Modbus 範例 |
| I-8KE4/8-MTCP | Modbus 範例 | Modbus 範例 |

# **3** RS-485 (I-7000 系列及 M-7000 系列)

AIB-2941M 可透過 RS-485 來連接 I-7000、M-7000 和 RU-87Pn 搭配高卡 I-87k 系列 I/O 模組。 RS-485 網路採用雙絞作為傳輸介質,傳輸速率最高可達 115.2 Kbps。

#### ▶ I-7000系列I/O模組

| 模組                    | 原生 SDK    | Python 範例 |
|-----------------------|-----------|-----------|
| I-7000 系列             | libAIB.so | libAIB.py |
| I-7000 系列之 I-7088 (D) | libAIB.so | libAIB.py |

更多有關 I-7000 系列 I/O 模組與範例說明,請參閱:

https://www.icpdas.com/tw/product/guide+Remote I O Module and Unit+RS-485 I O Modules+I-7000

#### ▶ M-7000系列I/O模組

| 模組        | 原生 SDK    | Python 範例 |
|-----------|-----------|-----------|
| M-7000 系列 | Modbus 範例 | Modbus 範例 |

更多有關 M-7000 系列 I/O 模組與範例說明,請參閱:

https://www.icpdas.com/tw/product/guide+Remote I O Module and Unit+RS-485 I O Modules+I-7000

#### ▶ RU-87Pn + I-87K系列I/O模組

| 模組              | 原生 SDK    | Python 範例 |
|-----------------|-----------|-----------|
| RU-87Pn + I-87K | libAIB.so | libAIB.py |

#### ➤ 其他指定 I/O

| 模組      | 原生 SDK    | Python 範例 |
|---------|-----------|-----------|
| I-7088W | libAIB.so | libAIB.py |

# ④本機 I/O 擴充模組 (XV-Board)

AIB-2941M 可支援一 XV-Board/XB-Board。

#### > XV-Board

| 模組       | 原生 SDK      | Python 範例   |
|----------|-------------|-------------|
| XV-Board | Modbus Demo | Modbus Demo |

#### 更多的支援模組訊息,請參閱:

https://www.icpdas.com/tw/product/guide+Remote I O Module and Unit+PAC I O Mo dules+XV-board

#### > XB-Board

| 模組       | 原生 SDK      | Python 範例   |
|----------|-------------|-------------|
| XB-Board | Modbus Demo | Modbus Demo |

#### 更多的支援模組訊息,請參閱:

https://www.icpdas.com/tw/product/guide+Remote I O Module and Unit+PAC I O Mo dules+XB-board

# 6. AIB-2941M 系統更新與升級

本章節提供了如何更新 AIB-2941M OS 所需要的步驟。

ICP DAS 將繼續在未來添加額外的功能於 AIB-2941M OS · 因此我們建議您定期檢查 ICP DAS 網站的最新資料。

AIB-2941M 是透過 Raspberry Pi Imager 進行燒錄來更新 OS。Raspberry Pi Imager 須要在 PC 上進行安裝,更新 OS 前,請先在 PC 安裝 Raspberry Pi Imager。

最新版的 OS 更新安裝檔可至 ICP DAS 的網站下載。 https://www.icpdas.com/tw/download/index.php?model=AIB-2941M

### 步驟 1:安裝 Raspberry Pi Imager & rpiboot

最新版本的 Raspberry Pi Imager 可至下列連結下載 https://www.raspberrypi.com/software/ 最新版本的 rpiboot 可至下列連結下載 https://github.com/raspberrypi/usbboot/raw/master/win32/rpiboot\_setup.exe

如果己安裝 Raspberry Pi Imager & rpiboot 可跳過此步驟。

# 步驟 2:將 AIB-2941M 的 mini USB 連接到 PC

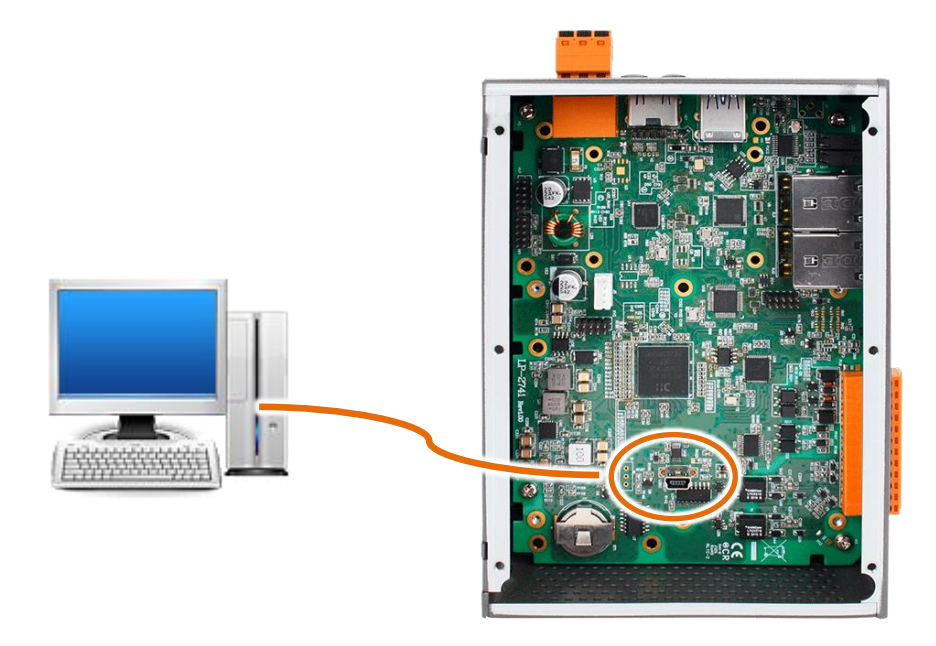

# 步驟 3:啟動 PC 的 rpiboot

等待 rpiboot 將 eMMC 掛載,掛載完成後啟動 Raspberry Pi Imager 進行燒錄 OS

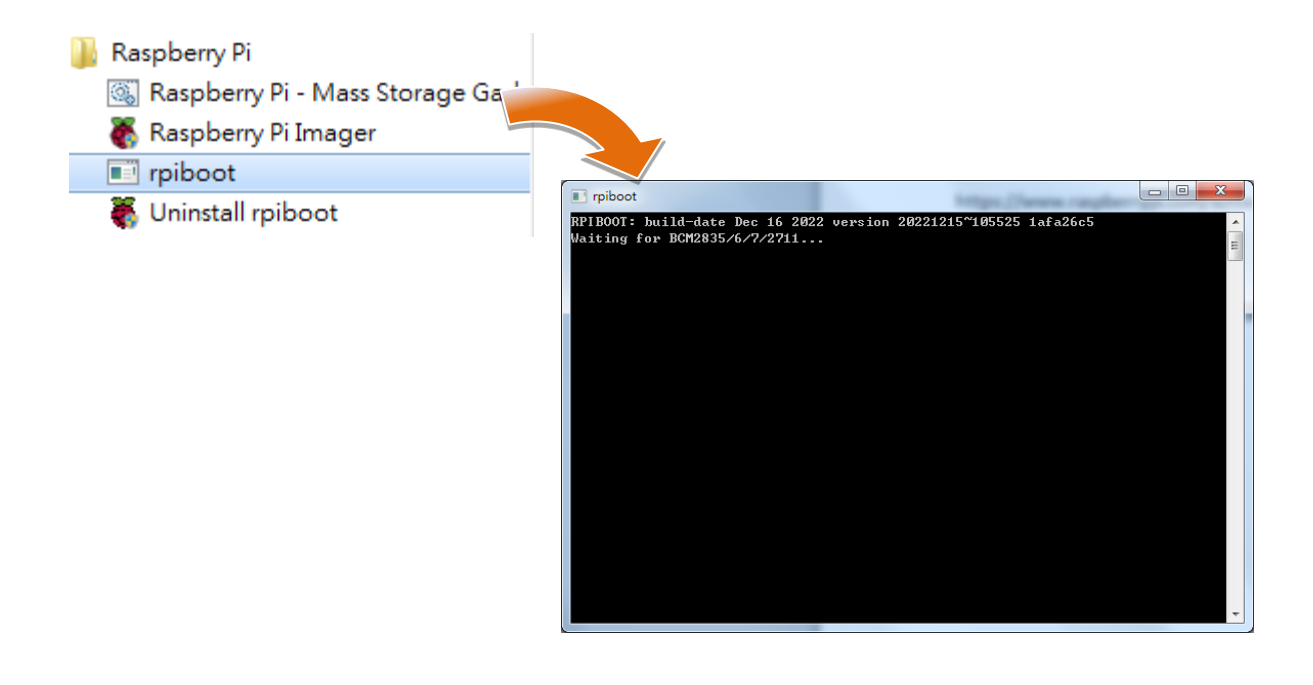

#### 步驟 4: 啟動 Raspberry Pi Imager

Raspberry Pi Imager 有三個項目需要進行設定,請依下列步驟進行

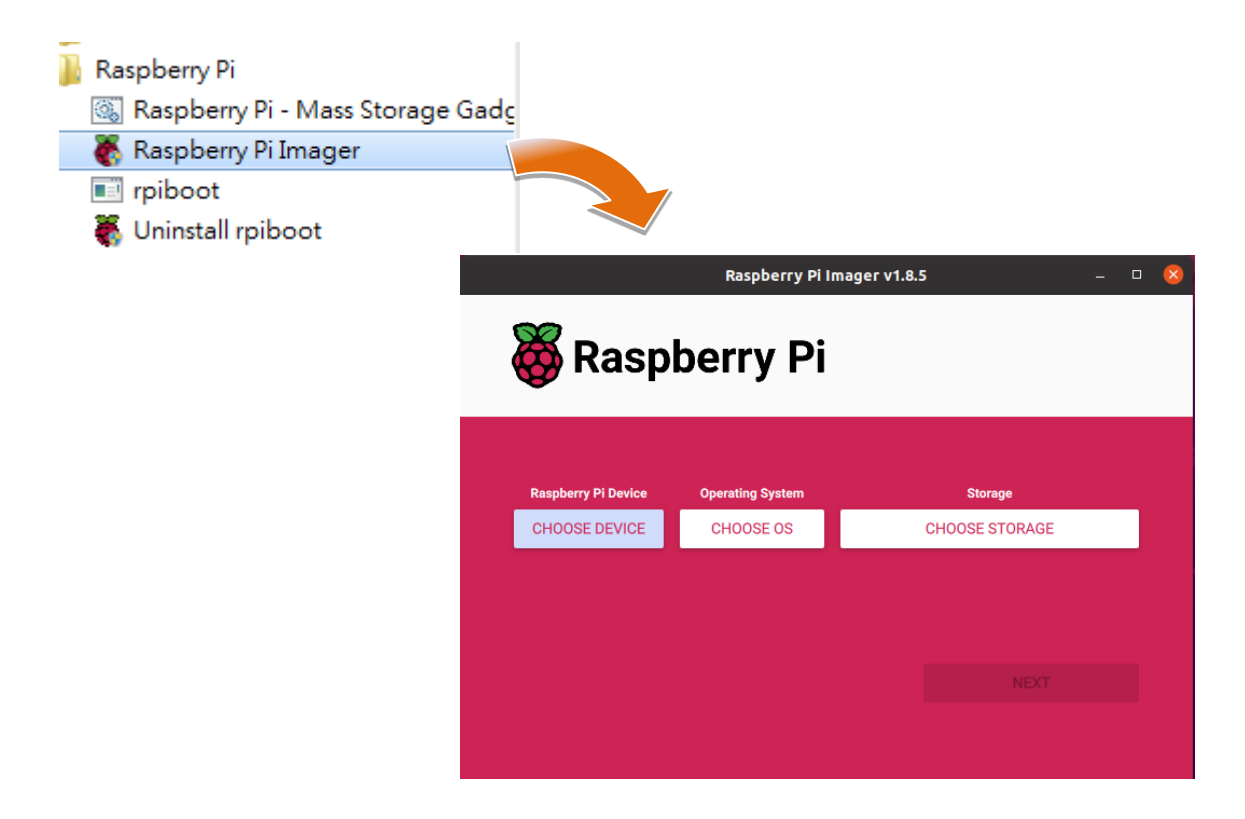

步驟 5:Raspberry Pi Device 項目選擇 "No Filtering"

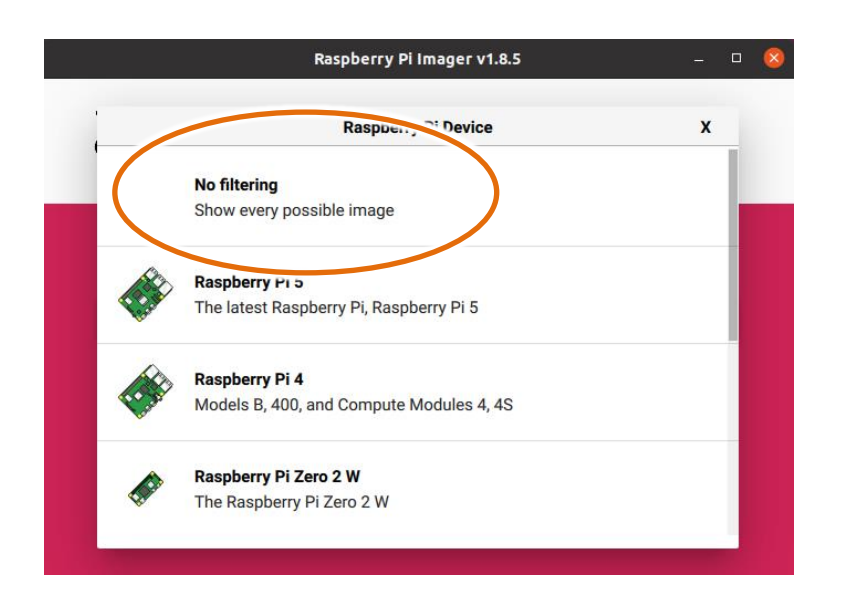

#### 步驟 6: Operating system 選擇 "Use custom"

選擇從

https://www.icpdas.com/tw/download/show.php?num=5555&model=AIB-2941M T

載的 OS image · 本例為初版 OS image "ubuntu\_v1.0.0.0\_20240930.img"

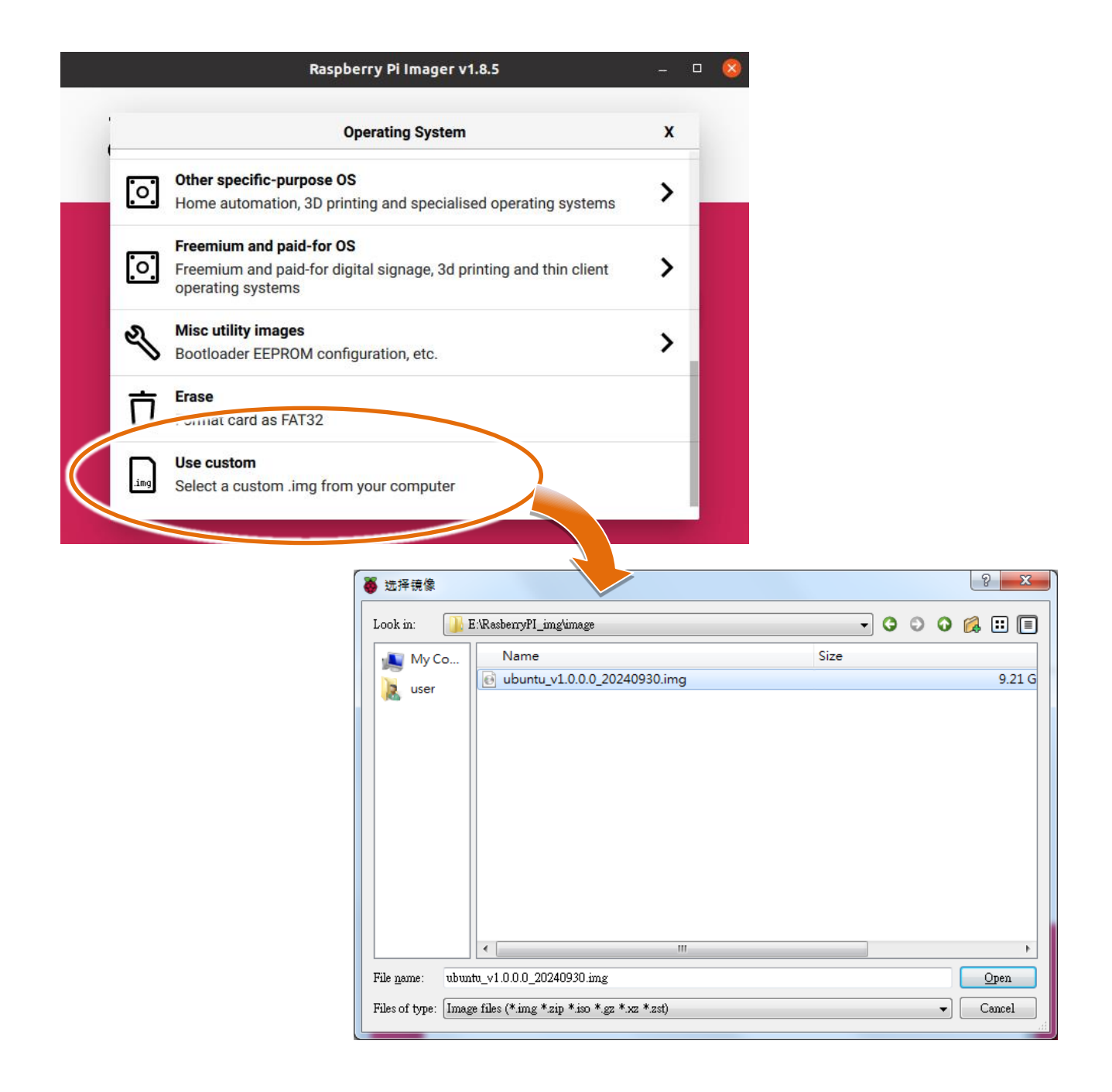

#### 步驟 7: Storage 選擇 "RPI-MSD-0001"

"RPI-MSD-0001"是 rpiboot 掛載 eMMC 的名稱,

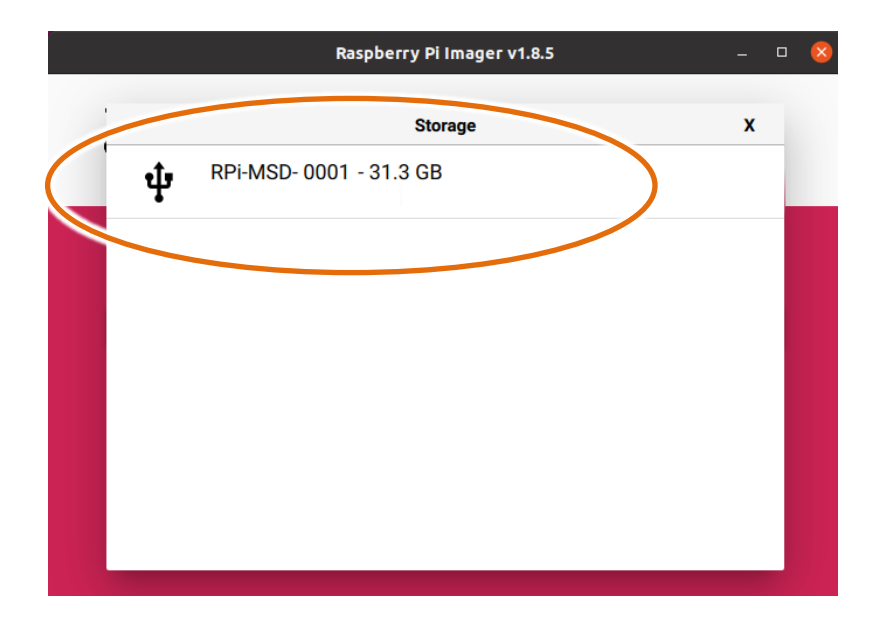

步驟 8:按下 "Next"開始進行下一步

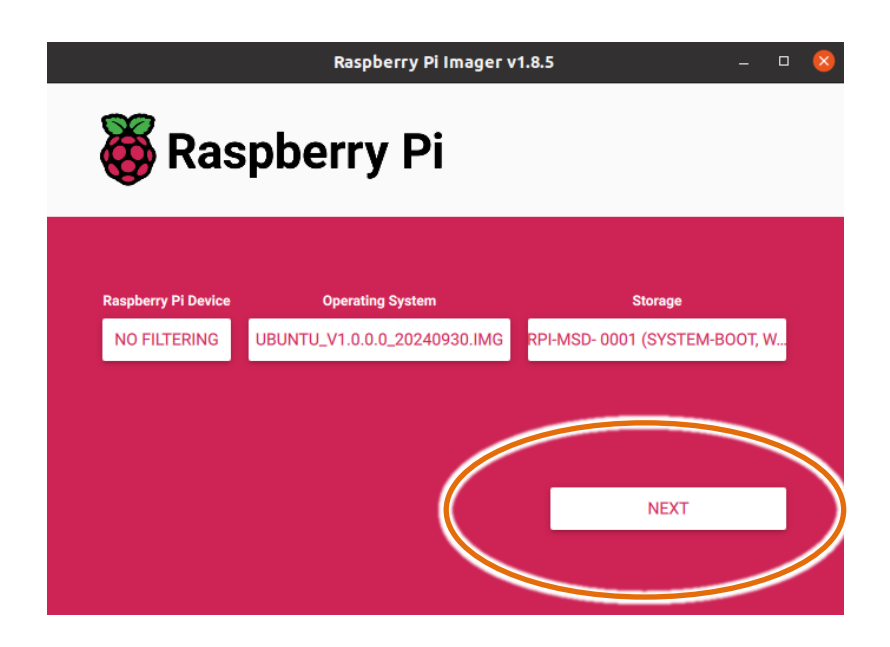

#### 步驟 9: 燒錄前最後設定

此次選項是詢問是否有其他 OS 客製化設定,請選擇 "NO"進行下一步

|            | Raspberry Pi Imager v1.8.5                        | - |   | 8 |
|------------|---------------------------------------------------|---|---|---|
| <b>8</b> F | Raspberry Pi                                      |   |   |   |
| Rasp       | Use OS customisation?                             | x |   |   |
| NC         | Would you like to apply OS custor ation settings? |   | * |   |
| E          | DIT SETTINGS NO, CLEAR SETTINGS YES NO            |   | / |   |
|            | NEXT                                              |   |   |   |
|            |                                                   |   |   |   |

步驟 10:警告磁碟將會被清除,如果己備份資料請選擇 "YES",將會開始燒錄 OS 燒錄 OS 後約等待 30~40 分鐘

|            | Raspberry Pi Imager v1.8.5                                                                              | -                   |                            |                   |
|------------|----------------------------------------------------------------------------------------------------|---------------------|----------------------------|-------------------|
| ð          | Raspberry Pi                                                                                            |                     |                            |                   |
|            | Warning                                                                                                 | x                   |                            |                   |
| Rasp<br>NC | All existing data on 'RPi-MSD- 0001 (system-boot, writ<br>erased.<br>Are you sure you want to continue: | able)' will be      | W<br>Rasoberry Pi Imager y | 1185 <u>–</u> D 🞗 |
|            |                                                                                                    |                     | Kospoert y Primoger (      |                   |
|            |                                                                                                    | 👸 Ras               | pberry Pi                  |                   |
|            |                                                                                                    | Raspberry Pi Device | Operating System           | Storage           |
|            |                                                                                                    |                     |                            |                   |
|            |                                                                                                    |                     |                            |                   |
|            |                                                                                                    |                     | Writing 0%                 | CANCEL WRITE      |
|            |                                                                                                    |                     |                            |                   |
|            |                                                                                                    |                     |                            |                   |

#### 步驟 10:OS 燒錄完成

燒錄 OS 完成後的圖片如下

|            | Raspberry Pi Imager v1.8.5                                                                                                    | _ | 8 |
|------------|----------------------------------------------------------------------------------------------------|---|---|
| ð          | Raspberry Pi                                                                                                    |   |   |
|            | Write Successful                                                                                                    | x |   |
| Rasp<br>NC | ubuntu_v1.0.0.0_20240930.img has been written to RPi-MSD-<br>0001 (system-boot, writable)<br>You can now remove the SD card from the reader |   |   |
|            | NEXT                                                                                                    |   |   |
|            |                                                                                                    |   |   |

步驟 11:將 AIB-2941M 電源關閉, 並將接在 AIB-2941M 上 mini USB 線移除

### 步驟 12:檢查 OS 版本

燒錄完成後重新上電·並執行 Utility · 選取 Device Information 頁面檢查 OS 版本。

|                        | Device Information A                                         | Utility                                                | - • ×  |
|------------------------|--------------------------------------------------------------|--------------------------------------------------------|--------|
| 雙擊 PAC Utility<br>快捷圖示 | OS Version 1.0.0<br>Kernel Versio Linu:<br>CPU Temperature(C | 2.0<br>x pi-desktop 5.15.0-1034-raspi #37-U<br>elsius) | lbuntu |

# 附錄 A. Tips - 實用技巧

本章提供了一些對於使用和維護 AIB-2941M 的提示。

# A.1. 如何設定 AIB-2941M 自動網路校時

你可以透過時間服務器,同步 AIB-2941M 的系統時間。

如果同步啟用·AIB-2941M 的系統時間將與網路時間服務器同步。

# 步驟 1:開啟 Terminal,並輸入 sudo gedit /etc/systemd/timesyncd.conf,開啟設定如下圖

| O    | pen                                                                     | <b>با</b> |                |             | <b>timesync</b><br>/etc/syst | remd             |          | Save |  |  | 8 |
|------|-------------------------------------------------------------------------|-----------|----------------|-------------|------------------------------|------------------|----------|------|--|--|---|
| 1 #  | Thi                                                                     | is file   | is part of sys | stemd.      |                              |                  |          |      |  |  |   |
| 2 #  |                                                                         |           |                |             |                              |                  |          |      |  |  |   |
| 3 #  | sys                                                                     | stemd i   | free softwar   | e; you can  | redistribute                 | e it and/or modi | fy it    |      |  |  |   |
| 4 #  | und                                                                     | der the   | terms of the   | GNU Lesser  | General Pub                  | Lic License as p | ublished | iby  |  |  |   |
| 5#   | 5 # the Free Software Foundation; either version 2.1 of the License, or |           |                |             |                              |                  |          |      |  |  |   |
| 6#   | (at                                                                     | t your (  | ption) any la  | ter version |                              |                  |          |      |  |  |   |
| 7 #  |                                                                         |           |                |             |                              |                  |          |      |  |  |   |
| 8#   | Entr                                                                    | ries in   | this file show | w the compi | le time defa                 | aults.           |          |      |  |  |   |
| 9#   | You                                                                     | can ch    | inge settings  | by editing  | tnis Tile.                   | is file          |          |      |  |  |   |
| 10 # | Deta                                                                    | aults C   | in de restored | by simply ( | deleting th                  | is file.         |          |      |  |  |   |
| 11#  | Coc                                                                     | times     | ed conf(E) for | n dotaile   |                              |                  |          |      |  |  |   |
| 12 # | see                                                                     | crinesy   | icu.com(5) To  | uetalls.    |                              |                  |          |      |  |  |   |
| 14 [ | Time                                                                    | 1         |                |             |                              |                  |          |      |  |  |   |
| 15 N | TP=                                                                     | 1         |                |             |                              |                  |          |      |  |  |   |
| 16 F | allba                                                                   | ackNTP=   | tp.ubuntu.com  |             |                              |                  |          |      |  |  |   |
| 17 R | ootDi                                                                   | stance    | laxSec=5       |             |                              |                  |          |      |  |  |   |
| 18 P | ollIr                                                                   | iterval   | inSec=32       |             |                              |                  |          |      |  |  |   |
| 19 P | ollIr                                                                   | iterval   | axSec=2048     |             |                              |                  |          |      |  |  |   |
|      |                                                                         |           |                |             |                              |                  |          |      |  |  |   |

#### 各參數設定如下表

| 欄位                 | 說明                   |
|--------------------|----------------------|
| NTP                | 主要校時伺服器              |
| FallbackNTP        | 備用校時伺服器              |
| RootDistanceMaxSec | 與伺服器的時間差距最多為多少(單位為秒) |
| PollIntervalMinSec | 最少幾秒同步一次             |
| PollIntervalMaxSec | 最多幾秒同步一次             |

步驟 3:在 Terminal 內輸入 sudo systemctl restart systemd-timesyncd <sup>,</sup>將時間校正服 務重新啟動載入新設定

# A.2. 如何更換 RTC 電池

RTC 晶片使用鋰電池,可以提供持續 10 年的電力。下圖顯示了安裝在 AIB-2941M PCB 板上的 電池的位置。

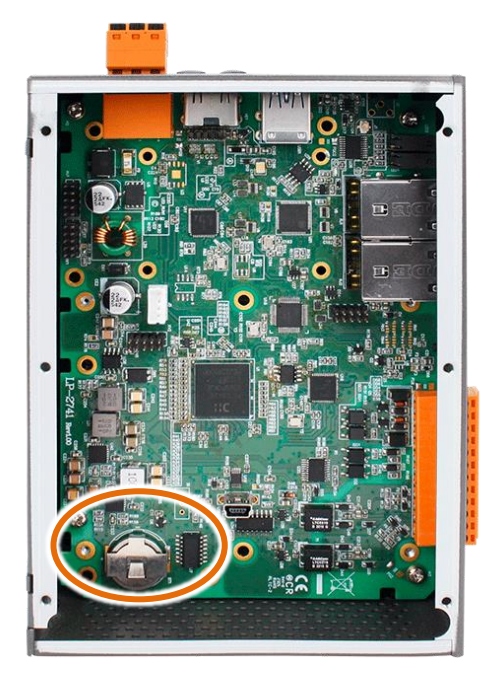

#### 更換電池

- 1. 關閉 AIB-2941M 設備的電源。
- 2. 卸下 CPU 板。
- 3. 從 CPU 板上的電池盒中取出電量不足的電池。
- 4. 插入新電池。
- 5. 設置 RTC 時間。

## 訂購資訊

電池類型:BR1225(ICP DAS 的型號為 2LB010) 有關更多詳細信息,請聯繫您當地的銷售辦事處或分銷商。

# 附錄 B. Hailo-8L 開發及應用

Hailo-8L的 AI 學習模型的應用開發流程如下圖:

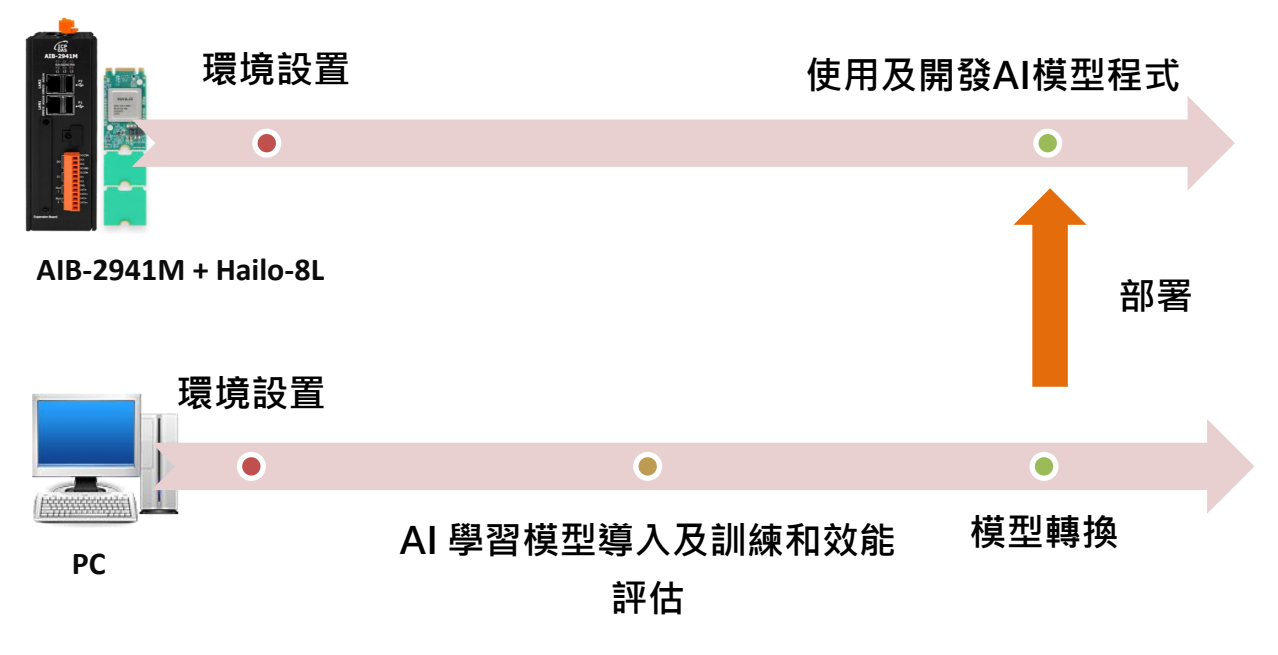

# 環境設置

- AIB-2941M runtime 環境設置: HailoRT 及 Hailo PCIe driver 安裝 (參閱章節 4.1.1)
- 訓練 AI 模型用的 PC 環境設置: CUDA 及深度學習框架安裝 (參閱章節 4.1.2)

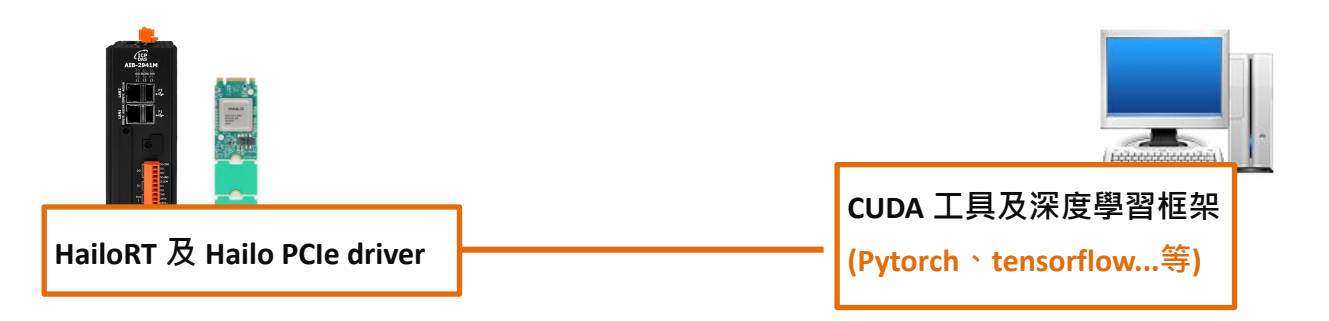

# AI 學習模型訓練和效能評估

現行 AI 模型需要使用者提供大量資料給 AI 進行訓練,才能讓 AI 提取出目標物件的特徵進行 辨識或預測,訓練完的 AI 模型也需要進行測試評估其推理效能。 更多有關於 AI 學習模型導入及訓練資訊,請參閱章節 4.2。

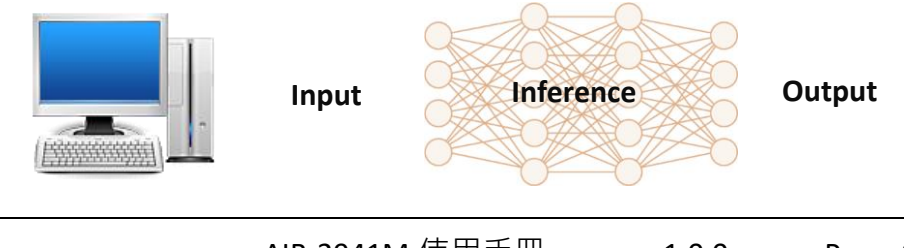

# 模型轉換

訓練好的 AI 模型,需要經過 Hailo 的轉換工具,將其轉換成 Hailo 8L 能使用的檔案格式,模型轉換工具安裝及轉換流程 (參閱章節 4.3.2)

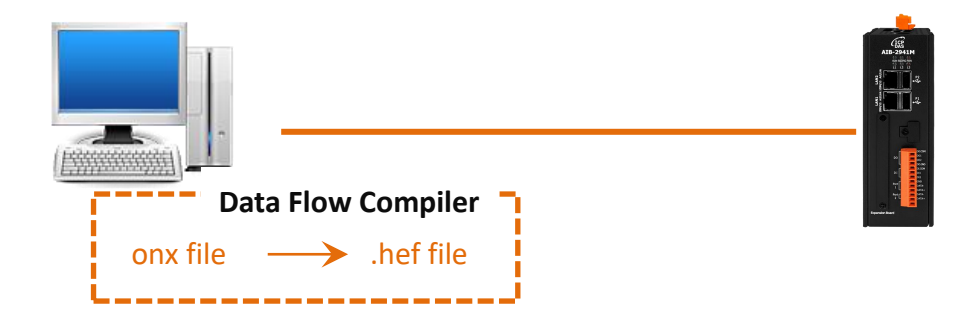

# 使用及開發 AI 模型程式

轉換完的 AI 模型在 AIB-2941M 上布署·需要程式將 AI 模型以及資料輸入至 Hailo 8,並由程 式接收 AI 模型在 Hailo 8 運算的辨識結果 更多有關於 AI 學習模型導入及訓練資訊,請參閱章節 4.4。

後續將逐章說明安裝和操作流程順序,本次操作的 PC 使用的 OS 為 Ubuntu 20.04,所用 GPU 為 RTX 2060。

# B.1. 環境設置

#### B.1.1. AIB-2941M runtime 環境設置: HailoRT 及 Hailo PCIe driver 安裝

AIB-2941M 如果要運作 Hailo 的 AI 加速卡,需要安裝 HailoRT 和 Hailo PCIe driver,以下為安裝 HailoRT 和 Hailo PCIe driver 的步驟,請使用者先至下列 Hailo 網站下載 HailoRT 和 Hailo PCIe driver。

https://hailo.ai/developer-zone/software-downloads/

以下過程為安裝 4.15 版 HailoRT 和 PCIe driver

#### 指導與提示

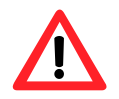

HailoRT 和 PCIe drver 版本一定要一致,版本不一致,HailoRT 運作過程可能會發生問題。

#### 步驟 1:開啟 Terminal,輸入指令 sudo apt-get install build-essential 後,輸入密碼

步驟 2:開啟 Terminal,切換至 HailoRT 安裝檔案路徑,並輸入 sudo dpkg -i hailort\_4.15.0\_arm64.deb (此例為 4.15 版 HailoRT)進行檔案安裝,

出現下列畫面表示己安裝完成。

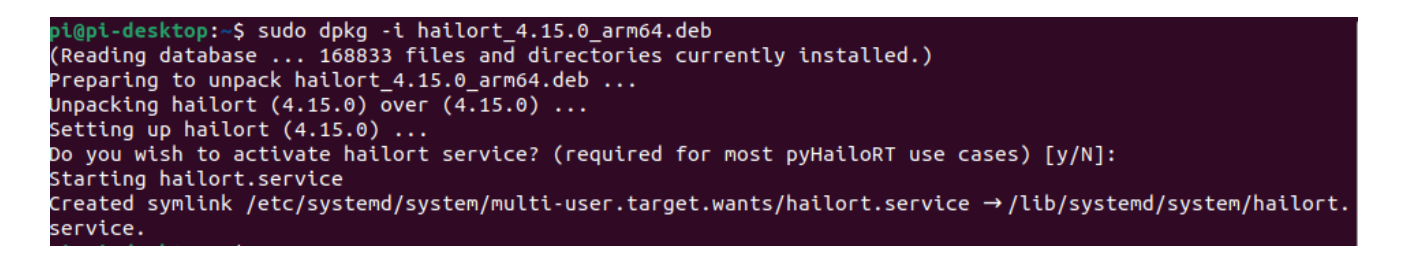

# 步驟 3:開啟 Terminal,切換至 Hailo PCIe Driver 安裝檔案路徑,輸入 sudo dpkg -i hailort-pcie-driver\_4.15.0\_all.deb (此例為 4.15 版 Hailo PCIe driver)執行安裝

出現下列畫面表示己安裝完成。

pi@pi-desktop:~\$ sudo dpkg -i hailort-pcie-driver\_4.15.0\_all.deb Selecting previously unselected package hailort-pcie-driver. (Reading database ... 168833 files and directories currently installed.) Preparing to unpack hailort-pcie-driver\_4.15.0\_all.deb ... Could not test for SecureBoot, assuming SecureBoot is disabled on this machine. Unpacking hailort-pcie-driver (4.15.0) ... Setting up hailort-pcie-driver (4.15.0) ... WARNING: apt does not have a stable CLI interface. Use with caution in scripts. build-essential/jammy,now 12.9ubuntu3 arm64 [installed] Do you wish to use DKMS? [Y/n]: Please reboot your computer for the installation to take effect.

#### 步驟 4:開啟 Terminal,輸入 hailortcli scan 確認是否有偵測到 Hailo 硬體

有偵測到 Hailo 硬體,會列出 Device ID。如下圖偵測到的 Hailo 硬體即表示 Hailo RT

和 Hailo PCI Driver 完裝成功。

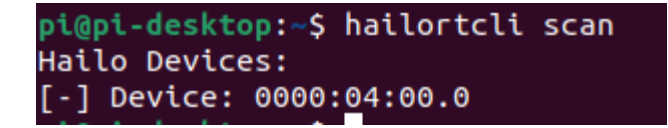

# 指導與提示

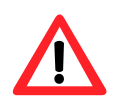

OS 有分成己安裝 Hailo 相關軟體(HailoRT 和 Hailo PCle driver)和未安裝相關軟體版本,請使用者可自行至下列網址下載 OS Image

https://www.icpdas.com/en/download/show.php?num=9388&model=AIB-2941M

# B.1.2. PC 環境設置: CUDA 及深度學習框架安裝

PC 環境需要安裝 CUDA 和 Deep Learning Framework · 因目前主流的 GPU 都是 Nvidia 所設計 · Nvidia 提供的 GPU API 是 CUDA · 大部份 Deep learning architectures 都是建置在 CUDA 上 · 因 此 CUDA 是必須安裝的。

以下將說明在 Ubuntu 環境下,如何安裝 CUDA 和 Deep learning architectures,以及如何訓練 AI model。

# CUDA 安裝

#### 步驟 1:在 ubuntu 環境下,請在 terminal 下輸入 ubuntu-drivers devices

將會列出 OS 內可以安裝的 Nvidia GPU driver · 建議安裝有 "recommended"提示的 driver · 此版 driver 有經過 Nvidia 驗證 · 較不容易出現問題 。

| test@test | -1  | 1S-7D24:~\$ ubuntu-drivers devices                        |
|-----------|-----|-----------------------------------------------------------|
| == /sys/d | let | vices/pci0000:00/0000:00:01.0/0000:01:00.0 ==             |
| modalias  | :   | pci:v000010DEd00001F03sv0000196Esd00001394bc03sc00i00     |
| vendor    | :   | NVIDIA Corporation                                        |
| driver    | :   | nvidia-driver-520 - third-party non-free                  |
| driver    | :   | nvidia-driver-555 - third-party non-free                  |
| driver    | :   | nvidia-driver-555-open - third-party non-free recommended |
| driver    | :   | nvidia-driver-545 - third-party non-free                  |
| driver    | :   | nvidia-driver-535-server - distro non-free                |
| driver    | :   | nvidia-driver-535 - third-party non-free                  |
| driver    | :   | nvidia-driver-550 - third-party non-free                  |
| driver    | :   | nvidia-driver-470-server - distro non-free                |
| driver    | :   | nvidia-driver-525 - third-party non-free                  |
| driver    | :   | nvidia-driver-535-server-open - distro non-free           |
| driver    | :   | nvidia-driver-470 - third-party non-free                  |
| driver    | :   | nvidia-driver-515 - third-party non-free                  |
| driver    | :   | nvidia-driver-535-open - distro non-free                  |
| driver    | :   | nvidia-driver-550-open - third-party non-free             |
| driver    | :   | xserver-xorg-video-nouveau - distro free builtin          |

#### 步驟 2:安裝完 GPU driver 後,請在 terminal 下輸入 nvidia-smi

右上角的 "CUDA Version"就是你後續步驟要安裝的 CUDA toolkit 版本 · 請安裝對 應的版本 · 不然可能會出現異常 ·

| test@te<br>Wed Nov         | st-MS-<br>13 09   | 7D24:~\$ 1<br>:10:54 20 | nvidia-s<br>024      | mi                   |                            |                                     |                        |              |                        |                                             |
|----------------------------|-------------------|-------------------------|----------------------|----------------------|----------------------------|-------------------------------------|------------------------|--------------|------------------------|---------------------------------------------|
| NVIDI                      | A-SMI             | 535.183.0               | 01                   |                      | Driver                     | Version:                            | 535.183                | 1 (          | CUDA Versi             | .on: 12.0                                   |
| GPU<br>  Fan<br>           | Name<br>Temp      | Perf                    | E                    | Persiste<br>Pwr:Usac | ence-M<br>ge/Cap           | Bus-Id                              | Di:<br>Memory-U:       | sp.A<br>sage | Volatile<br>  GPU-Utii | Uncorrector CCC  <br>Compute M.  <br>MIG M. |
| <br>  0<br>  45%<br> <br>+ | NVIDIA<br>32C     | GeForce<br>P8           | RTX 206              | 50<br>16W /          | Off<br>/ 184W              | 0000000<br>182M                     | 0:01:00.0<br>1B / 1228 | On<br>BMiB   | <br>  0%<br> <br>+     | N/A  <br>Default  <br>N/A                   |
| +<br>  Proce<br>  GPU<br>  | GI<br>GI          | CI<br>ID                | PID                  | Type                 | Proces                     | as name                             |                        |              |                        | GPU Memory  <br>Usage                       |
| I 0<br>I 0<br>I 0          | N/A<br>N/A<br>N/A | N/A<br>N/A<br>N/A       | 1176<br>1685<br>1814 | G<br>G<br>G          | /usr/l<br>/usr/l<br>/usr/h | lib/xorg/<br>Lib/xorg/<br>pin/gnome | Xorg<br>Xorg<br>-shell |              |                        | 23MiB  <br>38MiB  <br>111MiB                |

#### 步驟 3:請至下列 Nvidia 網站下載對應的 CUDA toolkit 安裝檔案

https://developer.nvidia.com/cuda-toolkit-archive

網站如下圖,本範例是對應 12.0 版本

Download Latest CUDA Toolkit

# **CUDA Toolkit Archive**

Previous releases of the CUDA Toolkit, GPU Computing SDK, documentation and developer drivers can be found using the links below. Please select the release you want from the list below, and be sure to check www.nvidia.com/drivers for more recent production drivers appropriate for your hardware configuration.

Learn More about CUDA Toolkit

| Latest Release                  |       |        |      |       |      |     |       |     |
|---------------------------------|-------|--------|------|-------|------|-----|-------|-----|
| CUDA Toolkit 12.6.2 (October 20 | 024), | Versio | oned | Onlin | e Do | cum | entat | ion |
|                                 |       |        |      |       |      |     |       |     |

#### Archived Releases

CUDA Toolkit 12.6.1 (August 2024), Versioned Online Documentation CUDA Toolkit 12.6.0 (August 2024), Versioned Online Documentation CUDA Toolkit 12.5.1 (July 2024), Versioned Online Documentation CUDA Toolkit 12.5.0 (May 2024), Versioned Online Documentation CUDA Toolkit 12.4.1 (April 2024), Versioned Online Documentation CUDA Toolkit 12.4.2 (April 2024), Versioned Online Documentation CUDA Toolkit 12.3.2 (January 2024), Versioned Online Documentation CUDA Toolkit 12.3.3 (January 2024), Versioned Online Documentation CUDA Toolkit 12.3.1 (October 2023), Versioned Online Documentation CUDA Toolkit 12.3.2 (January 2023), Versioned Online Documentation CUDA Toolkit 12.3.2 (July 2023), Versioned Online Documentation CUDA Toolkit 12.2.0 (July 2023), Versioned Online Documentation CUDA Toolkit 12.2.0 (July 2023), Versioned Online Documentation CUDA Toolkit 12.2.0 (July 2023), Versioned Online Documentation CUDA Toolkit 12.0.0 (February 2023), Versioned Online Documentation CUDA Toolkit 12.0.0 (January 2023), Versioned Online Documentation CUDA Toolkit 12.0.0 (January 2023), Versioned Online Documentation CUDA Toolkit 12.0.0 (January 2023), Versioned Online Documentation CUDA Toolkit 12.0.0 (January 2023), Versioned Online Documentation CUDA Toolkit 12.0.0 (January 2023), Versioned Online Documentation CUDA Toolkit 12.0.0 (January 2023), Versioned Online Documentation CUDA Toolkit 12.0.0 (January 2023), Versioned Online Documentation CUDA Toolkit 12.0.0 (January 2023), Versioned Online Documentation CUDA Toolkit 12.0.0 (January 2023), Versioned Online Documentation CUDA Toolkit 12.0.0 (January 2023), Versioned Online Documentation CUDA Toolkit 12.0.0 (January 2023), Versioned Online Documentation CUDA Toolkit 13.0 (January 2023), Versioned Online Documentation

#### 步驟 4:請按照模組所使用軟體環境做選擇

依序選擇 OS、硬體架構...等。本範例及模組所使用硬體為 x86 PC · 所用的 OS 為 Ubuntu 20.04 · 安裝種類上我們是採用 deb 檔案安裝 · 因此按下圖選擇

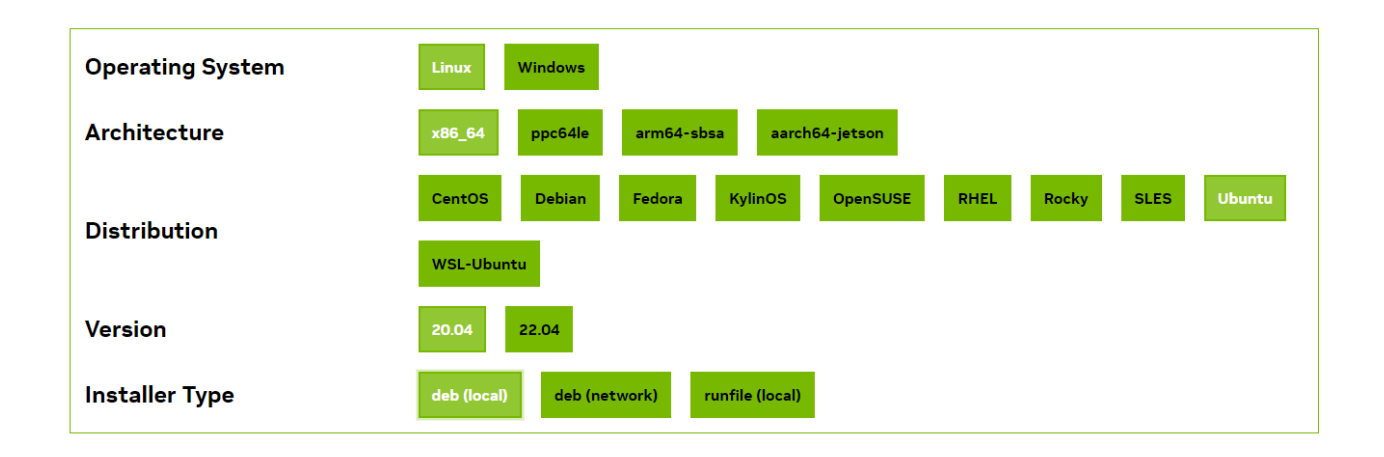

# 步驟 5:按照提示操作,將指令逐步在 terminal 上執行即可完成安裝步驟

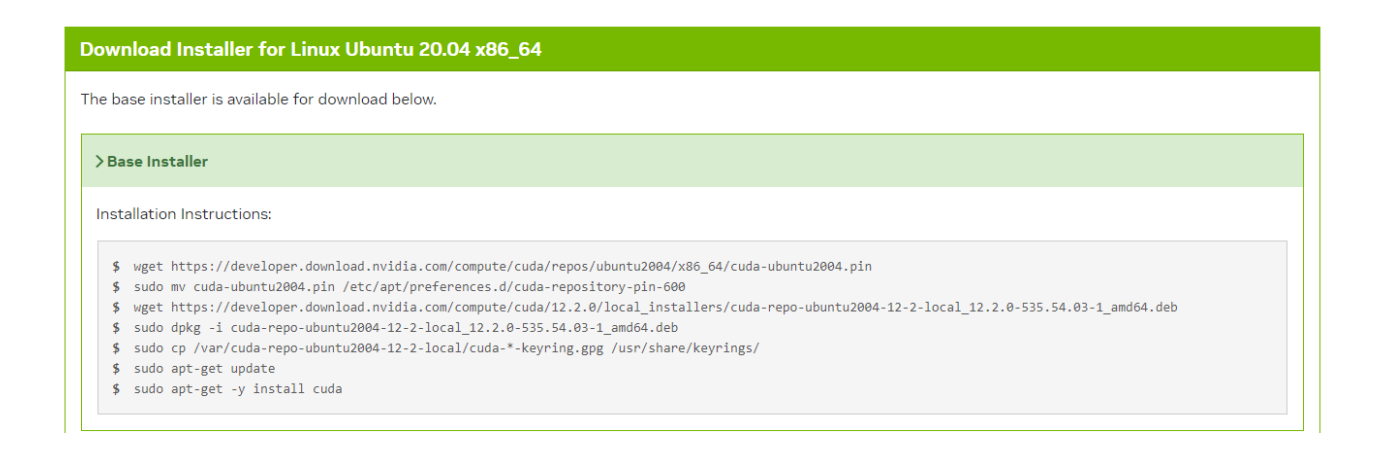

步驟 6:安裝完成 CUDA 後,請至 terminal 上輸入 nvcc --version,確認安裝的 CUDA 版本是否正確

本次安裝的是 12.0 版本,輸出畫面如下

| test@test-MS-7D24:~\$ nvccversion            |  |
|----------------------------------------------|--|
| nvcc: NVIDIA (R) Cuda compiler dri           |  |
| Copyright (c) 2005-2022 IDIA Corporation     |  |
| Built on Mon_Oct_24_1 :12:58_PDT_2022        |  |
| Cuda compilation tool release 12.0, V12.0.76 |  |
| Build cuda_12.0.r12.0/comiler.31968024_0     |  |

# ■深度學習框架 (Deep Learning Architectures) 安裝

Deep learning architectures 有多種例如 Pytorch、tensorflow...etc · 主要是對應你所要用的 AI Model · 不同的 AI Model 會對應不同的 Deep learning architectures · 因此請先確認你要用的 AI Model 來安裝相對應的 Deep learning architectures · 本例所用 AI model 是 yolov5 · 對應的 Deep learning architectures 是 Pytorch · 因此本章節會以 Pytorch 安裝為主。

#### 步驟 1: 請至 Pytorch 網站 <u>https://pytorch.org/</u> 進行安裝流程

如下圖依自己 PC 環境來依序點選

本例是在 Ubuntu 下用 pip 進行安裝·CUDA 版本的選擇上·CUDA 可以向下相容· 請選擇較你當前 CUDA 版本舊或相等版本·例如前一章節安裝 CUDA 版本為 12.0· 因此選擇 11.8。

因本次用 pip 進行安裝,因此請在 terminal 輸入 "Run this Command" 顯示的安裝 命令。

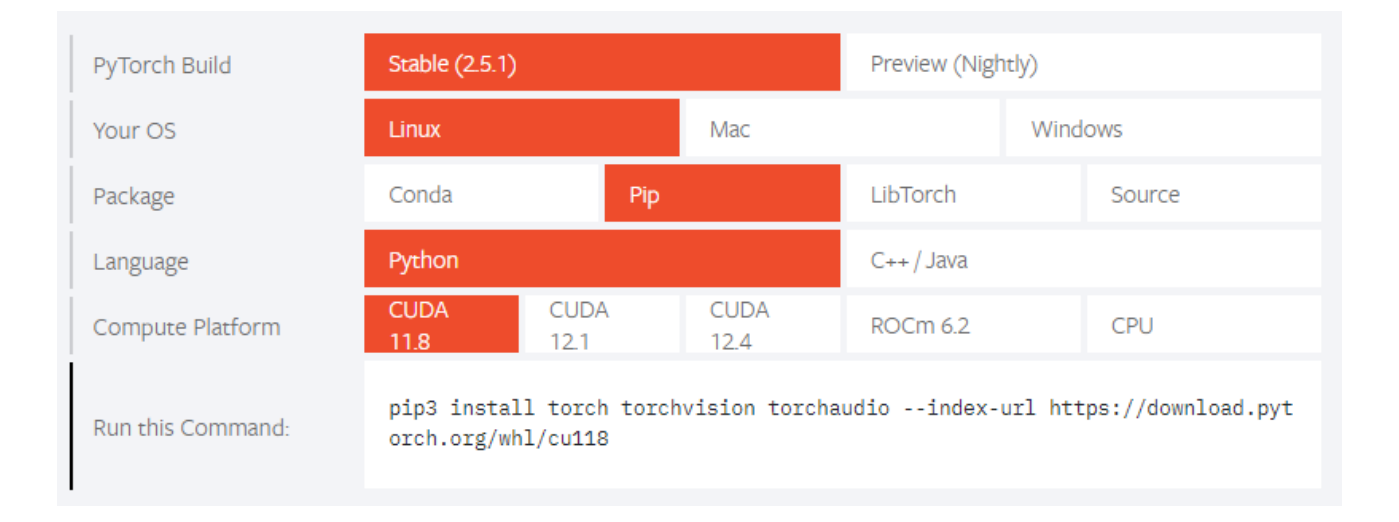

#### 步驟 2:安裝完成後,可在 pip 查詢,查詢結果如下,表示 Pytorch 己經安裝完成。

| test@test-MS-7D24:~\$ | pip | list | I   | grep   | torch |
|-----------------------|-----|------|-----|--------|-------|
| torch                 |     | 2    | 2.0 | ).1+cu | 1118  |
| torchaudio            |     | 2    | 2.0 | ).2+cu | 1118  |
| torchvision           |     | C    | ).1 | 15.2+0 | cu118 |

# B.2. AI 學習模型訓練和效能評估

AI Model 有多種·使用者請依自己所需選擇自己所要用的 AI model·本例以 yolov5 為例·yolov5 為 ultralytics 基於 yolov4 發展的物件辨識 AI Model · 較 yolov4 有輕量化的特點 · 以下流程為 yolov5 的 AI Model 訓練流程和效能評估。

#### B.2.1. 模型訓練

# **步驟 1:從 ultralytics 的 github 下載 yolov5** 最新版的 yolov5 可至以下連結下載: <u>https://github.com/ultralytics/yolov5</u>

yolov5 目前最新版己到 v7.0,以下將以 v7.0 為例

#### 步驟 2:下載的 yolov5 解壓縮後如下圖

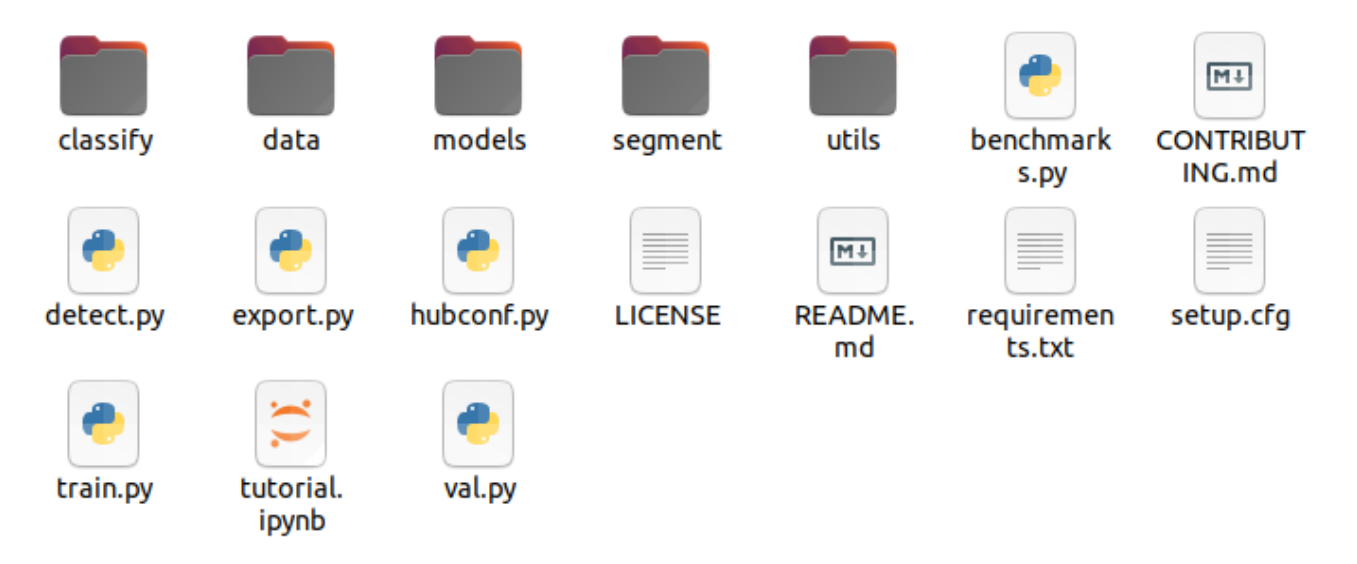

#### 步驟 3:加入訓練用資料集,訓練用資料

目前網路上有多個網站可免費分享訓練圖片例如 coco、roboflow...etc.,本次訓練 用資料從 roboflow 下載進行訓練,本次訓練目標是針對汽車和車牌進行辨識,下 圖的即為本次訓練用資料集

|      |       |       | )<br>>>IML |                             |
|------|-------|-------|------------|-----------------------------|
| test | train | valid | data.yaml  | README.<br>roboflow.<br>txt |

#### 步驟 4: 開啟 terminal, 切換至 yolov5 的資料夾, 並輸入如下訓練指令

python3 train.py --img-size 640 --batch 16 --epochs 300

--data ./car\_License/data.yaml --weights yolov5s.pt

#### 以下介紹幾項參數

--data 為資料集中的 yaml 檔路徑

-- epochs 為訓練周期,如果你的資料集內有 100 張圖片,對這 100 張圖片進行一 輪運算即為一個周期

--batch 為每次輸入多少資料給 GPU 進行訓練,數值越大所用 GPU 記憶體越大

其他參數,請輸入 python3 train –help 獲得詳細說明

在 terminal 輸入上述指令後,即如下圖開始進行訓練

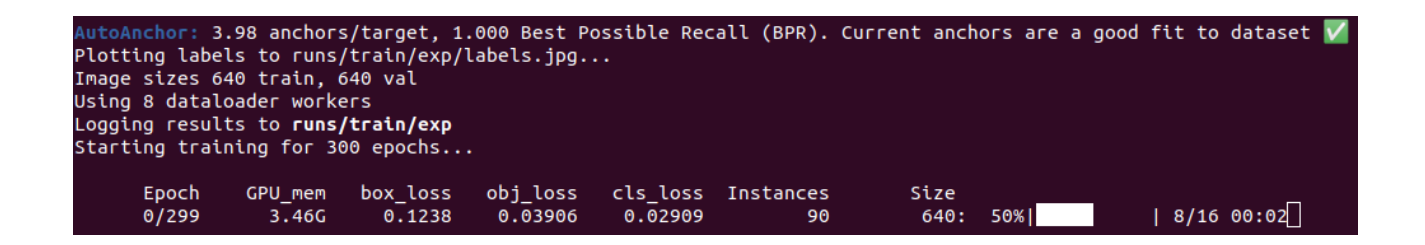

#### 步驟 5:訓練完成後如下圖顯示資訊

訓練完的 AI model 會在/runs/train/exp<number>/weights 內 · number 是你己運行 過幾次訓練 · 本例為第一次訓練 · 因此會是 exp · weights 資料夾內會有兩個模型 · best.pt 是所有周期中訓練最好的 · last.pt 是最後一個周期訓練出來的模型 · 下圖 訓練完成的資訊所顯示之意義 · 在下一個章節將進行說明 ·

| 1 | Validating runs/train/exp/weights/best.pt |         |             |             |               |       |           |      |           |  |  |  |
|---|-------------------------------------------|---------|-------------|-------------|---------------|-------|-----------|------|-----------|--|--|--|
|   | Fusing layers                             |         |             |             |               |       |           |      |           |  |  |  |
|   | Model summary: 157 layers,                | 7015519 | parameters, | 0 gradients | , 15.8 GFLOPs |       |           |      |           |  |  |  |
|   | Class                                     | Images  | Instances   | Р           | R             | mAP50 | mAP50-95: | 100% | 3/3 00:00 |  |  |  |
|   | all                                       | 70      | 218         | 0.839       | 0.834         | 0.873 | 0.676     |      |           |  |  |  |
|   | license-plate'                            | 70      | 84          | 0.888       | 0.893         | 0.941 | 0.705     |      |           |  |  |  |
|   | vehicle                                   | 70      | 134         | 0.79        | 0.776         | 0.805 | 0.646     |      |           |  |  |  |
|   | Results saved to runs/trai                | n/exp _ |             |             |               |       |           |      |           |  |  |  |

指導與提示

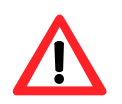

本次訓練用資料集約 300 張圖片 · 訓練用 GPU 為 RTX 2060 · batch 值設定為 16 · 訓練用時間約 2~3 個小時

# B.2.2. 模型效能評估

# 在 "B.2. AI 學習模型訓練和效能評估",訓練完成後顯示如下圖

| Valida<br>Fusing | ating run:<br>a layers. | s/train/exp/w<br>   | weights/ | best.pt     |              |             |       |           |      |           |
|------------------|-------------------------|---------------------|----------|-------------|--------------|-------------|-------|-----------|------|-----------|
| Model            | summary:                | 157 layers,         | 7015519  | parameters, | 0 gradients, | 15.8 GFLOPs |       |           |      |           |
|                  |                         | Class               | Images   | Instances   | P            | R           | mAP50 | mAP50-95: | 100% | 3/3 00:00 |
|                  |                         | all                 | 70       | 218         | 0.839        | 0.834       | 0.873 | 0.676     |      |           |
|                  | licens                  | e-plate'            | 70       | 84          | 0.888        | 0.893       | 0.941 | 0.705     |      |           |
|                  |                         | vehicle             | 70       | 134         | 0.79         | 0.776       | 0.805 | 0.646     |      |           |
| Result           | ts saved                | to <b>runs/trai</b> | n/exp _  |             |              |             |       |           |      |           |

其中 mAP50-95 的數值是用來評估模型對影像中的物件識別率和正確框選出來的比率,數值 越高表示模型對物件的辨識能力越強

各項參數意義可參考 Ultralytics 的說明

https://docs.ultralytics.com/guides/yolo-performance-metrics/#introduction

訓練完的 AI model 可以用 detect.py 進行驗證,驗證資料集以外的圖像是否能有效辨識,輸入 python3 detect.py --source test.jpg -weight best.pt 下圖為訓練好的 AI model 辨識汽車和車牌的結果 --source 為你要偵測的圖片或影像 -weight 為你要用於偵測的 AI model

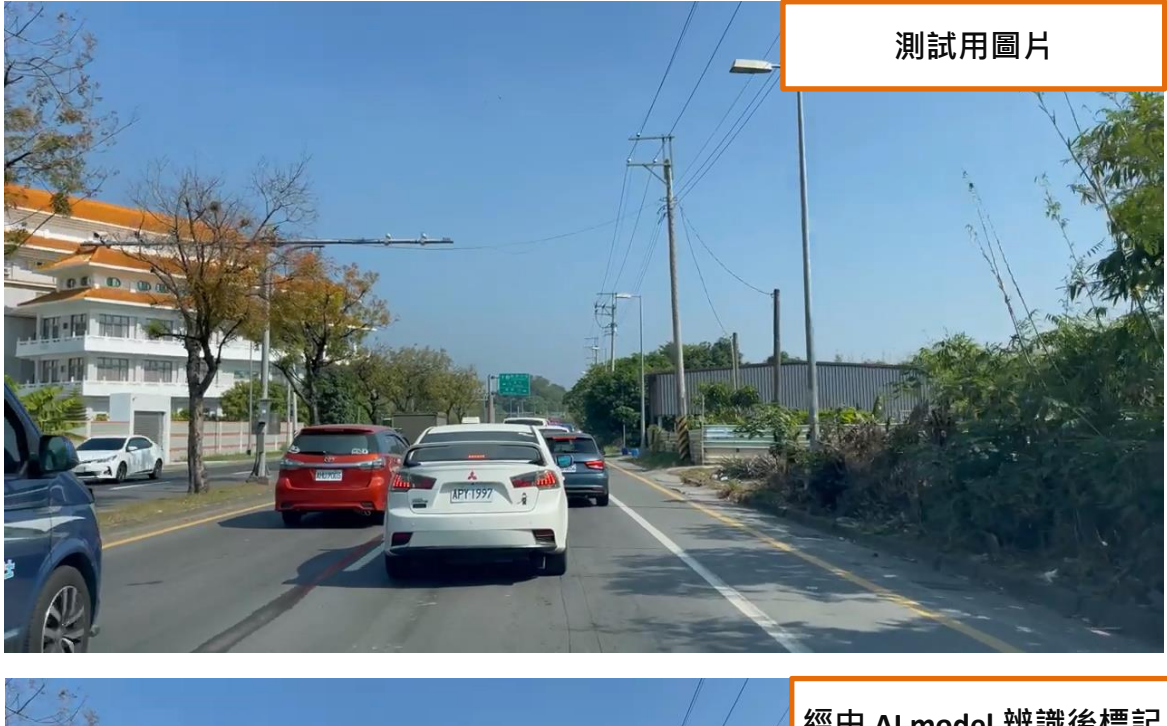

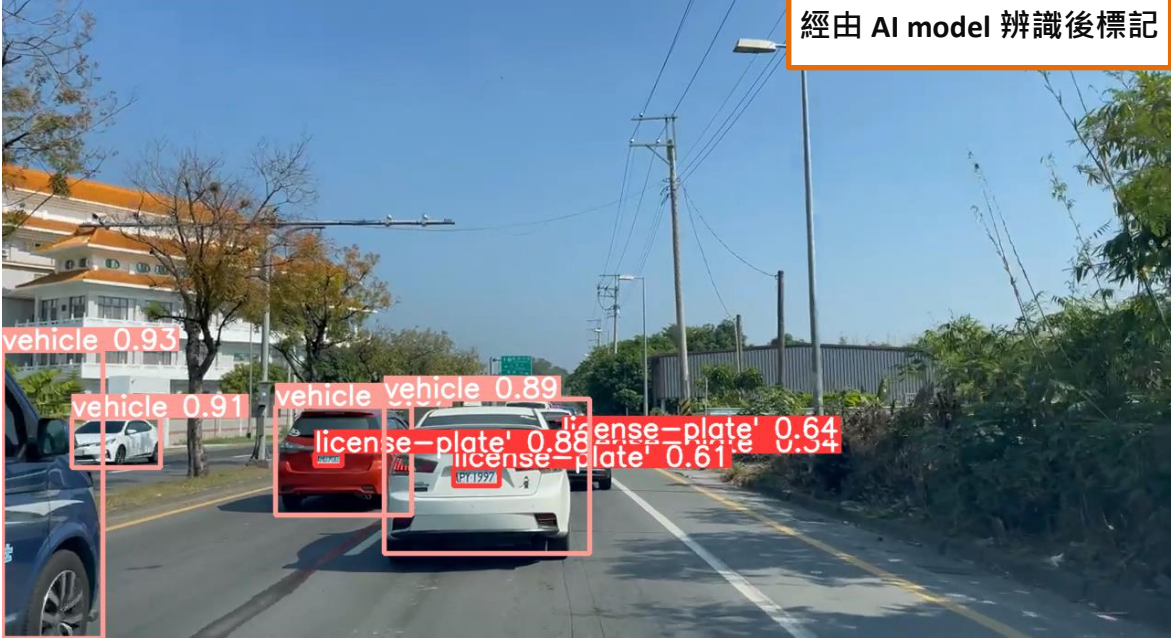

# B.3. 模型轉換

#### B.3.1. 模型轉換工具安裝及模型供 Hailo-8L 使用

B.2.3 章節己說明如何訓練 AI model · 但訓練出來的 AI model 不能馬上用於 AIB-2941M 上 · 因 為 HailoRT 只能運作 Hailo 格式的 AI model · 因此我們還需要進行 AI model 的轉換 ·

AI model 的轉換,除了需要安裝 Data flow compiler,還需要另外編寫程式進行,因轉換的程式會隨著使用者在訓練過程中所使用的參數跟著修改,且轉換後的處理結果可能會有所偏差需要進行修正,因此沒有通用的程式版本,這部份需要尋求 Hailo 的支援,可以將你們的 AI mode 轉換問題提交給我們,由我們幫你們聯絡 Hailo 進行支援,本章節只說明 Data flow compiler 的安裝和轉換 AI model 的前置工作。

#### 步驟 1:請使用者先至下列 Hailo 網站下載 Data flow compiler

https://hailo.ai/developer-zone/software-downloads/

指導與提示

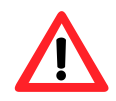

HailoRT 和 Data flow compiler 有相對應關係,對應表如下

| HailoRT | Data flow compiler |
|---------|--------------------|
| 4.13    | 3.23               |
| 4.14    | 3.24               |
| 4.15    | 3.25               |

HailoRT 4.15 以後的版本依此表類推。

- HailoRT 版本可以較 Data flow compiler 新,但 Data flow compiler 不能比
   HailoRT 新,例如 HailoRT 為 4.15, Data flow compiler 可以安裝 3.23~3.25,如
   果 HailoRT 為 4.13 則只能安 3.23 以下版本。
- 2. 安裝版本如果不相容,轉換好的 AI model 會無法在 AIB-2941M 上的 runtime 環境運作。
- OS 有分成己安裝 Hailo 相關軟體(HailoRT 和 Hailo PCle driver)和未安裝相關軟 體版本, 己安裝 Hailo 相關軟體的 OS 會預先安裝 4.19 版 HailoRT 和 Hailo PCle Driver, 請安裝 4.29 版或較舊版本的 Data flow compiler

因在 "4.1.1. AIB-2941M 的 runtime 環境建立"章節己安裝 4.15 版 HailoRT ·以下說 明為安裝 3.25 版本的 Data flow compiler。

#### 步驟 2:輸入 pip install hailo\_dataflow\_compiler-3.25.0-py3-none-linux\_x86\_64.whl

因 data flow compiler 還需要多種套件下載和安裝,安裝過程較花時間,安裝完成 顯示如下資訊

Successfully installed hailo-dataflow-compiler-3.25.0 keras-2.12.0 onnx-1.14.0 onnxsim-0 .4.17 protobuf-3.20.3 pydantic-1.10.8 setuptools-68.0.0 tensorboard-2.12.3 tensorflow-2. 12.0 tensorflow-estimator-2.12.0 tensorflow-probability-0.20.1 tflite-2.10.0

在 pip list 中可以查詢我們安裝的 Data flow compiler 版本

test@test-VirtualBox:~\$ pip list | grep dataflow hailo-dataflow-compiler \_ 3.25.0

# ▋模型轉換供 Hailo-8L 使用

在開始轉換前,我們要將先前章節 "B.2.3. AI model 訓練"訓練出來的 "best.pt"轉換成 onnx 檔案, data flow compiler 轉換的檔案只支援 onnx 和 ckpt 格式檔案,因此"best.pt"需要進行轉換。

Yolov5 內的 export.py 可支援轉換 onnx 格式 · 請開啟 terminal · 切換至 yolov5 的資料夾 · 並輸 入如下指令

python3 export.py --weights best.pt --include torchscript onnx

轉換成 onnx 檔案格式成功的畫面如下

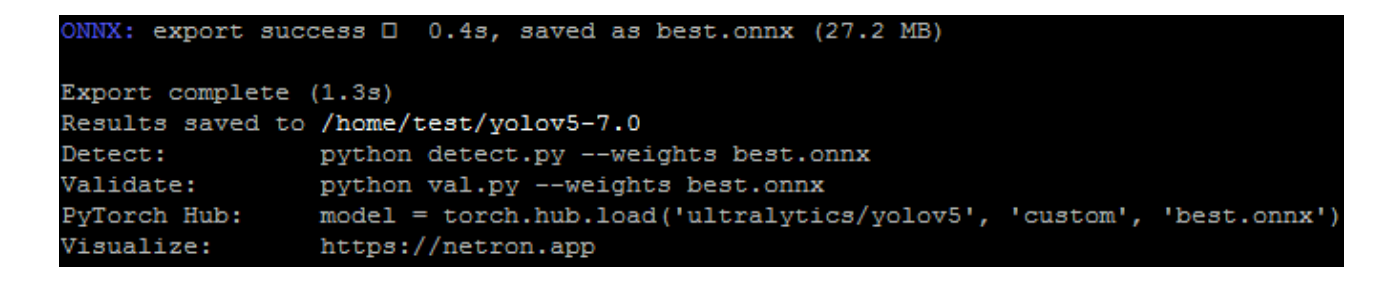

轉換成 Hailo 支援 HEF 格式所需要進行的三個步驟 Parsing、Quantization 和 Compilation · 每一 個步驟都需要另外編寫轉換程式進行轉換 · 我們在此步驟無法提供協助 · 需要 Hailo 專業支援 · 可聯絡我們將你的問題轉交給 Hailo 處理 。

# B.4. 使用及開發 AI 模型程式

在 "B.3. 將訓練完的 AI model 轉換成 Hailo-8L 能運作的檔案格式"章節中, 己將你的 AI model 轉換成 HEF 格式檔案, 後續需要開發應用程式在 AIB-2941M 上運作。

Hailo 的 GitHub 己提供應用程式的相關範例,請至下列的 GitHub 網址下載 <u>https://github.com/hailo-ai/Hailo-Application-Code-Examples</u>

hailo 己提供 python、C++和 C#...etc.範例給使用者參考,以 python 為例, hailo 提供下列種類的 demo 程式

| АРР                    | Description                                                       |
|------------------------|-------------------------------------------------------------------|
| depth_estimation       | Depth estimation with StereoNet                                   |
| detection_with_tracker | Object detection with tracking using ByteTracker and Supervision  |
| hailo_onnxruntime      | Inference with a Hailo device and postprocessing with ONNXRuntime |
| instance_segmentation  | Instance segmentation with yolov5_seg/yolov8_seg                  |
| lane_detection         | Lane detection with yolo, ssd or centernet                        |
| object_detection       | Object detection with yolo, ssd or centernet                      |
| pose_estimation        | Pose estimation with yolov8                                       |
| streaming              | Object detection on a streaming input from a camera using OpenCV  |
| super_resolution       | Super resolution with espcnx4 or srgan                            |

先前章節訓練出來的汽車和車牌辨識 AI model,可在 object\_detection 上應用,下圖為我們修改 demo 後在 AIB-2941M 上運作的範例

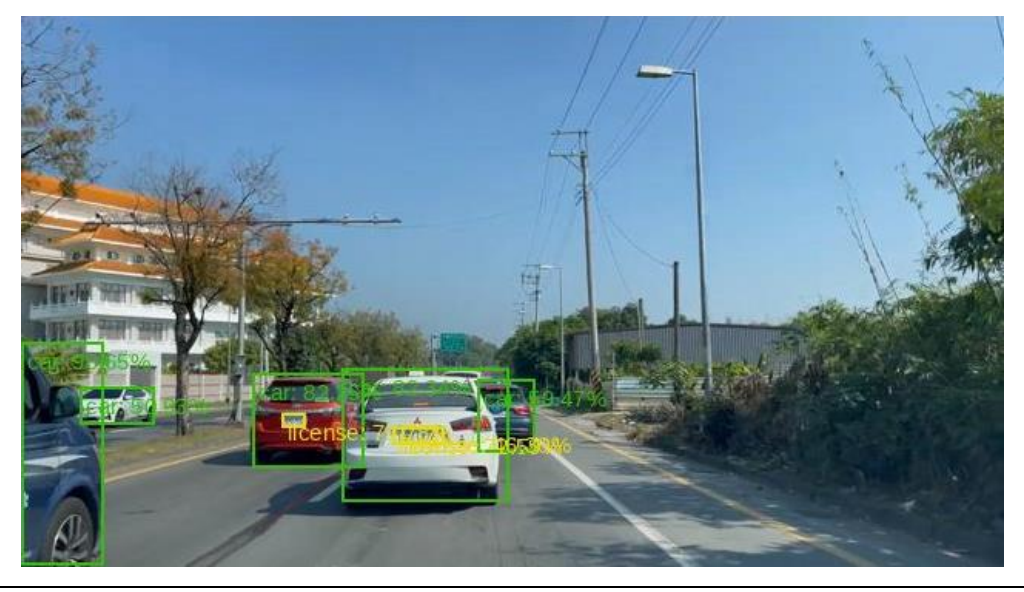

# 附錄 C. XV-Board 和 XB-Board 系列 I/O 擴充卡

XV-Board 和 XB-Board 系列 I/O 擴充卡適用於 AIB-2941M 系列控制器。 每一台控制器皆可搭配一塊 XV-Board 或 XB-Board 系列 I/O 擴充卡來 做擴充。

下表為各個 XV-Board 擴充模組的規格說明。

#### DIO 擴充卡

| - ## 40 |            | DI  | DO          |     |             |
|---------|------------|-----|-------------|-----|-------------|
| に に     | 通道數        | 類型  | Sink/Source | 通道數 | Sink/Source |
| XV107   |            | Wet | Source      | 0   | Sink        |
| XV107A  | 8          |     | Sink        | 8   | Source      |
| XV110   | 16 Dry/Wet |     | Sink/Source | -   | -           |
| XV111   |            |     |             |     | Sink        |
| XV111A  | -          |     |             | 16  | Source      |

#### 繼電器輸出擴充卡

| 模組    |       | DI  |             | 繼電器輸出 |              |
|-------|-------|-----|-------------|-------|--------------|
|       | 通道數   | 類型  | Sink/Source | 通道數   | 類型           |
| XV116 | 5 Wet |     | Sink/Source | 2     | Signal Relay |
|       |       | Wet |             | 4     | Power Relay  |

#### 混合型 I/O 擴充模組

| +# 40 | AI  | AO |         | DI      | DO          |         |             |
|-------|-----|----|---------|---------|-------------|---------|-------------|
| 保紐    | 通道數 |    |         | 類型      | Sink/Source | 通道數     | Sink/Source |
| XV308 | 8   | -  | DI+DO=8 | Dry/Wet | Source      | DI+DO=8 | Sink        |
| XV310 | 4   | 5  | 4       |         | Sink        |         | Source      |

更多有關於 XV-Board 擴充模組的詳細說明,請參閱:

http://www.icpdas.com/root/product/solutions/hmi touch monitor/touchpad/xv-board selectio n.html

#### 混合型 I/O 擴充模組

| +# 40 | ΑΙ  | AO |                | DI          | DO     |             |      |
|-------|-----|----|----------------|-------------|--------|-------------|------|
| 保紐    | 通道數 |    | 類型 Sink/Source |             | 通道數    | Sink/Source |      |
| XB310 | 4   | 4  | 4              | Dry/Contact | Source | 4           | Sink |

更多有關於 XB-Board 擴充模組的詳細說明,請參閱:

https://www.icpdas.com/en/product/guide+Remote I O Module and Unit+PAC I O Mo dules+XB-board
## 附錄 D. 手冊修訂記錄

本章提供此使用手冊的修訂記錄。

下表提供此文件每次修訂的日期與說明。

| 版本    | 發行日      | 說明   |
|-------|----------|------|
| 1.0.1 | Sep.2024 | 首次發行 |